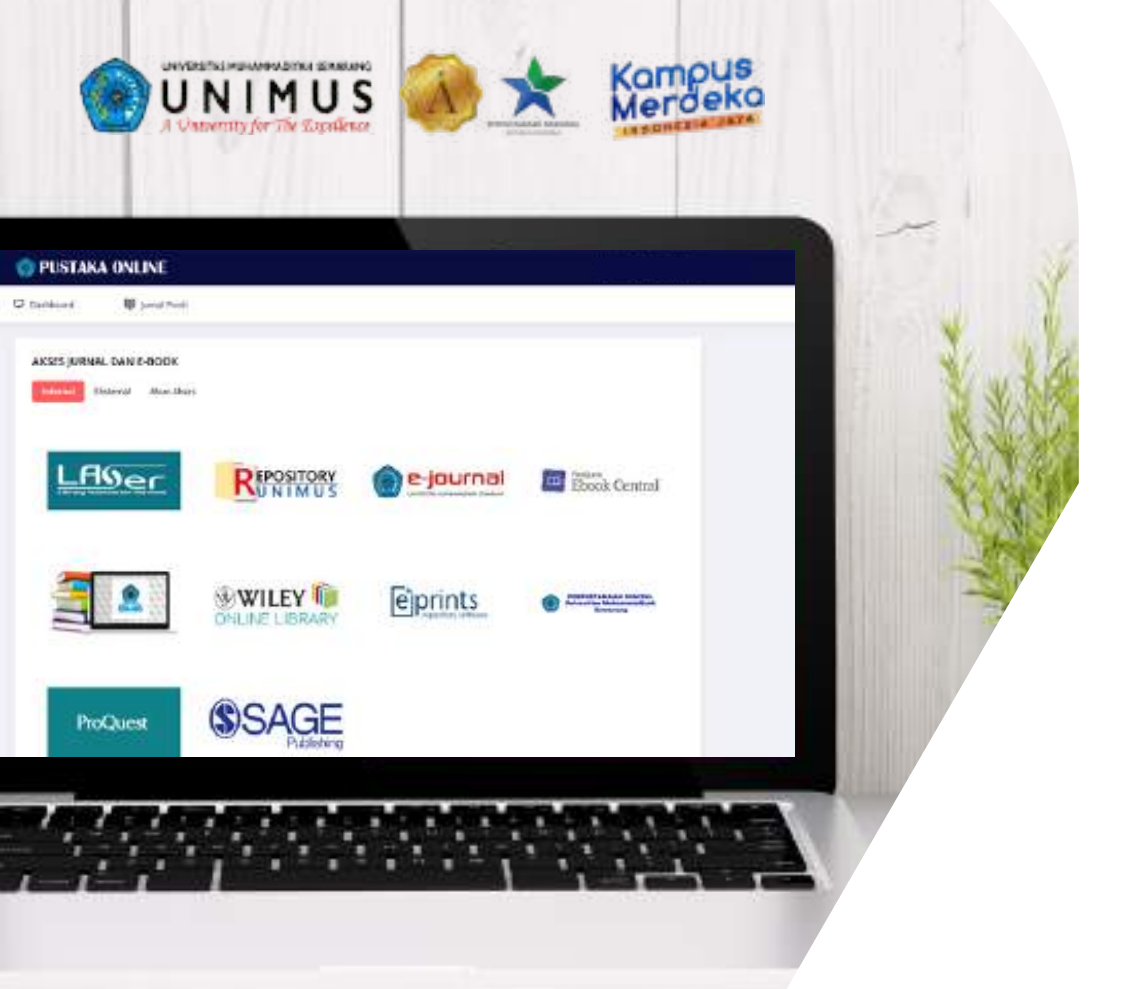

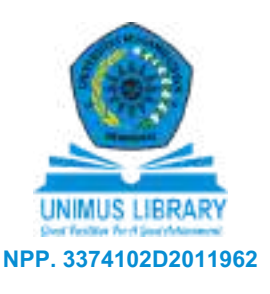

# BUKU PANDUAN E - LIBRARY

Pustaka Online, LASer, UNIMUS E-Library, Repository, Eprints, dan SAGE

Disusun oleh :

**UPT Perpustakaan UNIMUS** 

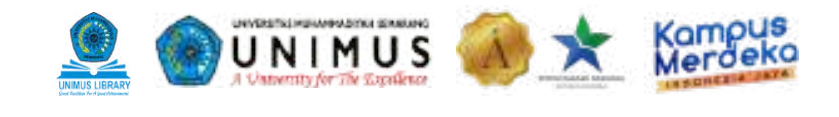

## Kata Pengantar

Alhamdulillah puji syukur kehadirat Allah SWT yang telah melimpahkan nikmat dan karunia-Nya serta sholawat dan salam kepada Rasulullah Muhammad SAW sebagai teladan sepanjang hayat.

E-Library adalah sebuah pintu pencarian tunggal untuk semua akses publik dari UPT Perpustakaan UNIMUS di lingkungan civitas UNIMUS. Selain itu, portal ini juga menyediakan akses ke sumber elektronik internasional (*e-resources*) yang dilanggan oleh Perpusnas RI dan Ristekdikti. Buku Panduan ini memuat pembahasan lengkap mengenai Pustaka Online, LASer, UNIMUS E-Library, Repository, Eprints, dan SAGE.

Semoga dengan adanya E-Library ini dapat mempermudah civitas akademika UNIMUS dalam mencari jurnal, buku, maupun referensi ilmiah dengan menggunakan perangkat komputer maupun telepon genggam. Selain itu juga dapat meningkatkan minat civitas akademika dalam berkunjung ke UPT Perpustakaan UNIMUS baik melalui *online* maupun *offline*.

**UPT Perpustakaan UNIMUS** 

I

# DAFTAR ISI

| KATA PENGANTAR                                     | I  |
|----------------------------------------------------|----|
| DAFTAR ISI                                         | II |
| CHAPTER 1: PUSTAKA ONLINE                          | 1  |
| Akses pustaka online                               | 2  |
| Akses internal                                     | 3  |
| Akses eksternal                                    | 5  |
| CHAPTER 2: LASER                                   | 6  |
| Pengaksesan LASer                                  | 7  |
| Menu-menu LASer                                    | 8  |
| CHAPTER 3: WEBSITE UNIMUS DIGITAL LIBRARY          | 18 |
| Akses UNIMUS digital library                       | 19 |
| Daftar akun dan login                              | 20 |
| Mencari, membaca, meminjam, dan mengembalikan buku | 24 |
| CHAPTER 4: APLIKASI PERPUSTAKAAN DIGITAL MOBILE    | 27 |
| Pengenalan aplikasi                                | 28 |
| Download dan install                               | 29 |
| Pendaftaran member                                 | 30 |
| Pengenalan fitur-fitur                             | 32 |

# DAFTAR ISI

/////

| CHAPTER 5: APLIKASI PERPUSTAKAAN DIGITAL DESKTOP                  | 38 |
|-------------------------------------------------------------------|----|
| Pengenalan aplikasi                                               | 39 |
| Download dan install                                              | 40 |
| Pendaftaran member                                                | 41 |
| Pengenalan fitur-fitur                                            | 43 |
| CHAPTER 6: REPOSITORY                                             | 52 |
| Pengenalan repository                                             | 53 |
| Cara browsing                                                     | 53 |
| Cara mengakses                                                    | 56 |
| CHAPTER 7: EPRINTS                                                | 58 |
| Pengenalan eprints                                                | 59 |
| Cara browsing                                                     | 59 |
| Cara mengakses                                                    | 60 |
| CHAPTER 8: SAGE                                                   | 62 |
| Akses melalui Pustaka Online                                      | 63 |
| Cara akses dalam kampus                                           | 64 |
| Cara registrasi akun akses luar kampus untuk pengguna (user) baru | 65 |

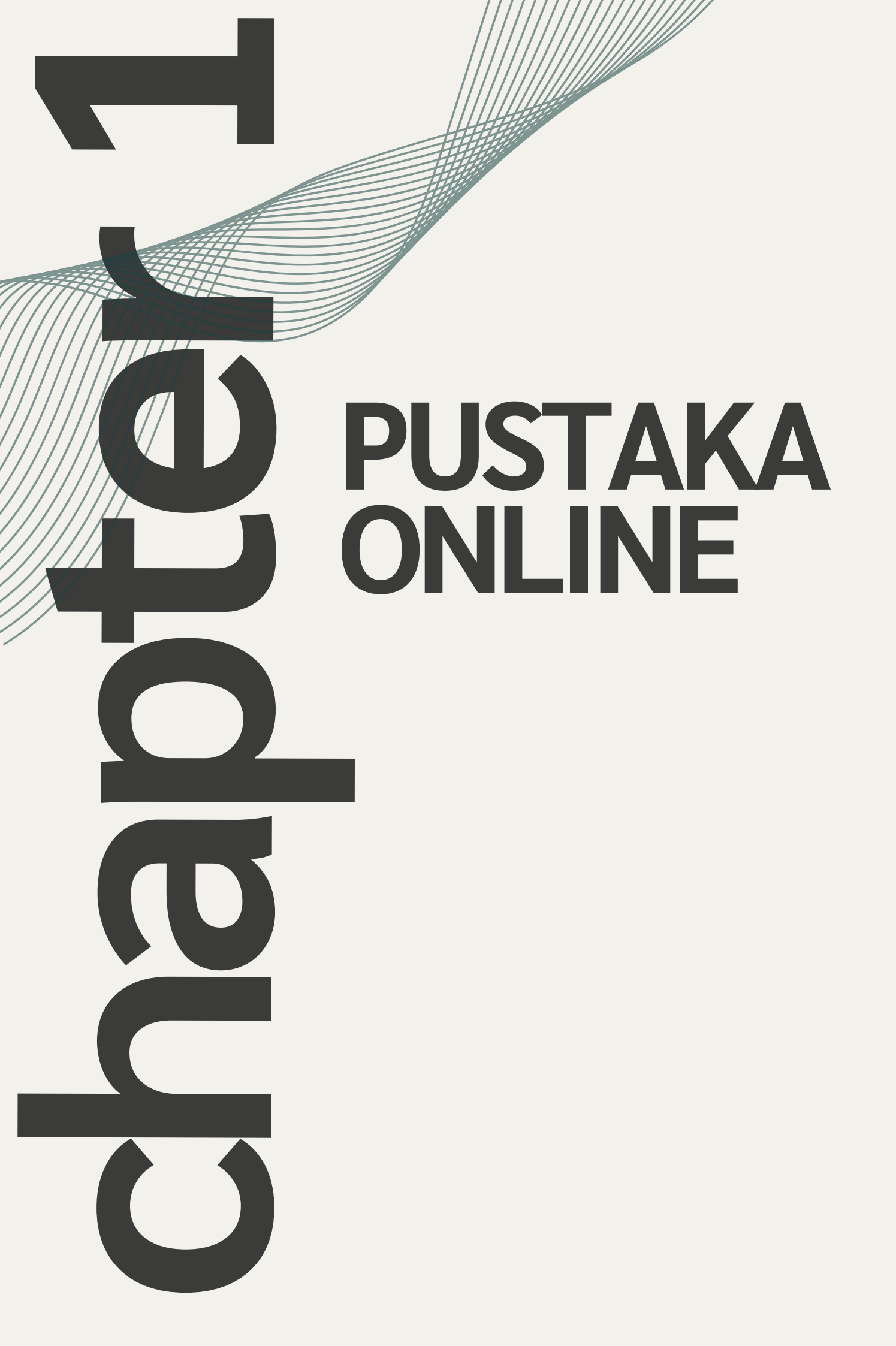

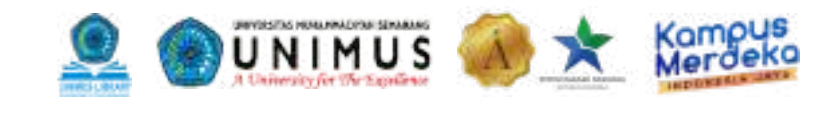

## **Akses Pustaka Online**

Pengaksesan Pustaka Online membutuhkan *login*. Berikut adalah cara *login* :

• Buka browser dan ketik alamat https://pustaka.unimus.ac.id

| DGIN     | KATA DENG ANTAR                                                                                                    |
|----------|----------------------------------------------------------------------------------------------------|
| ound.    | INVERTICATION CONTRACTOR                                                                                                    |
| MITERS.  | Altramoulitati puji suuvur lietadirat Allah SWT yang telah melimpatkan nikinat dan karunia-typi serta sholavet dan                                                                                                    |
|          | setem kepada Rasvultan Vuhammad SHW sebagai teladan sepanjang hayat. Dalam rangka memenuh kebudutan dan<br>Jamanan alam publik di Tama dalami, Kamus tarta menantahkan awai tik kunisman polina memenuh kebudutan dari ber |
| 19.720   | mena perio atanya Solom porta witun mengaksas putlaka setara onine.                                                                                                    |
| NEW CITE |                                                                                                    |
|          | Puttera (mine unimut editor, educit primu percenen tanggal antuk semaa ekser publik dan perputteran unimut di<br>Instancesa unimut chiman Calabi ta contra ini una menuari alan dalam ta wontar aktima ta instructional.   |
|          | le-resources) yang dilanggan oleh Persournes Tr dan Rotakeliki.                                                                                                    |
|          |                                                                                                    |
|          | Unital angloung dengen Publika Online Unimus, sitiap user Fanatilogin tertesh dahuku dengan menggunakan akam<br>unita takat takat Publika kultura data ti Kamura.                                                          |
|          | but not to care out out out out of the                                                                                                    |
|          |                                                                                                    |

- Masukkan *username* dan *password*. Bagi mahasiswa menggunakan *username* dan *password* di Siamus, sedangkan bagi tenaga pendidik maupun kependidikan menggunakan *username* dan *password* di Sidamus. Kemudian klik *Login*.
- Apabila berhasil maka tampilannya sebagai berikut :

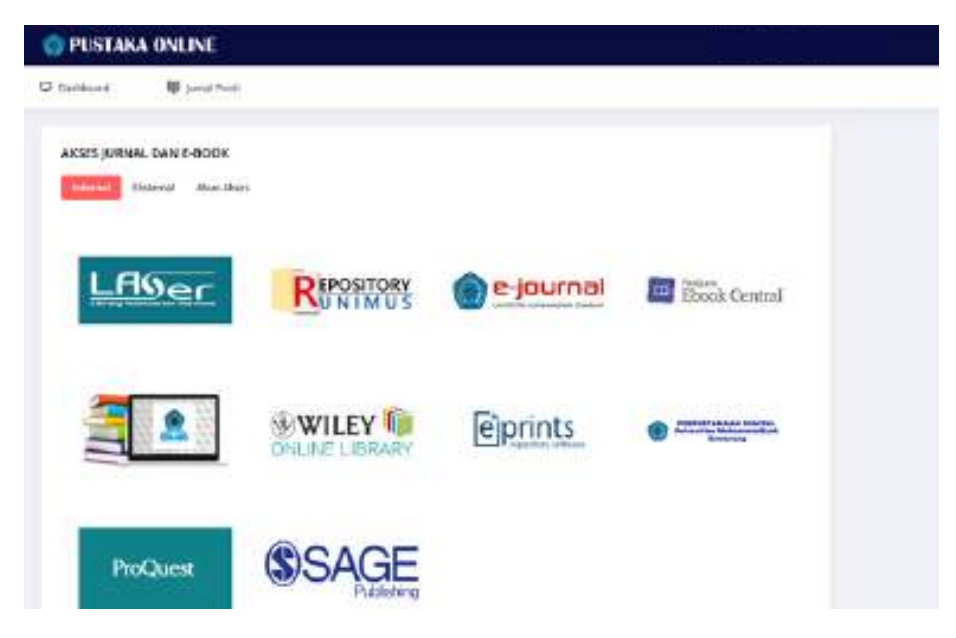

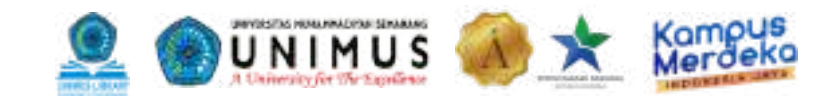

### **Akses Internal**

Setelah *login,* maka akan muncul 2 pilihan yaitu Internal dan Eksternal. Internal berisi akses-akses jurnal dan *e-learning* yang berada di lingkungan UNIMUS, antara lain :

| Library Automation Services                                  | Merupakan portal/ katalog pencarian buku yang<br>ada di Perpustakaan UNIMUS. Portal dapat<br>diakses melalui <u>http://laser.unimus.ac.id/</u>                                                                                                    |
|--------------------------------------------------------------|----------------------------------------------------------------------------------------------------|
| <b>REPOSITORY</b><br>Universitas Muhamadiyah Semarang        | Merupakan portal karya ilmiah berupa KTI,<br>skripsi, maupun tesis yang dibuat oleh Civitas<br>UNIMUS. Portal dapat diakses melalui<br><u>http://repository.unimus.ac.id/</u>                                                                        |
| eprints<br>repository software                               | Merupakan portal karya ilmiah berupa KTI,<br>skripsi, maupun tesis yang dibuat oleh Civitas<br>UNIMUS yang hanya bisa diakses menggunakan<br><i>server</i> UNIMUS. Portal dapat diakses melalui<br><u>http://eprints.unimus.ac.id/</u>               |
| PERPUSTAKAAN DIGITAL<br>Universitas Muhammadiyah<br>Semarang | Merupakan <i>website</i> yang berisi koleksi buku<br>digital ( <i>e-book</i> ) Perpustakaan UNIMUS. Portal<br>dapat diakses melalui<br><u>http://unimus.perpustakaan.co.id/</u>                                                                      |
|                                                              | Merupakan aplikasi perpustakaan digital yang<br>berisi koleksi buku digital ( <i>e-book</i> ) Perpustakaan<br>UNIMUS. Aplikasi tersedia di windows dan<br>android. Pengunduhan aplikasi melalui<br><u>http://kubuku.id/download/unimus-elibrary/</u> |

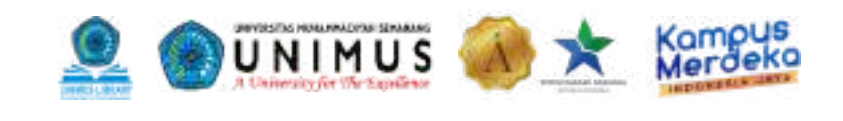

| ProQuest<br>Ebook Central | Merupakan salah satu portal <i>e-book</i> yang<br>dilanggan UNIMUS. Portal diakses langsung<br>pada menu Akses Internal. <i>Login</i> dilakukan<br>menggunakan akun yang tertera di menu Akun<br>Akses pada Pustaka Online. |
|---------------------------|----------------------------------------------------------------------------------------------------|
|                           | Merupakan portal jurnal UNIMUS. Portal dapat<br>diakses melalui <u>http://jurnal.unimus.ac.id/</u>                                                                                                    |
| WILEY ONLINE LIBRARY      | Merupakan salah satu portal referensi yang<br>dilanggan UNIMUS. Portal diakses langsung<br>pada menu Akses Internal. Login dilakukan<br>menggunakan akun yang tertera di menu Akun<br>Akses pada Pustaka Online.            |
| ProQuest                  | Merupakan salah satu portal jurnal yang<br>dilanggan UNIMUS. Portal diakses langsung<br>pada menu Akses Internal. Login dilakukan<br>menggunakan akun yang tertera di menu Akun<br>Akses pada Pustaka Online.               |
| <b>SAGE</b><br>Publishing | Merupakan salah satu portal e-book yang<br>dilanggan UNIMUS. Portal diakses langsung<br>melalui Proquest Ebook Central pada menu<br>Akses Internal.                                                                         |

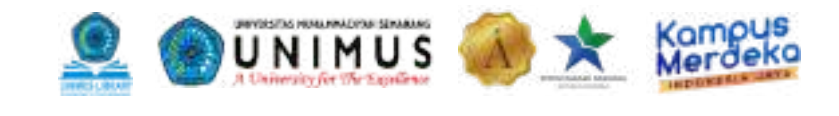

### **Akses Eksternal**

Akses eksternal berisi portal-portal jurnal yang berada di luar *server* UNIMUS dan dilanggan oleh UPT Perpustakaan UNIMUS. Portal-portal tersebut meliputi :

- 1. Perpustakaan Nasional (http://e-resources.perpusnas.go.id/)
- 2.iPusnas (http://ipusnas.id)
- 3. Open Access Library (http://oapen.org/)
- 4. Directory of Open Access scholarly Resources ROAD (http://road.issn.org/)
- 5. Directory of Open Access Journal DOAJ (http://doaj.org/).
- 6. Directory of Open Access Books DOAB (http://www.doabooks.org/)
- 7. Connecting Repositories CORE (http://core.ac.uk/)
- 8. Perpustakaan Islam Digital (https://perpustakaanislamdigital.com/index.php/fp/)
- 9.One Search (https://onesearch.id/)
- 10.One Search FPPTMA (http://www.fpptma.or.id/2019/07/onesearchfpptmaorid.html)
- 11. Mother & Baby (http://www.motherandbaby.com/)
- 12. Kalbe Med (http://kalbemed.com/cdk)
- 13. Majalah Kedokteran Bandung (http://journal.fk.unpad.ac.id/index.php/mkb/)
- 14. Parenting Indonesia (http://parenting.co.id/)

# Library Automation Services

111

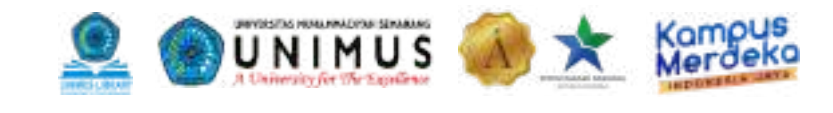

### Panduan LASer (Library Automation Services)

LASer merupakan *software* otomasi perpustakaan berbasis web yang digunakan UPT Perpustakaan UNIMUS untuk mengelola koleksi perpustakaan seperti buku, *e-book*, artikel, dan tugas akhir agar dapat diakses oleh civitas UNIMUS dan kontrol manajemen perpustakaan bagi pustakawan. Melalui LASer, civitas dapat mencari data koleksi yang tersedia di perpustakaan melalui OPAC (*Open Public Access Catalogue*), mengecek pinjaman buku, mengisi presensi kunjungan, dan mengisi kotak saran. Berikut cara mengakses LASer dan penjelasan mengenai menu-menu yang ada di LASer :

#### 1. Pengaksesan LASer

LASer dapat diakses melalui Pustaka Online (https://pustaka.unimus.ac.id) maupun langsung mengetikkan link LASer http://laser.unimus.ac.id .

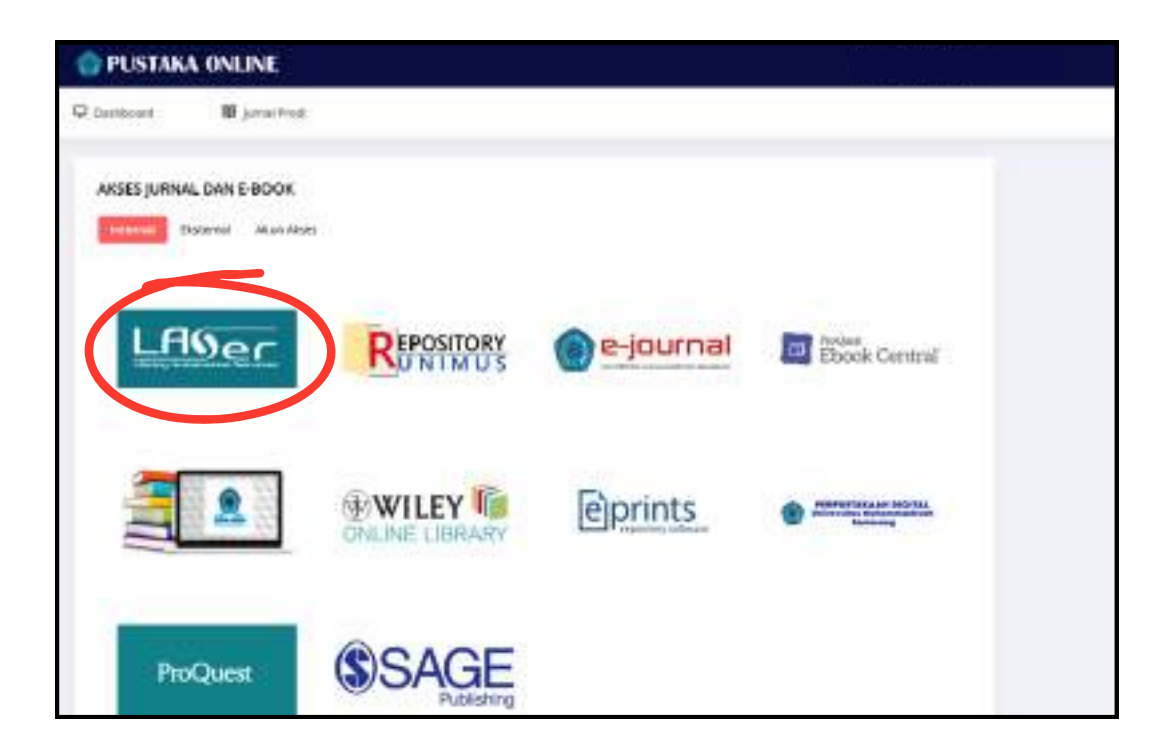

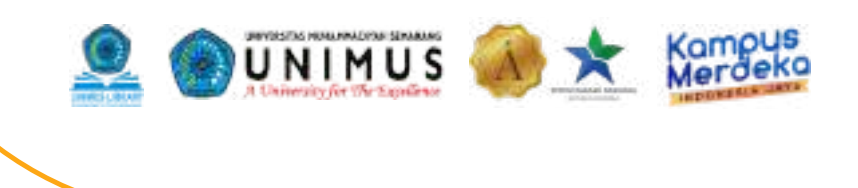

#### 2. Menu-Menu LASer

#### • OPAC Koleksi

OPAC Koleksi digunakan untuk mencari data koleksi buku tercetak dan *e-book*. OPAC biasanya sudah disediakan di komputer perpustakaan. Namun, Anda juga dapat mengakses melalui *browser device* Anda. Pencarian koleksi bisa menggunakan *Basic Search* dan Pencarian Lanjutan (*Advanced Search*).

#### **Basic Search**

*Basic search* digunakan jika Anda mencari koleksi dengan hasil pencarian yang lebih luas. Anda bisa mengetikkan kata kunci pada *search box* seperti judul, subjek, atau pengarang dari koleksi yang dicari. Contohnya Anda ingin mencari koleksi buku dengan subjek "keperawatan" seperti gambar di bawah ini.

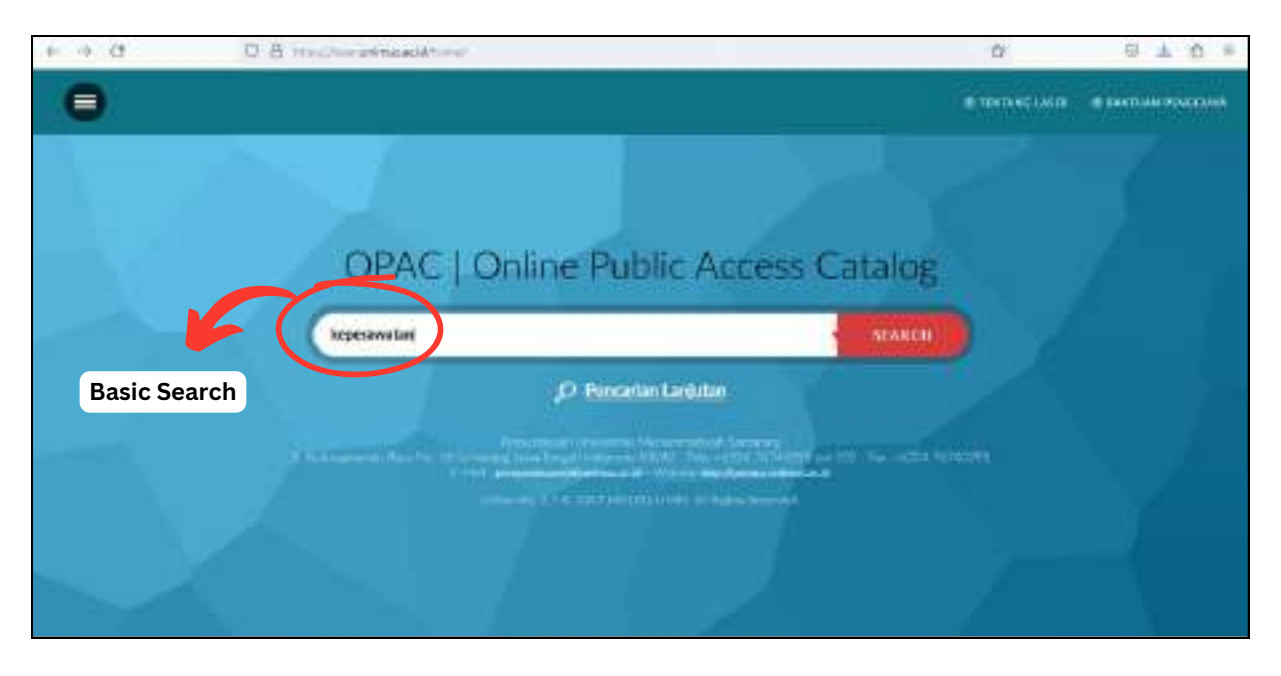

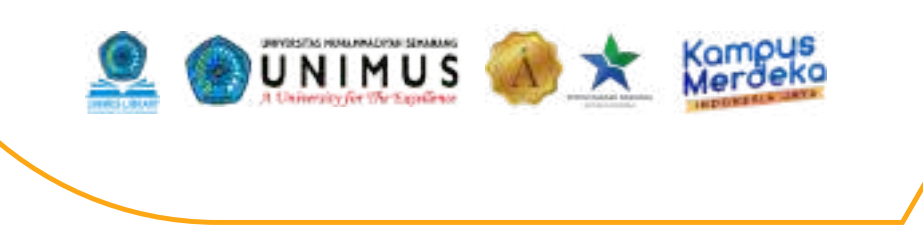

Berikut adalah contoh hasil pencarian dari subjek "keperawatan". Hasil pencarian bisa diurutkan berdasarkan Judul, Pengarang/Volume, Penerbit, Tahun Terbit, dll.

#### Detail Buku

Satu hal penting yang bisa diakses di OPAC LASer adalah Anda dapat melihat Detail Buku seperti nomor panggil, ketersediaan buku, maupun lokasi buku berada. Untuk melihat detail buku, klik gambar dokumen biru yang dilingkari pada gambar di bawah ini.

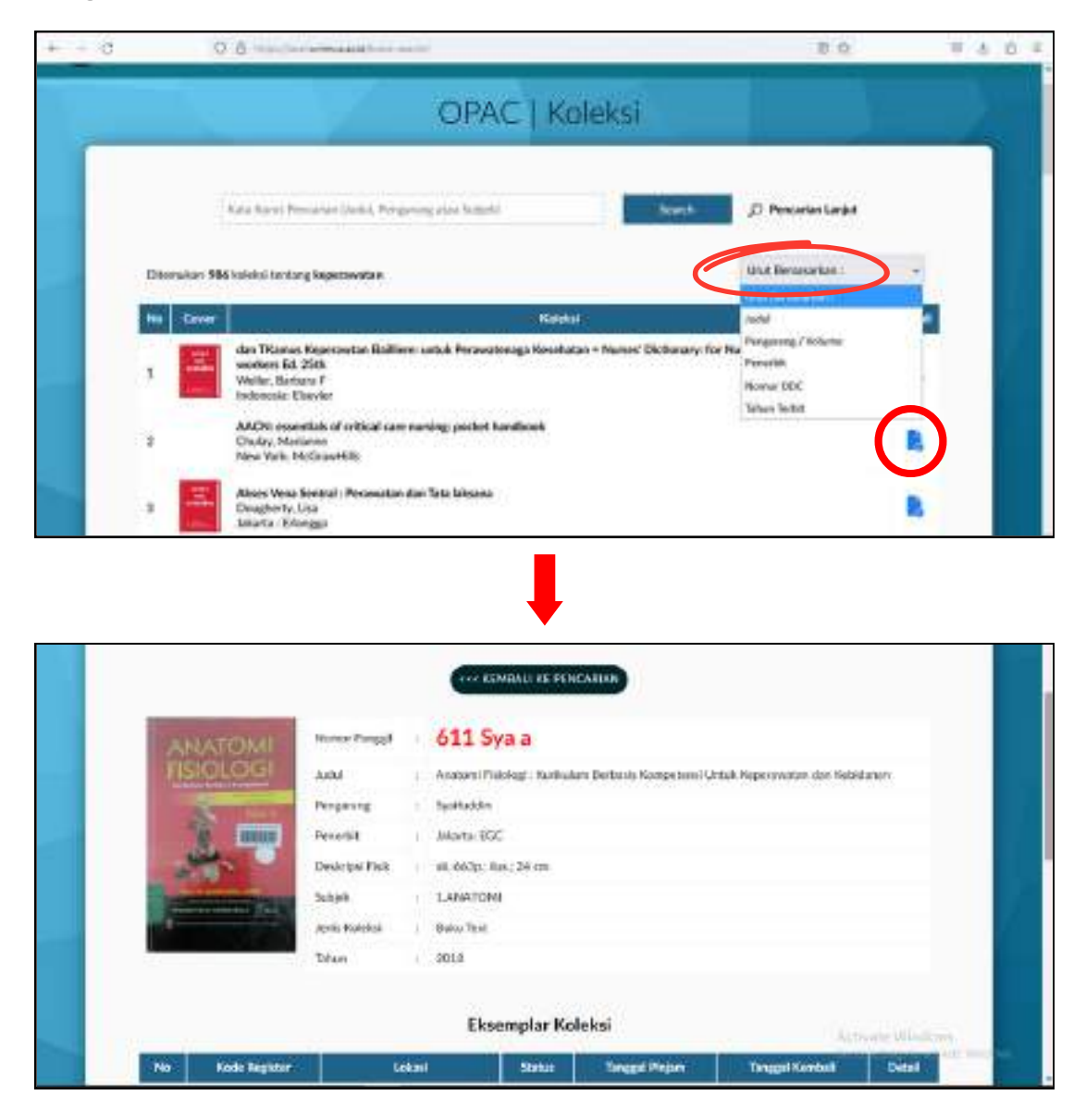

|                                                                                                    | ···· ESMEAU EE FENCARISE                                                                   |
|----------------------------------------------------------------------------------------------------|--------------------------------------------------------------------------------------------|
| Toronto a secondaria                                                                                                    | Lokasi Rak                                                                                 |
| RISICLOGI                                                                                                    | Andul ( Anatomi Fieldragi : Karibalam Berbasis Kompeterni Urtali Reprovatori don Habidanov |
| STORES OF                                                                                                    | Pergasing : Systaddin                                                                      |
| 8 mm                                                                                                    | Periodal Marta EOC                                                                         |
|                                                                                                    | Desirips/Field #1.662p: itas; 24 cm                                                        |
| Contraction of the local division of the local division of the loc | State Lane Lane                                                                            |
| and the second second se                                                                                                    | arvitis Koalodina   Ruskov Tireal                                                          |

**Nomor Panggil** adalah nomor khusus yang menandakan nomor klasifikasi subjek, pengarang, dan judul buku.

- 611 : nomor klasifikasi subjek buku
- Sya: 3 huruf pertama Nama Pengarang
- a :1 huruf pertama Judul

Nomor panggil membantu Anda dalam mencari buku di rak. "611" yang berarti 600-an menandakan bahwa buku tersebut berada di rak 600 (nomor besar dari 611).

Di bagian bawah terdapat **Eksemplar Koleksi** yang menandakan ketersediaan buku. Eksemplar adalah jumlah buku per judul.

|    |              |                    | Eksemplar Kol | eksi           |                  |                         |
|----|--------------|--------------------|---------------|----------------|------------------|-------------------------|
| Mo | Rade Regimer | Lokase             | 1000          | Tanggit Plagam | Turgget Noveball | Detail                  |
| i. | 01120684     | USEL/              |               |                |                  |                         |
| 2  | 01120005     | Unie 2.1           | A44           |                |                  | R                       |
| 8  | 01130864     | 09022              | 46)           |                |                  |                         |
| 4  | 01100667     | Unit21             | Ada           |                |                  |                         |
| 5  | 01142189     | Use1/-             | Ado           |                |                  |                         |
| 9  | 01142290     | Une 1/-            | Ada           |                |                  |                         |
| 1  | 01102457     | Unit 1 / Wisabayom | hás           |                |                  |                         |
| 8  | 01190034     | Unit 3./ Woodpare  | Ad. 2         |                |                  | R                       |
| 9  | 01190031     | Unit 1 / Wississon | aga.          |                | 20               | thoma 📕 thomas          |
| 10 | 01190034     | Un#1/Wississen     | Att           |                |                  | N Sate of the second wa |

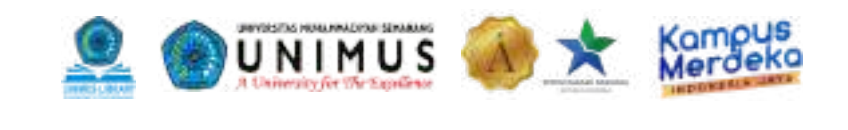

|    |               |                    | Eksemplar Kole | eksi           |                  |                       |
|----|---------------|--------------------|----------------|----------------|------------------|-----------------------|
| Mo | Rada Register | Locat              | 100.0          | Tanggal Plagam | Turggal Kareball | Dest                  |
| i. | 01120684      | USEL/              |                |                |                  |                       |
| 2  | 01120005      | Unit 2.1           | A44            |                |                  | R                     |
| 2  | 01130866      | UHC27              | 46)            |                |                  |                       |
|    | 01100667      | Unit21             | Ada            |                |                  |                       |
| 5  | 01142188      | Uses/-             | Ade            |                |                  | R                     |
| 9  | 01142290      | Uw#1/-             | Ada            |                |                  |                       |
| 1  | 01102467      | Unit 1 / Wissiawon | A44            |                |                  | B                     |
| 8  | 01190034      | Unit 3./ Woodpare  | A4.0           |                |                  |                       |
| 9  | 01190031      | Unit 1./ Weatson   | Act a          |                | Â.               | them Ature            |
| 10 | 01190034      | Unit 1 / Westware  | A81            |                |                  | N Later and Later and |

- **No 1 10 :** Buku dengan judul tersebut berjumlah 10 eksemplar.
- Kode Register : Kode unik yang diberikan pada setiap eksemplar buku.
- Lokasi : UNIMUS memiliki 4 unit perpustakaan. Melalui kolom lokasi, Anda dapat mengetahui eksemplar tersebut berada di unit perpustakaan mana.
  - **a. Unit 1 :** Perpustakaan Pusat (GKB 1 lantai 1).
  - b. Unit 2 : Perpustakaan RSGM (RSGM UNIMUS lantai 3)
  - c. Unit 3 : Perpustakaan FK (GKB 1 lantai 1)
  - d. Unit 4 : Perpustakaan GKB 2 (GKB 2 lantai 5)
- **Status :** "Ada" artinya tersedia/ sedang tidak dipinjam. Apabila buku sedang dipinjam maka statusnya "Terpinjam".
- Tanggal Pinjam & Tanggal Kembali : Jika buku sedang dipinjam maka kolom ini akan berisi Tanggal Pinjam dan Tanggal Kembali.

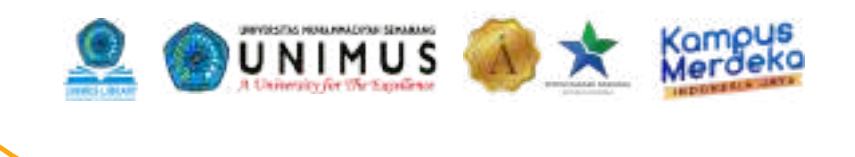

#### Advanced Search/ Pencarian Lanjutan

Pencarian lanjutan digunakan apabila Anda membutuhkan pencarian yang lebih rinci. Pencarian lanjutan menggunakan Boolean Operator, yaitu metode pencarian yang menggunakan kombinasi kata kunci dengan operator seperti AND (DAN), OR (ATAU), dan NOT untuk memfilter hasil pencarian yang lebih spesifik. Boolean Operator yang tersedia di LASer hanya DAN dan ATAU.

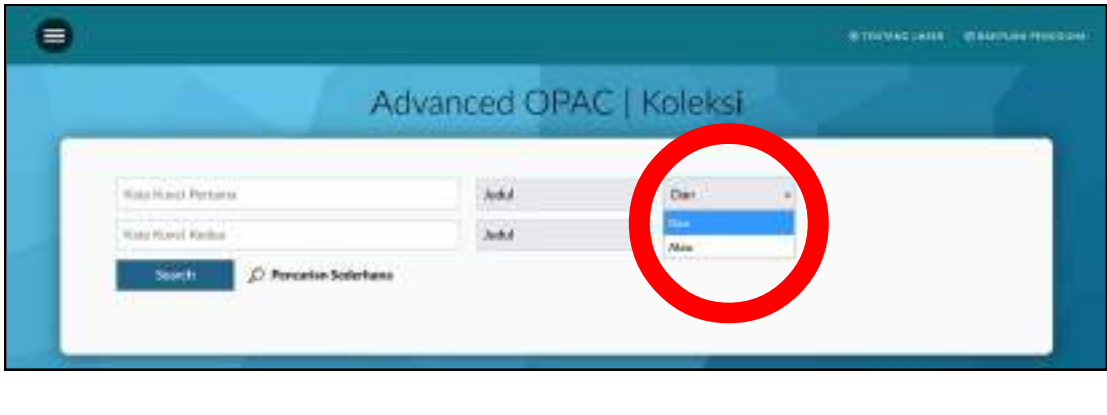

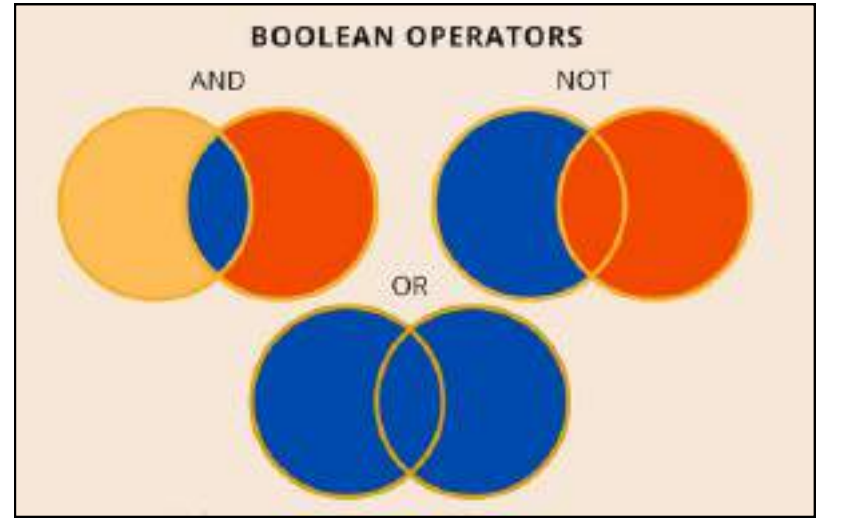

- **AND (DAN) :** mempersempit hasil pencarian dengan menghubungkan dua istilah bersama-sama.
- **OR (ATAU) :** memperluas hasil pencarian dengan menampilkan hasil yang memiliki kata kunci pertama atau kedua atau keduanya.
- **NOT :** membatasi pencarian dengan mengecualikan istilah yang langsung mengikutinya.

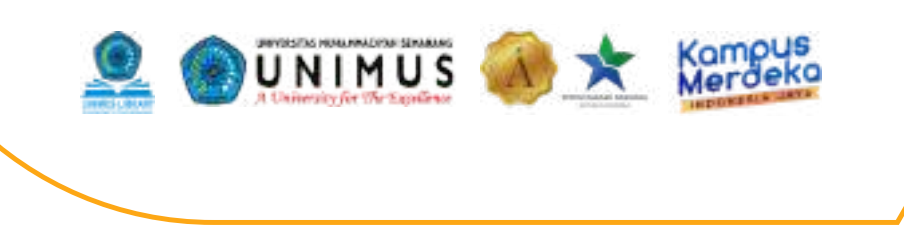

Untuk menggunakan *Advanced Search*, ketik Kata Kunci Pertama dan Kata Kunci Kedua sesuai dengan buku yang Anda cari. Kata kunci bisa berdasarkan Judul, Pengarang, Penerbit, dll seperti gambar di bawah ini.

| Adva                                                            | inced OPAC                                                                                                    | :   Koleks | i 🔤 | 1 |
|-----------------------------------------------------------------|----------------------------------------------------------------------------------------------------|------------|-----|---|
| Seta Root Pottare<br>Kata Kani Kake<br>Seta D Percake Selectara | Andrä<br>Mitting<br>Pargareng (1954.dra<br>Pargareng<br>Talwan<br>Talwan | • Der      | *   |   |

#### Penggunaan DAN

Misalnya Anda hanya ingin mencari buku keperawatan yang spesifik diterbitkan pada tahun 2017, maka yang harus Anda lakukan adalah menulis kata kunci pertama "keperawatan", gunakan operator DAN, lalu tulis kata kunci kedua "2017".

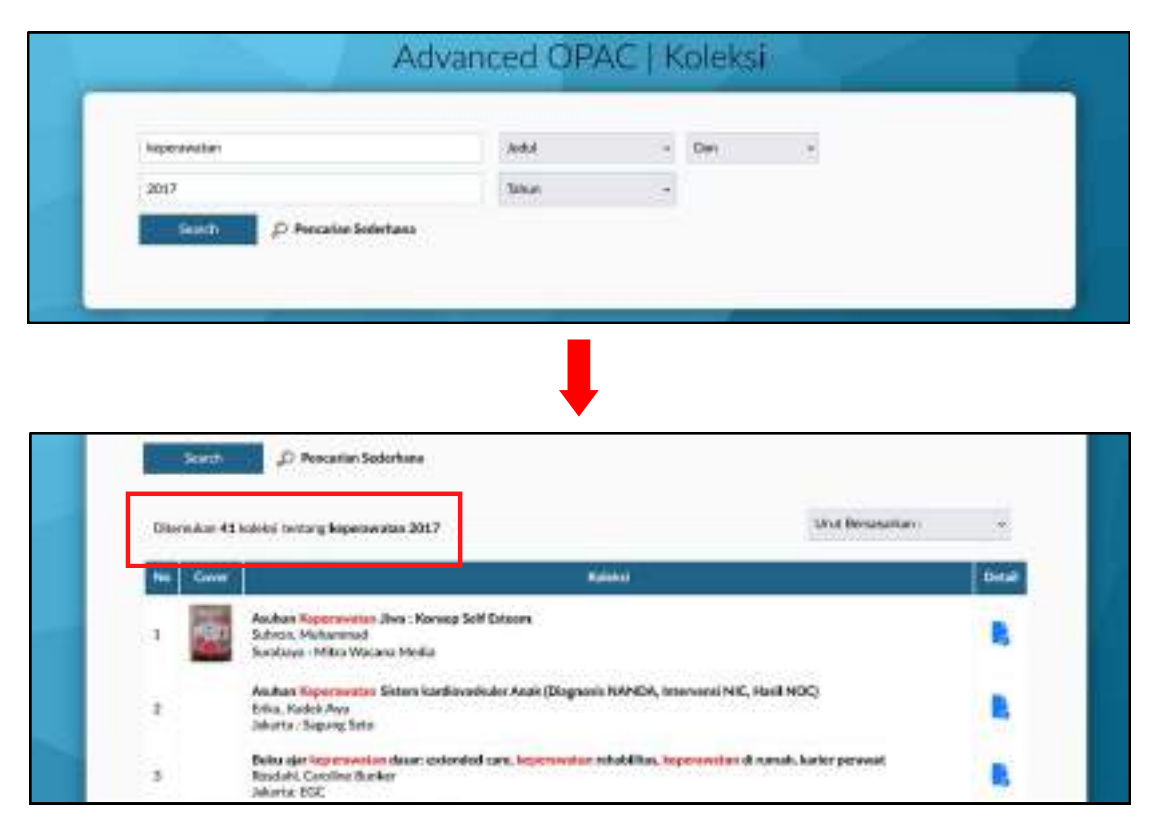

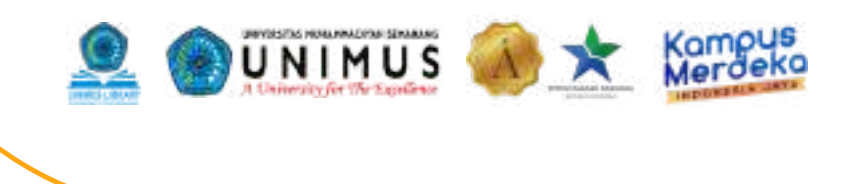

#### Penggunaan ATAU

Misalnya Anda mengetik kata kunci pertama "keperawatan" sebagai Judul, kata kunci kedua "2017" sebagai Tahun Terbit, dan menggunakan operator ATAU, maka hasil pencarian yang muncul akan lebih banyak dibandingkan menggunakan operator DAN. Hal itu terjadi karena sistem pencarian akan mencari buku yang judulnya terdapat kata "keperawatan", buku apapun yang terbit pada tahun "2017", maupun buku dengan judul "keperawatan" yang terbit pada tahun "2017".

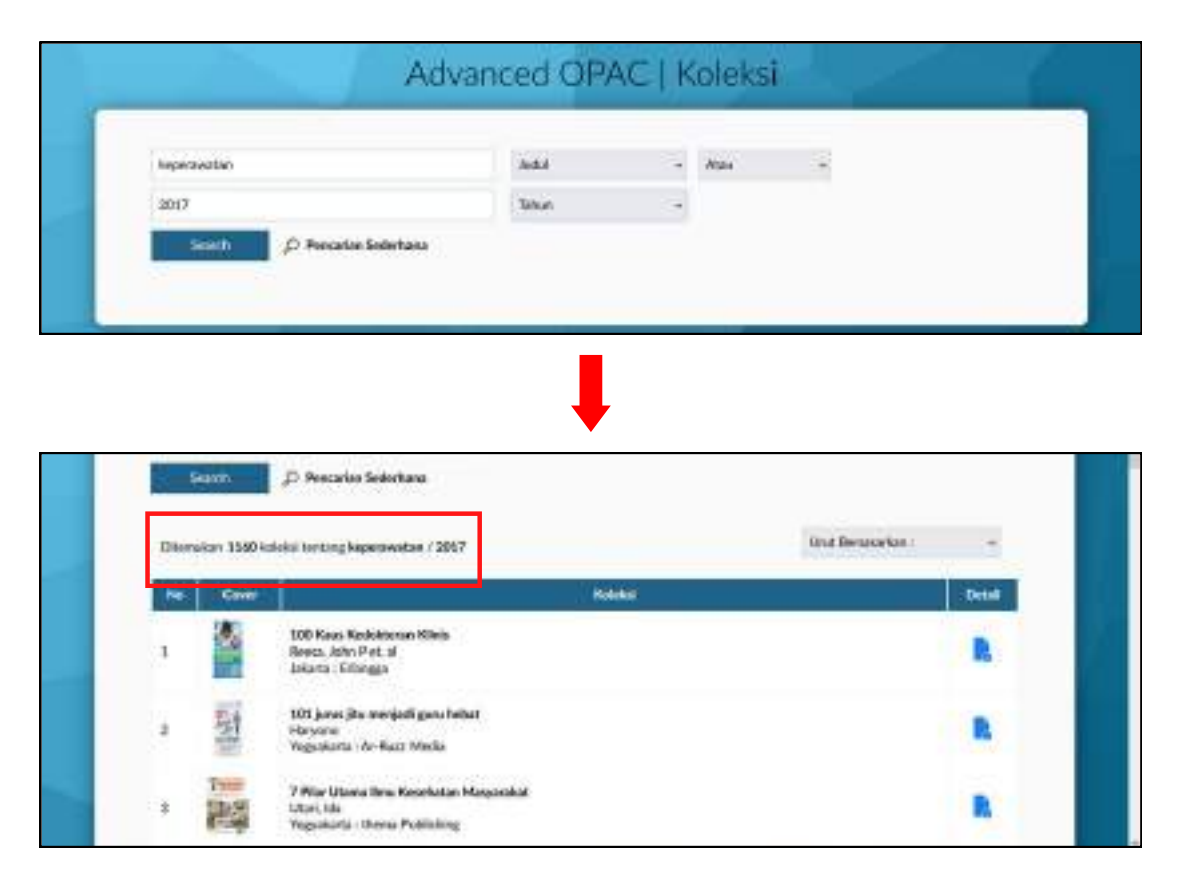

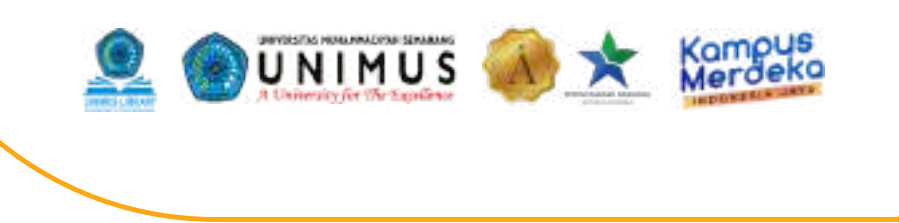

#### • OPAC Artikel Jurnal

OPAC ini berisi data artikel jurnal yang ada di Perpustakaan UNIMUS. Sama seperti OPAC Koleksi, OPAC Artikel Jurnal juga memiliki *Basic Search* dan *Advanced Search*.

| + e | C there are reacted that in a sector part of the                    |                                                                                                    |
|-----|---------------------------------------------------------------------|----------------------------------------------------------------------------------------------------|
| •   |                                                                     |                                                                                                    |
|     | OPAC   Artikel Journal / Majalah                                    |                                                                                                    |
|     | CALL TIME Propaga (Ind.) And the second second second Second Second |                                                                                                    |
|     | Basic Search                                                        |                                                                                                    |
|     |                                                                     |                                                                                                    |
|     |                                                                     | on the state of the state of th |
| 200 |                                                                     | Service in succession of                                                                                                    |

#### • OPAC Tugas Akhir

OPAC ini berisi data Tugas Akhir mahasiswa UNIMUS. Anda bisa mencari berdasarkan Judul, NIM, atau Nama Pengarang.

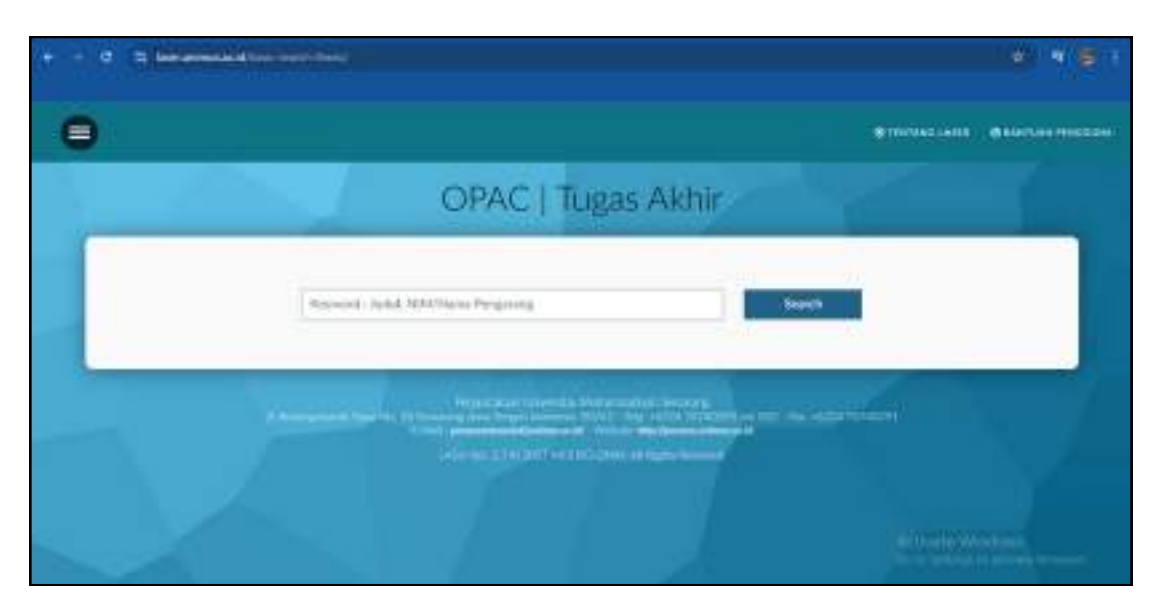

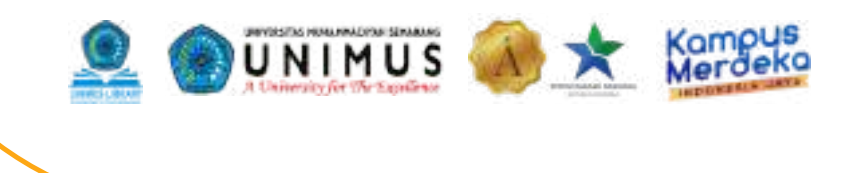

#### • Cek Pinjaman

Saat Anda melakukan peminjaman buku di perpustakaan, maka data peminjaman akan masuk ke dalam sistem LASer dan Anda dapat mengeceknya di menu Cek Pinjaman dengan mengetikkan NIM Anda.

| + - a = um | and a later of the |                    |                                |              |   |
|------------|--------------------|--------------------|--------------------------------|--------------|---|
| •          |                    |                    |                                | #TERONE LANS | - |
|            |                    | Cek F              | Pinjaman                       |              |   |
|            | 6                  | 1947 March Angging | South                          |              |   |
| 1          |                    |                    |                                |              |   |
|            |                    | 1                  | na alas da ante altera en esta |              |   |
|            |                    |                    |                                |              |   |
|            |                    |                    |                                |              |   |

#### • Kotak Saran

Perpustakaan UNIMUS sangat terbuka dengan kritik dan saran agar dapat selalu berkembang. Anda dapat menuliskan kritik dan saran melalui menu Kotak Saran. Tuliskan NIM Anda, kritik dan saran, mengisi kolom pertanyaan hitungan, kemudian klik *submit*.

|                            | Stockerster Sandardersen |             |              |      |      | THE REAL PROPERTY AND A |
|----------------------------|--------------------------|-------------|--------------|------|------|-------------------------|
|                            |                          | Kotak Saran | Role Argents | See. | (11- | SAEA TANGGRAM           |
| + + C (3 bitamentalitypin) | •                        |             | ( pesi       | 1.00 |      |                         |

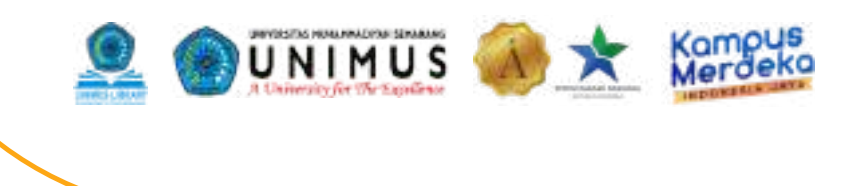

#### • Presensi Pengunjung

Saat datang ke perpustakaan, Anda diwajibkan untuk mengisi presendi pengunjung. Menu Presensi Pengunjung juga terintegrasi di LASer. Ketik NIM Anda pada kolom di bawah ini.

| + - d talanan | a                                                                                                    |                                                                                                    |
|---------------|----------------------------------------------------------------------------------------------------|----------------------------------------------------------------------------------------------------|
| 0             |                                                                                                    | OTHER AND A CARTON POST                                                                                          |
|               | Selamat Datang di Perpustakaan I                                                                                                    | UNIMUS                                                                                                    |
|               | Bell / Kole Argans                                                                                                    |                                                                                                    |
|               | A construction of the second second s | and the second second second second second second second second second second second second second second second |
|               |                                                                                                    |                                                                                                    |

# WEBSITE UNIMUS Digital Library

111

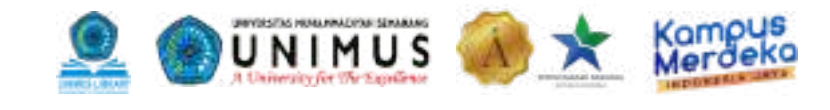

### **Akses Website UNIMUS Digital Library**

Pengaksesan UNIMUS Digital Library bisa melalui 2 cara, yaitu :

#### 1). Melalui Pustaka Online

- Buka browser dan ketik alamat <u>https://pustaka.unimus.ac.id</u>
- Masukkan username dan password. Bagi mahasiswa menggunakan username dan password di Siamus, sedangkan bagi tenaga pendidik maupun kependidikan menggunakan username dan password di Sidamus. Kemudian klik Login.
- Klik Perpustakaan Digital Universitas Muhammadiyah Semarang

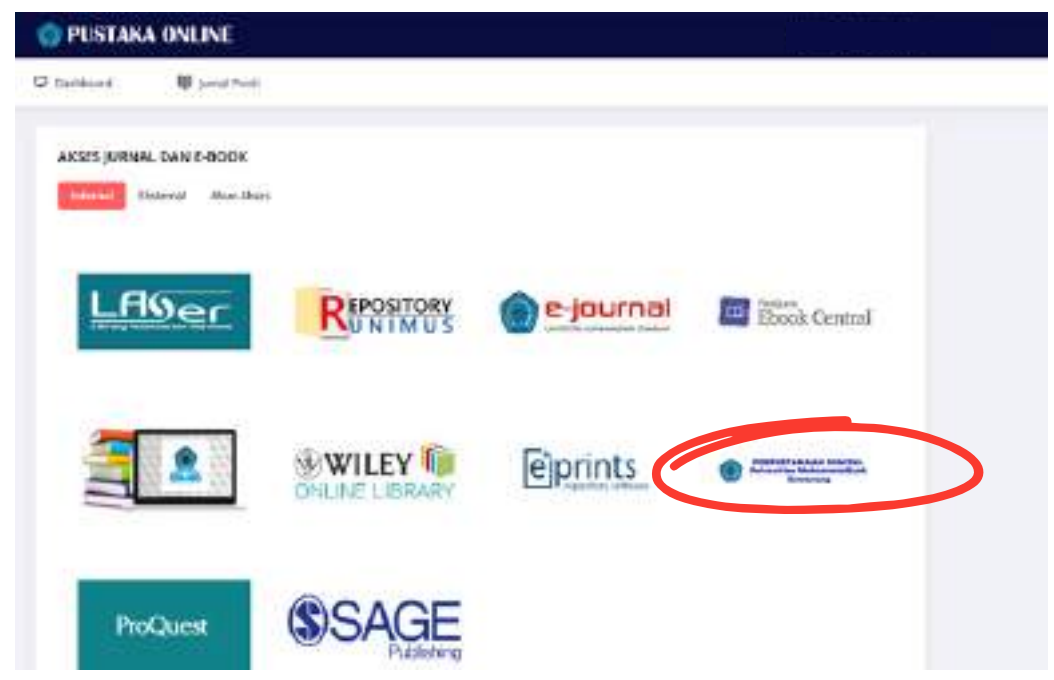

Gambar 1

#### 2). Melalui Tautan

• Buka browser dan ketik alamat http://unimus.perpustakaan.co.id/

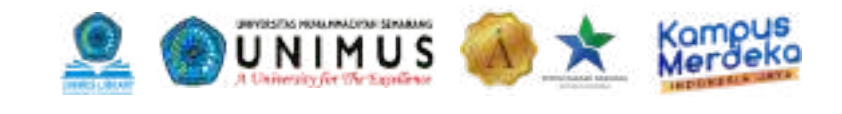

### Daftar Akun dan Login

Pengaksesan koleksi *e-book* yang ada di UNIMUS Digital Library memerlukan *login*. Apabila belum memiliki akun maka perlu mendaftarkan akun terlebih dahulu. Berikut adalah tutorial mendaftarkan akun :

• Berikut adalah tampilan beranda UNIMUS Digital Library. Untuk mendaftar akun, klik logo yang dilingkari pada Gambar 2.

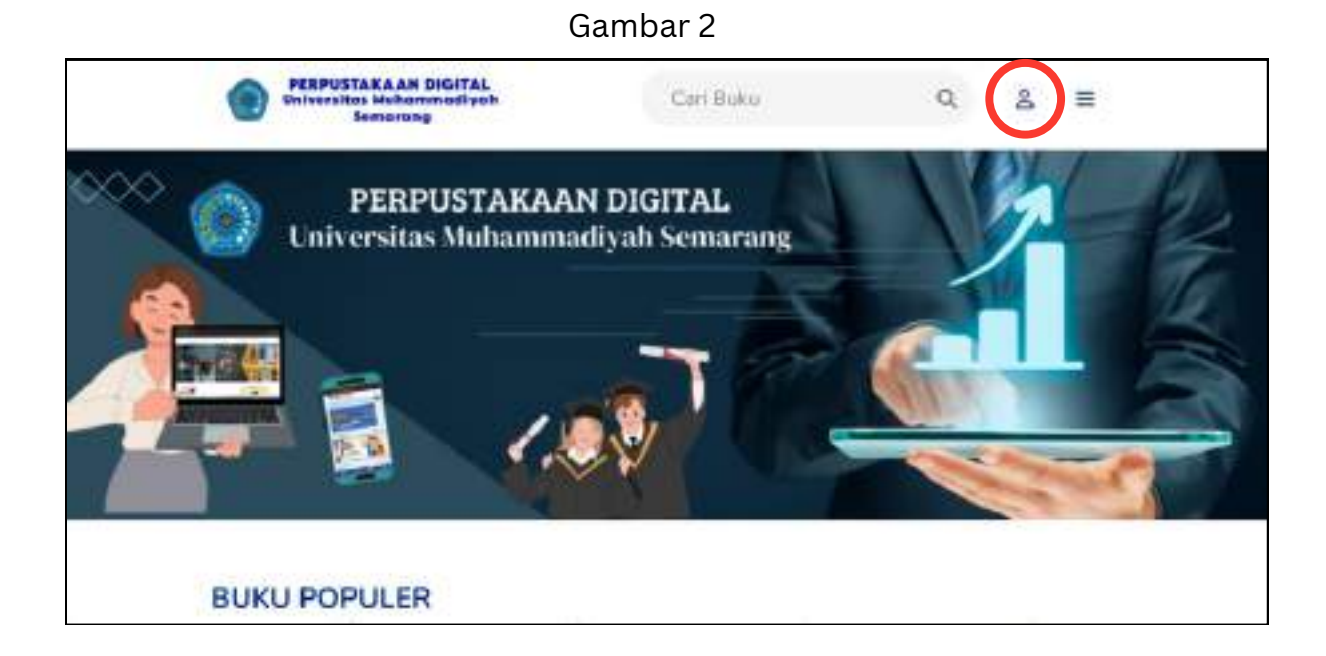

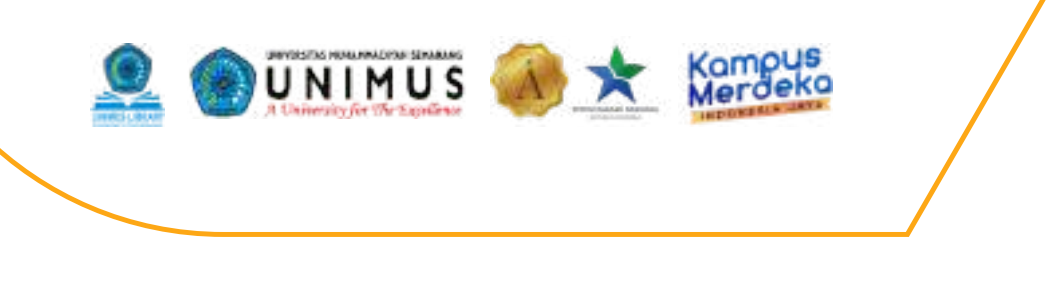

• Isi semua data yang diperlukan, membuat *password*, dan mengisi kolom *captcha*. Kemudian klik Daftar.

| Unim                              | us Digital Library  |
|-----------------------------------|---------------------|
| Namai<br>2 Nama                   |                     |
| Enall*                            |                     |
| TanggalLahir A                    |                     |
| Jerus Kelamin (†<br>💽 Calificatio | Perampuan           |
| Norman HDPA                       |                     |
| Password P                        |                     |
| 50278<br>Catolia                  |                     |
|                                   | Daftar              |
| Sudal                             | h punya akun? Login |

Gambar 3

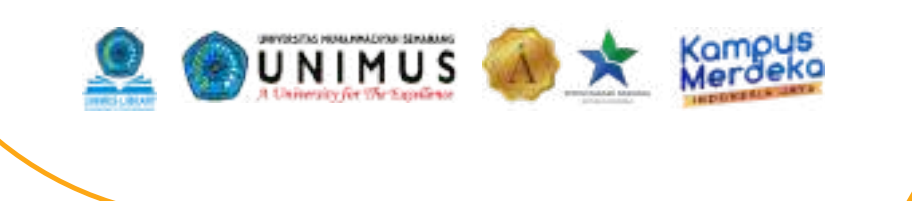

• Kemudian, lengkapi data diri Anda dengan klik garis tiga di sebelah kanan atas pada Gambar 4 dan pilih Profil Saya pada Gambar 5. Lengkapi data yang masih belum diisi pada Gambar 6 dan klik Simpan Perubahan.

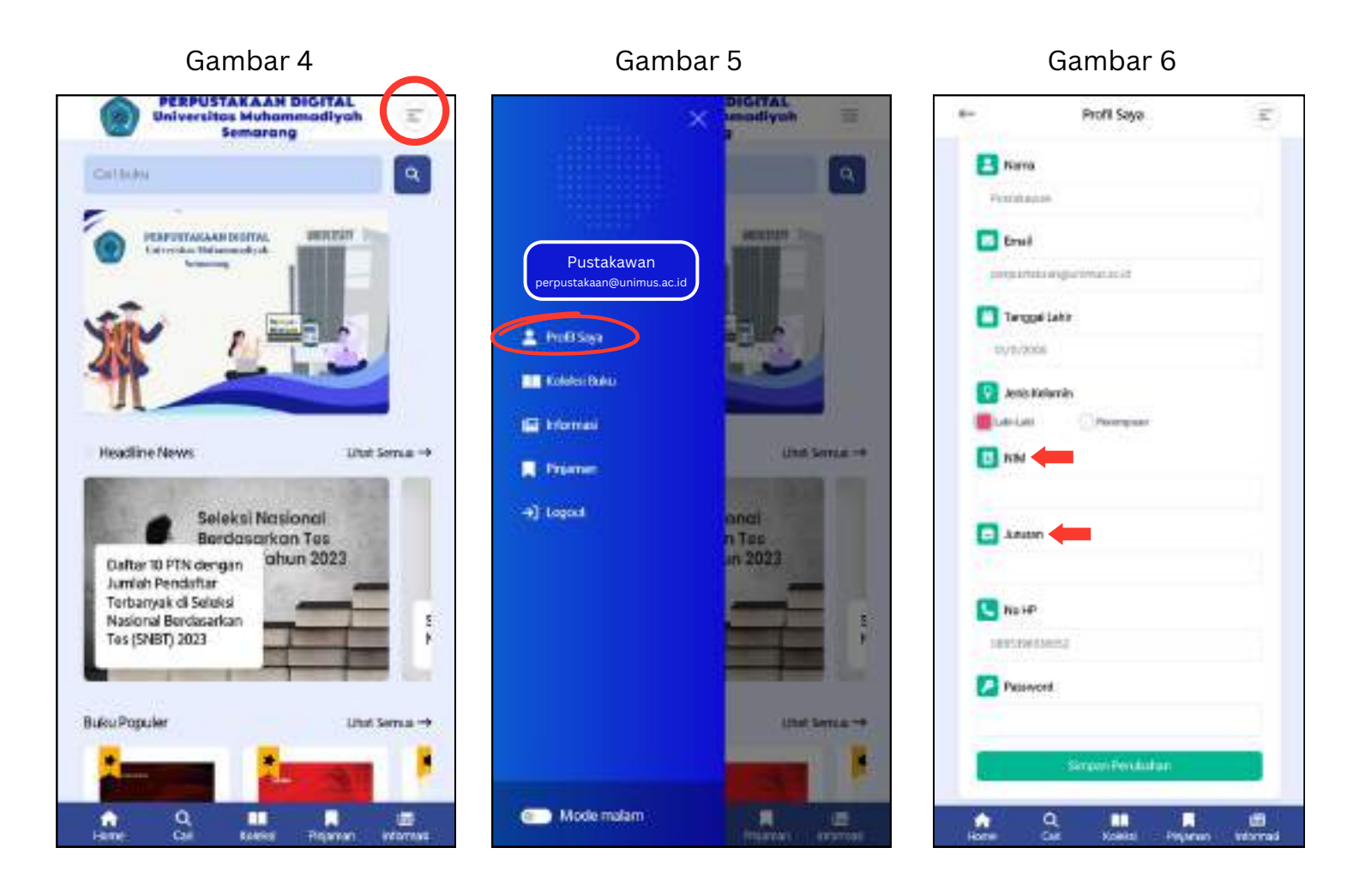

• Apabila sudah selesai mendaftar, maka Anda sudah *login* dan bisa memanfaatkan koleksi yang ada di UNIMUS Digital Library.

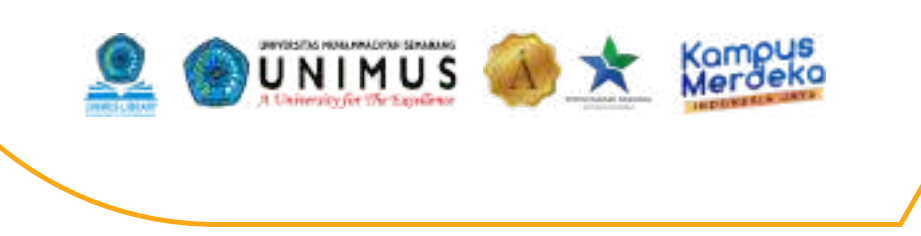

Anda bisa melakukan *logout* apabila sudah tidak menggunakan UNIMUS Digital Library dan *login* kembali. Berikut adalah caranya :

- Klik garis tiga di sebelah kanan atas pada Gambar 7 dan pilih *Logout* pada Gambar 8.
- Untuk *login*, ketik *Email* dan *Password* yang sudah didaftarkan serta mengisi kolom *Captcha*.

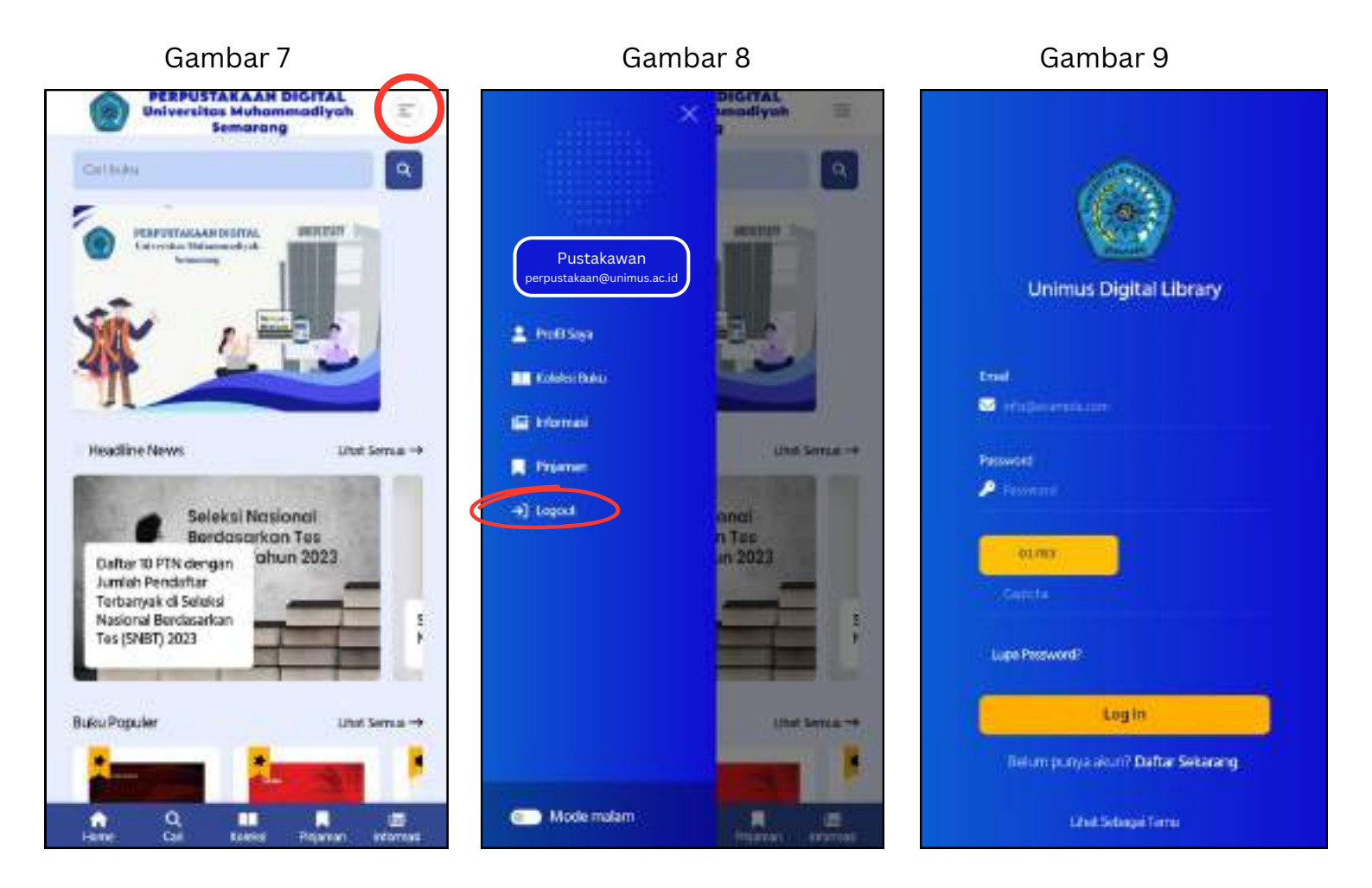

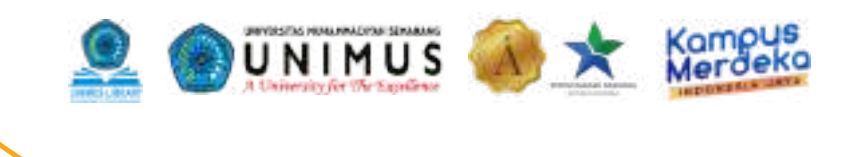

### Mencari, Membaca, Meminjam, dan Mengembalikan Buku

Setelah *login*, Anda bisa memanfaatkan buku yang ada di UNIMUS Digital Library. Berikut adalah caranya :

- Anda bisa mencari buku yang diinginkan dengan mengetik Judul/ Subjek buku di kolom Cari Buku seperti pada Gambar 10, *scrolling* manual melalui menu Koleksi, atau melalui Kategori dengan klik garis tiga di sebelah kanan atas pada Gambar 11.
- Ragam Kategori buku bisa Anda pilih sesuai yang tertera pada Gambar 12.

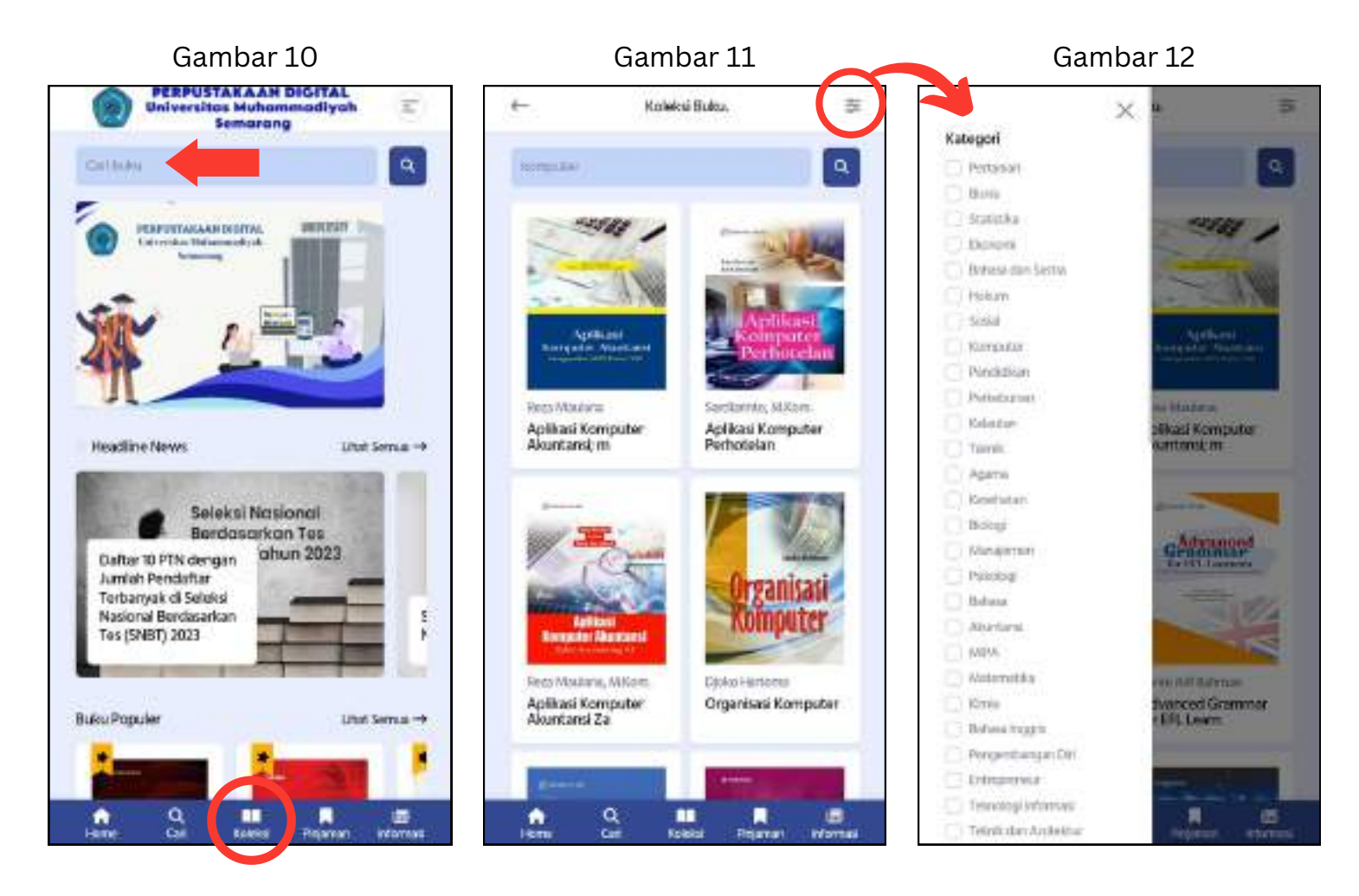

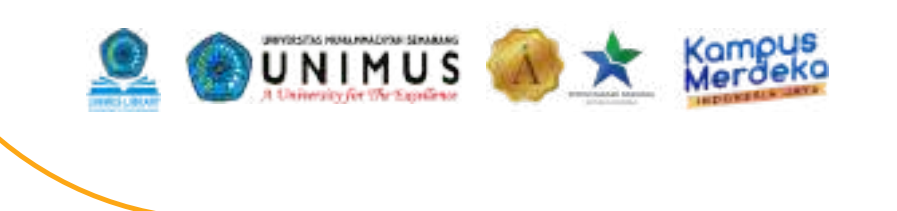

- Setelah menemukan buku yang Anda cari, Anda bisa membacanya dengan klik Baca Buku dan juga meminjam buku dengan klik Pinjam Buku pada Gambar 13.
- Gambar 14 adalah tampilan *loading* saat Anda klik Baca Buku.
- Gambar 15 adalah tampilan saat buku sudah dibuka.

Gambar 13 Gambar 14 Gambar 15 9,000 Detail Buku Tuttion т ø de. Aplikasi Komputer Akuntansi Aplikasi Komputer Akuntansi Manggunokon ABSS Premier V20 Aplikasi Komputer Akuntansi; menggunakan ABSS Premier V.20 ana Baca Boku 22 Thijam Baka Detail Busu Aplikasi Stok 1/1 Komputer Akuntansi ..... q ..... Menggunokan ABSS Premier V:20

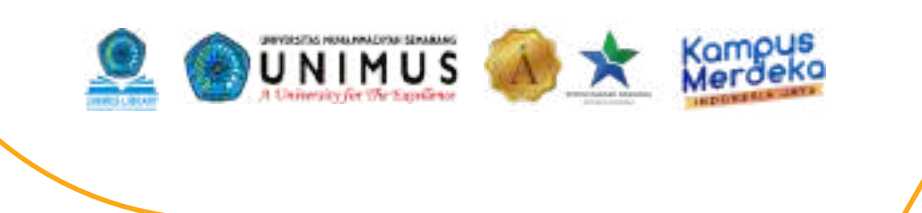

- Anda bisa mengecek histori pinjaman dengan klik menu Pinjaman pada Gambar 16. Apabila buku sedang dipinjam maka statusnya adalah Dipinjam, begitu juga sebaliknya.
- Jika Anda ingin mengembalikan buku, klik Judul Buku yang Anda pinjam seperti pada Gambar 16, kemudian klik Kembalikan Buku seperti pada Gambar 17.

Gambar 16

#### Gambar 17

#### Gambar 18

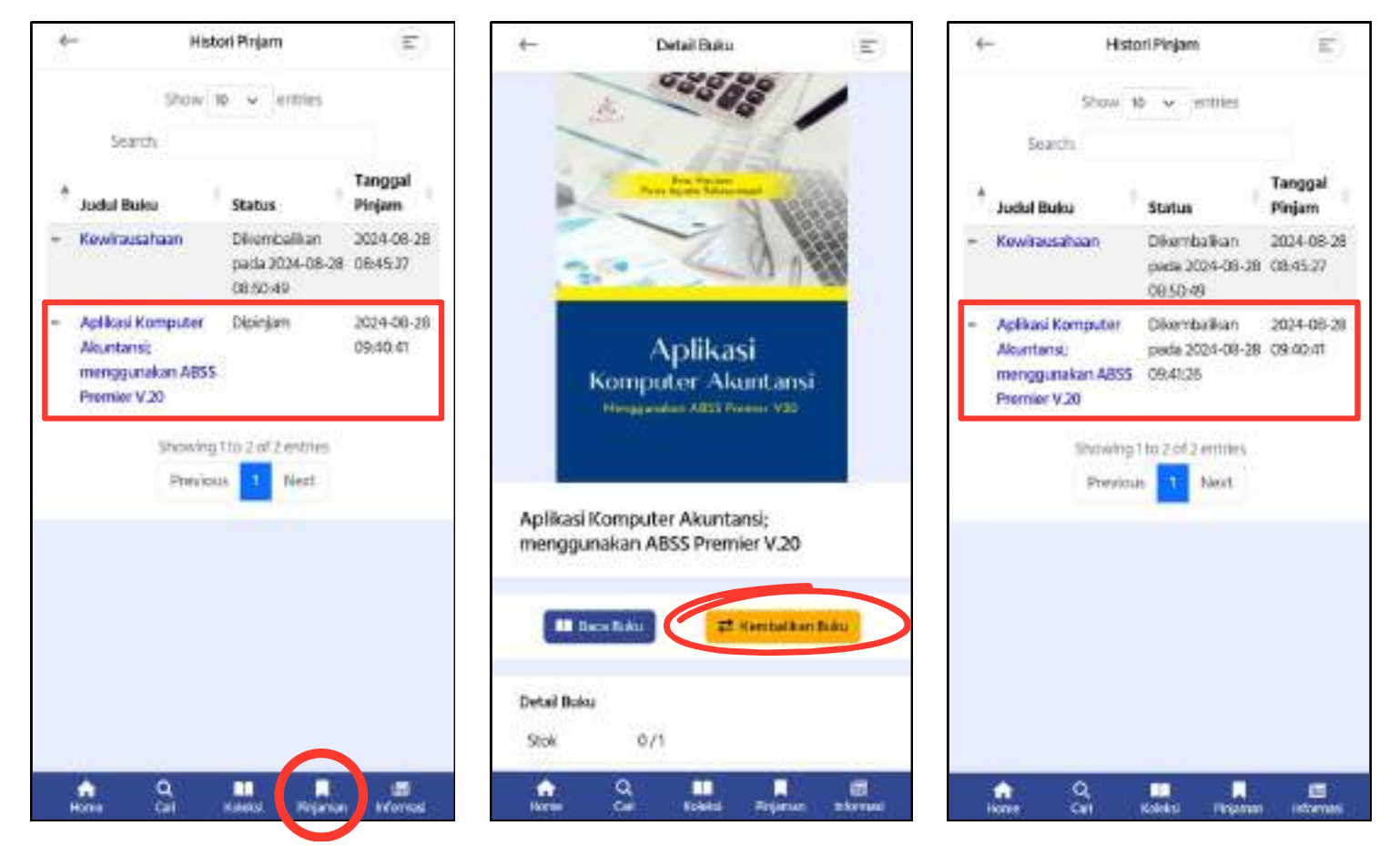

## APLIKASI Perpustakaan Digital (mobile)

111

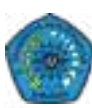

#### PENGENALAN APLIKASI PERPUSTAKAAN DIGITAL

Aplikasi Perpustakaan Digital memiliki konsep yang lebih memahami kebiasaan dan kebutuhan dalam membaca buku. Perpustakaan Digital dapat diakses melalui Dekstop dan Mobile. Aplikasi ini juga terdapat berbagai fitur, diantaranya:

- Fungsi Baca dan Pinjam.
- Fitur penanda bacaan (*Marking*) seperti pada buku fisik.
- Fitur catatan kecil (*Note*) pada buku bacaan.
- Kutipan, dalam fitur ini pembaca dapat menggunakan buku bacaan sebagai sumber referensi akademis.
- Daftar Pustaka, kami memberikan fitur ini otomatis, dengan style MLA, APA, Turabian, Chicago, IEEE, dan Harvard.
- Fitur berita, setiap perpustakaan dapat mengunggah berita kegiatan yang ada. Berita ini dapat dibaca oleh seluruh lembaga yang menggunakan Platform kami di seluruh Indonesia.

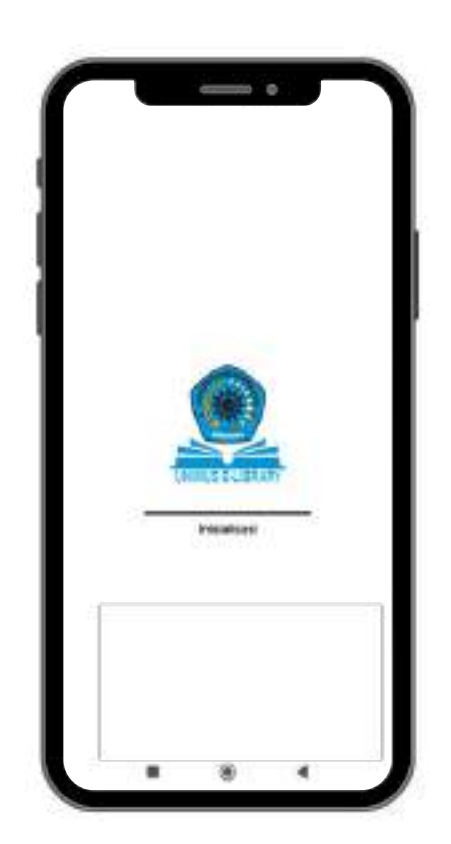

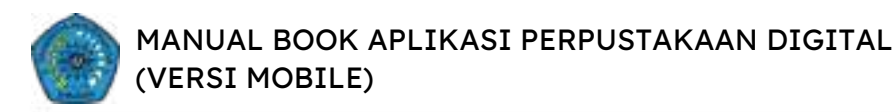

#### DOWNLOAD DAN INSTAL APLIKASI PERPUSTAKAAN DIGITAL VERSI MOBILE

Buka situs

https://kubuku.id/download/unimus-elibrary/

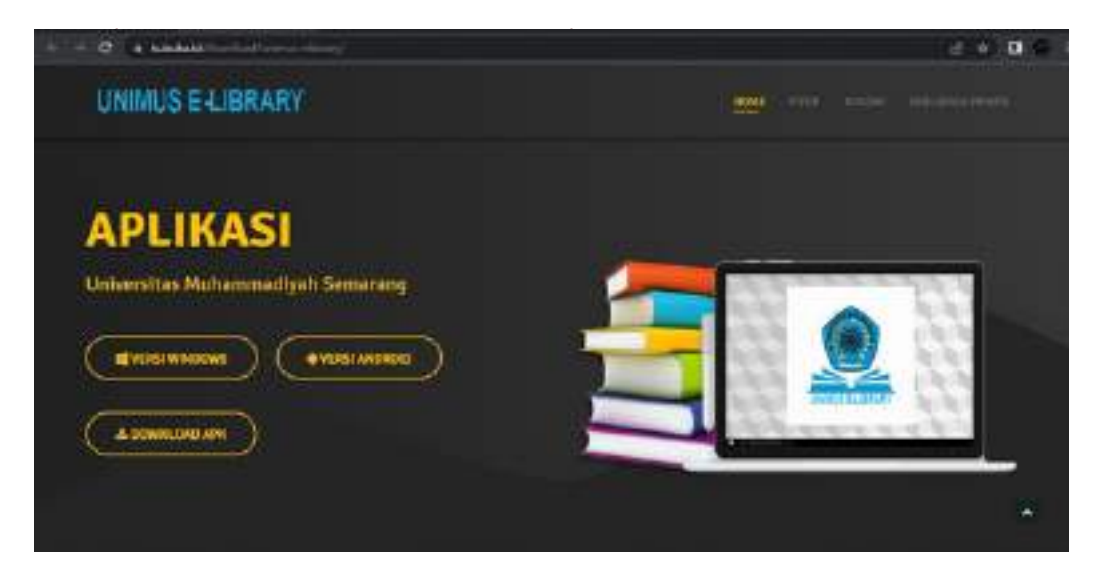

Pilih unduh Versi Android atau bisa langsung cari melalui Google Playstore.

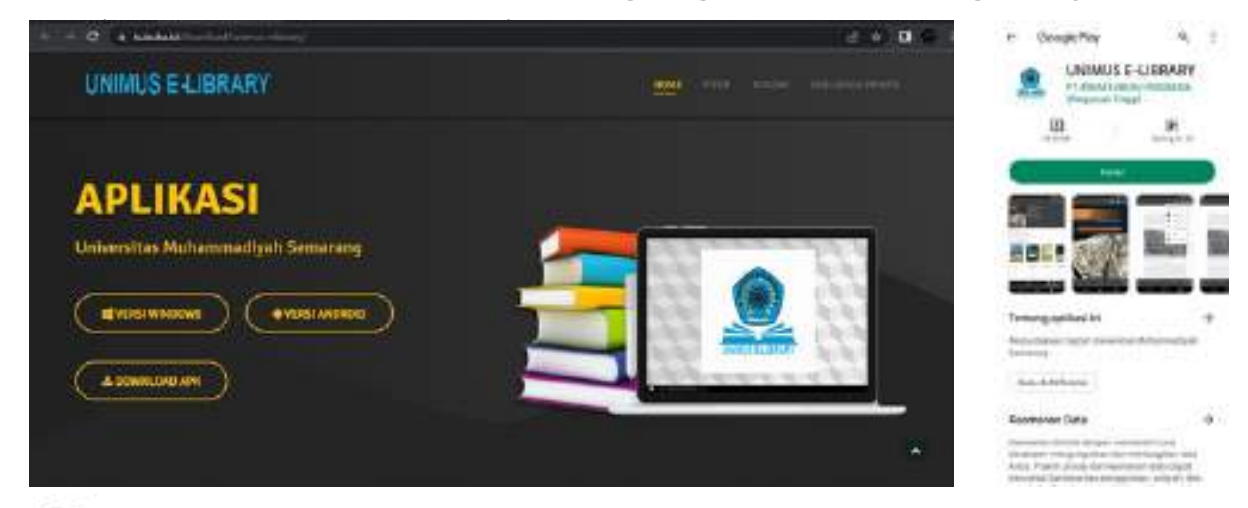

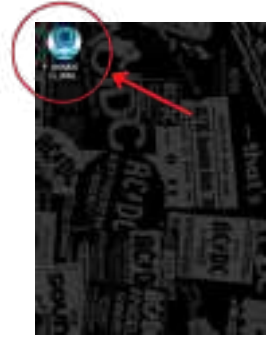

Lalu pilih **Instal**, dan tunggu hingga proses Instalasi selesai. Ketika sudah selesai, maka Aplikasi Perpustakaan Digital siap digunakan.

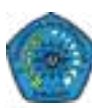

#### PENDAFTARAN MEMBER APLIKASI PERPUSTAKAAN DIGITAL

Buka Aplikasi yang telah diinstal, lalu akan keluar Form masuk Aplikasi, jika belum memiliki akun silakan lakukan pendaftaran dengan cara Klik **Daftar**.

|   | Masuk<br>Haras legitise provincial |         |
|---|------------------------------------|---------|
|   | A tempetter                        |         |
|   | and<br>and and                     |         |
|   | 1                                  | • ····· |
| 2 | Masuk                              |         |
|   | 3                                  | Durhei  |

Keterangan Gambar:

- 1. **Lupa Sandi**, Jika Anda lupa kata sandi
- 2. Masuk / Login, Jika Anda sudah memiliki akun
- 3. Daftar, Jika Anda belum memiliki akun

| Contraction Contraction                                                                                                    |
|----------------------------------------------------------------------------------------------------|
| Daftar akun baru                                                                                                    |
| Kana Jacpiac                                                                                                    |
| (F) Mathematics                                                                                                    |
| and house                                                                                                    |
| C Pro O Minin                                                                                                    |
| E Mult                                                                                                    |
| (). A test                                                                                                    |
| In Fanal                                                                                                    |
| E) in local                                                                                                    |
| Aust Lond                                                                                                    |
| 2 844 (2)                                                                                                    |
| both chang could                                                                                                    |
| of antisynd and                                                                                                    |
| Selangatnya<br>N                                                                                                    |
| $\bigcirc$                                                                                                    |
| Berhasil                                                                                                    |
| Protes registrasi sectasi: Silutrian pomia enal<br>anda untuk relakukan aktivas: Selelah tu tungg<br>ental persetusan oleh adaria sans, sebelun<br>menulai login, Termatasih |
| - 04                                                                                                    |

Silakan mengisi form dengan lengkap dan benar. Setelah itu, pilih registrasi, lalu klik tombol OK. Selanjutnya cek Email Anda untuk verifikasi.

Lakukan **AKTIVASI** email dengan cara membuka email yang didaftarkan. Lalu buka email yang telah dikirimkan oleh sistem. Setelah itu klik link **AKTIVASI** yang ada di dalam email.

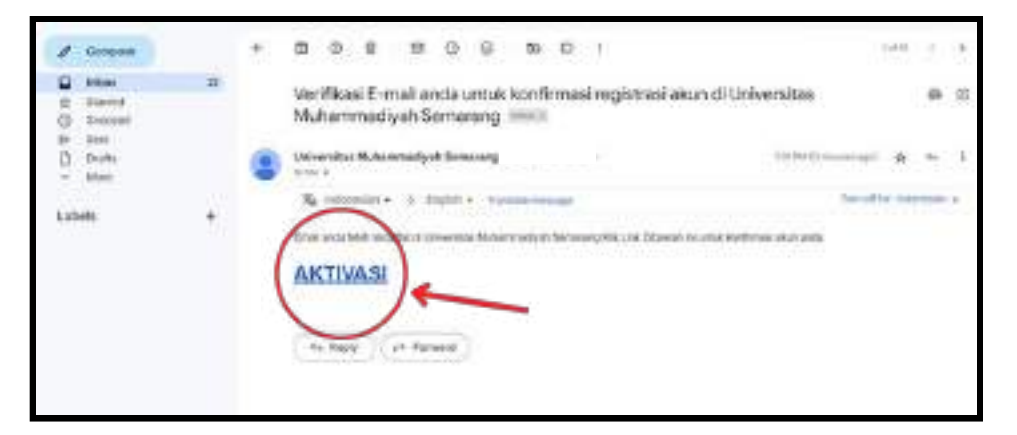

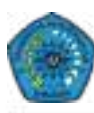

Akun anda telah diaktivasi, selanjutnya menunggu Admin Perpustakaan untuk menerima permintaan pendaftaran.

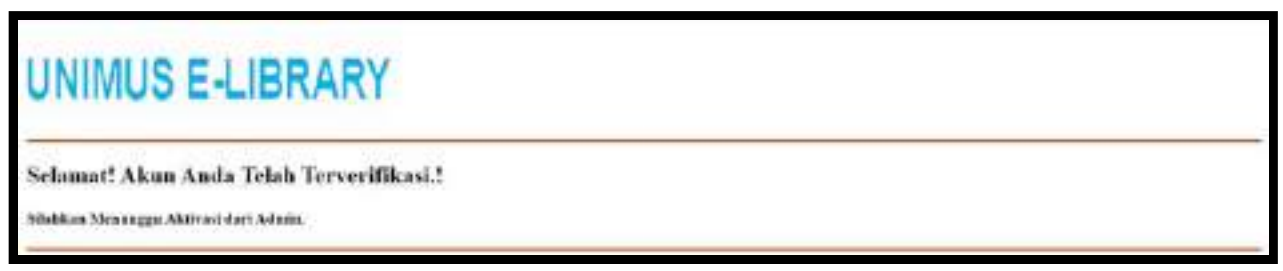

Setelah pendaftaran Anda diterima oleh Admin Perpustakaan, maka akan ada pemberitahuan bahwa akun Anda sudah diterima.

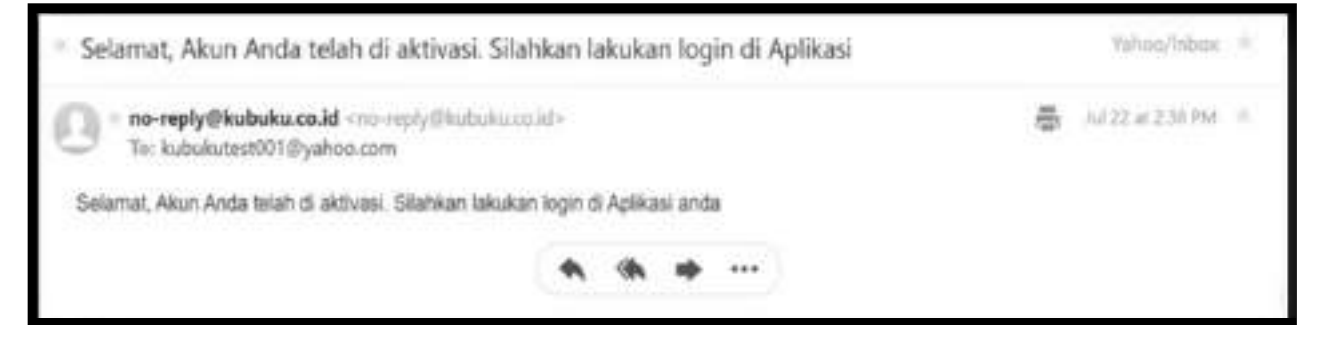

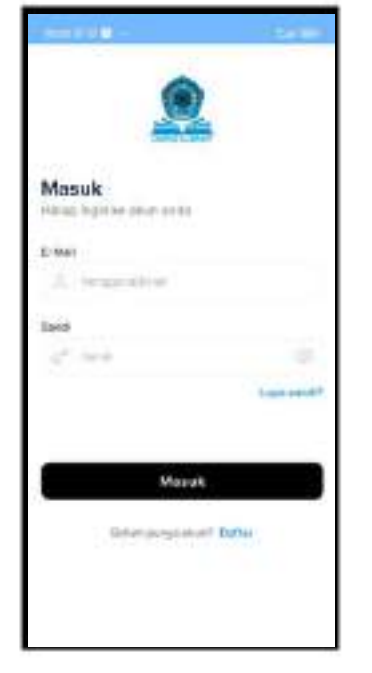

Setelah itu lakukan login pada Aplikasi Perpustakaan Digital dengan memasukkan email dan kata sandi yang telah terdaftar.

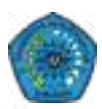

### PENGENALAN FITUR - FITUR APLIKASI PERPUSTAKAAN DIGITAL SAMBUTAN

Sambutan Selamat Datang dari Aplikasi Perpustakaan Digital untuk Pemustaka.

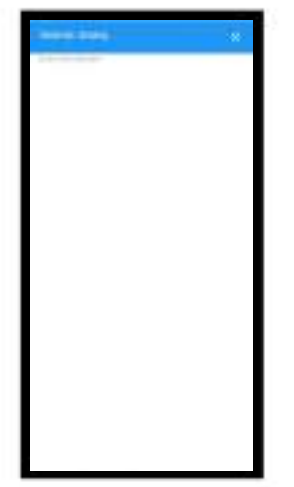

#### BERANDA

Di sini menampilkan halaman awal dari Aplikasi Perpustakaan Digital.

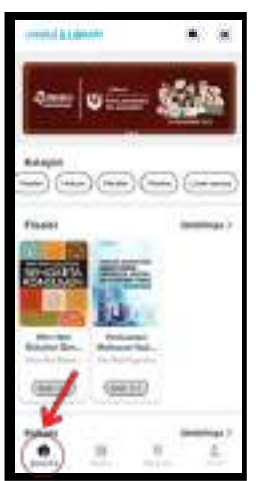

#### BERITA

Isi berita terkait dunia literasi.

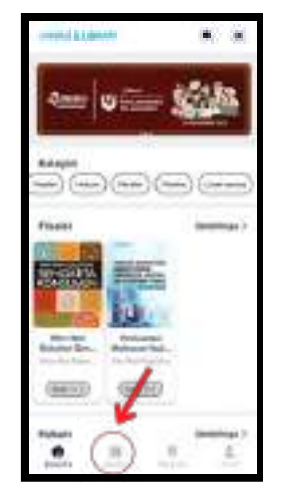
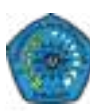

#### RAK BUKU

Berisi buku-buku yang sedang dipinjam.

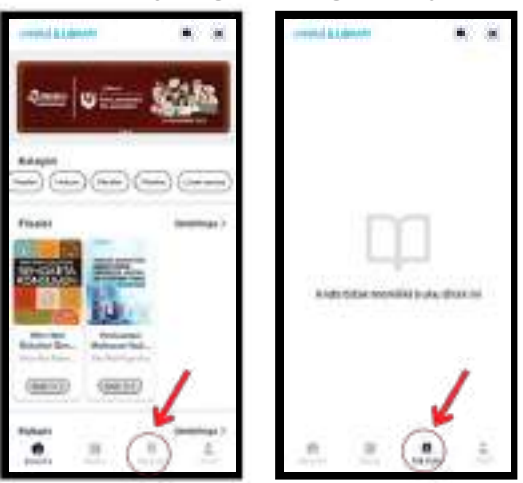

#### **PEMINDAI QR**

Untuk scan QR Code.

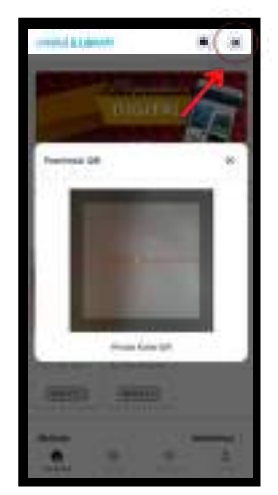

#### PENCARIAN

**Umum,** Pencarian buku berdasarkan Judul, Penulis, Penerbit, dan lain-lain.

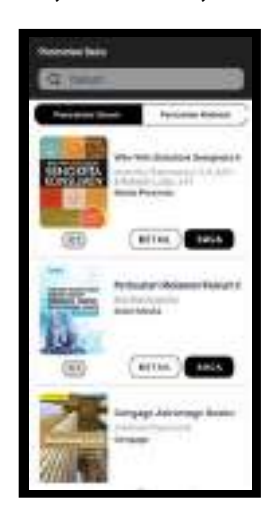

**Kalimat,** Pencarian buku berdasarkan kalimat yang ada di dalam buku.

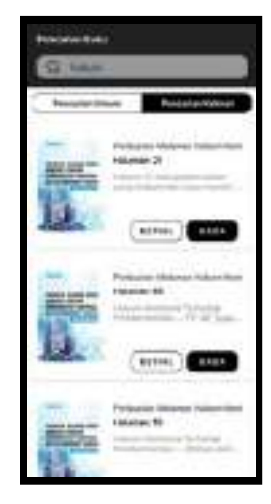

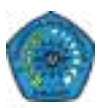

#### AKUN

Terdapat beberapa fitur yang ada di dalam Menu Akun:

- Buku Terbaca : Buku-buku yang pernah dibaca
- Catatan : Catatan yang pernah dibuat saat membaca buku
- Setting Akun : Fitur untuk merubah informasi pengguna akun
- Teman Baca : Daftar teman untuk membaca buku bersama
- Permintaan Buku : Jika Pemustaka ingin me-*request* sebuah buku yang belum ada di Perpustakaan Digital
- Transaksi Saya : Untuk melihat Transaksi Donasi yang pernah dilakukan
- Tentang : Menampilkan Profil Aplikasi
- Keluar : Fitur ini untuk keluar dari Aplikasi Perpustakaan Digital

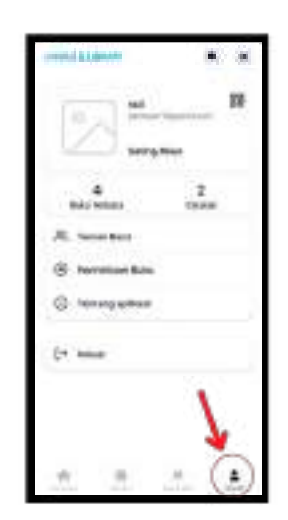

#### BANNER

Untuk memperindah tampilan Aplikasi Perpustakaan Digital.

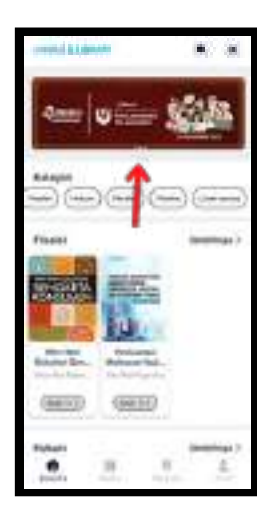

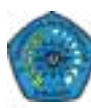

**KATEGORI BUKU** Memudahkan Pemustaka dalam mencari buku, pilih **Lihat semua** yang berada di

sebelah kanan pada kolom **Kategori** untuk melihat macam-macam kategori. Dalam menu Kategori, terdapat 4 macam pilihan, yakni Buku, Jurnal, Majalah, Prosiding, juga terdapat Sub Kategori lagi, yang nantinya dapat semakin memudahkan Pemustaka dalam memilih buku.

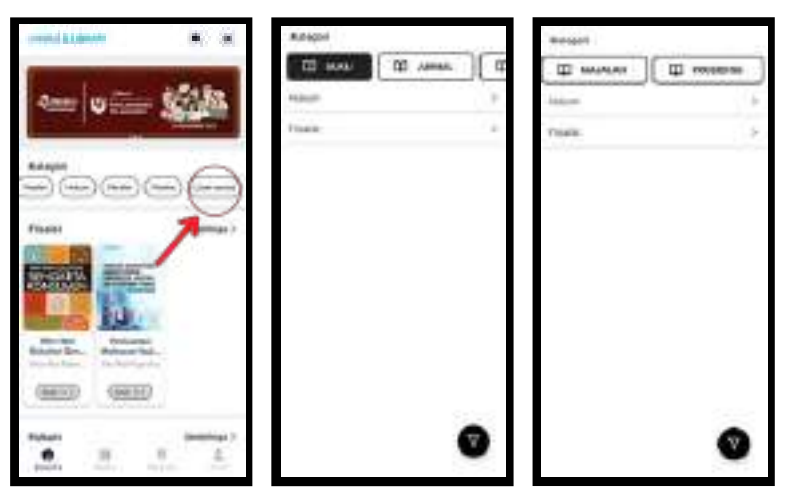

**DETAIL BUKU** Menu ini terdapat informasi untuk sebuah buku, seperti Judul Buku, Penulis,

Penerbit, Stok buku di dalam Perpustakaan Digital, Jumlah Halaman, dan Sinopsis. Anda juga dapat melihat Stok Buku pada menu ini, Contoh 50/50 - yang berarti Stok Buku **Mengapa Kuliah Di Jogja** yang ada di Perpustakaan Digital ini adalah tersisa 50 eksemplar, karena kemungkinan belum ada buku yang sedang dibaca atau dipinjam oleh Pemustaka lain. Anda juga dapat memberikan Nilai terhadap buku ini, antara bintang satu hingga bintang lima.

Di menu ini terdapat dua opsi, yaitu Pinjam dan Baca. Jika memilih **Pinjam**, maka Pemustaka akan diberikan tenggat waktu untuk meminjam buku tersebut lalu buku tersebut akan masuk ke dalam **Rak Pinjam** Pemustaka. Dan jika pilih **Baca**, maka Pemustaka hanya akan dapat membaca buku tersebut hanya di waktu sekarang saja dan jika tidak ada aktivitas terhadap buku tersebut selama 30 menit maka buku tersebut akan kembali ke Etalase Perpustakaan Digital secara otomatis.

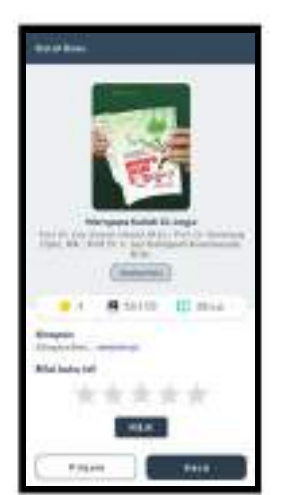

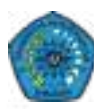

#### PENGENALAN FITUR BACA APLIKASI PERPUSTAKAAN DIGITAL

**SITASI**, terdapat beberapa *style* Sitasi yang bisa digunakan

| Opt-face      | ×                                                                                                    |            |
|---------------|----------------------------------------------------------------------------------------------------|------------|
|               | Areat Dor                                                                                                    | 1          |
| a management  | And the second second s | L repairie |
| + insular     |                                                                                                    | -          |
| Br. M. Holes  | and the second second                                                                                                    |            |
| a maritan     | 100 million (1                                                                                                    |            |
| and second to |                                                                                                    |            |

**PENCARIAN**, fitur ini digunakan untuk mencari kata kunci tertentu pada Buku Digital

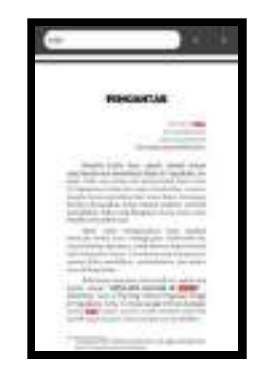

**MODE TERANG**, opsi ini digunakan jika pembaca menginginkan background layar yang terang

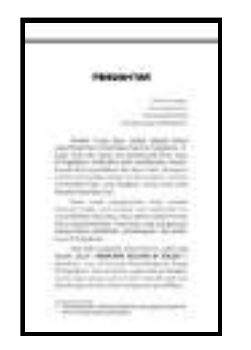

**MODE GELAP**, opsi ini digunakan jika pembaca menginginkan background layar yang gelap

|  |    | OR OF | w |    |  |
|--|----|-------|---|----|--|
|  |    |       |   |    |  |
|  |    |       |   |    |  |
|  |    |       |   | -  |  |
|  |    |       |   |    |  |
|  |    |       |   |    |  |
|  |    |       |   |    |  |
|  |    |       |   |    |  |
|  | 54 | -     |   | ŝφ |  |
|  |    |       |   |    |  |

**TEXT SELECT**, fitur ini digunakan untuk memilih teks tertentu yang nantinya untuk disalin atau untuk Text-To-Speech **HIGHLIGHT TOOL**, fitur ini digunakan untuk menandai tulisan atau teks dengan warna yang berbeda

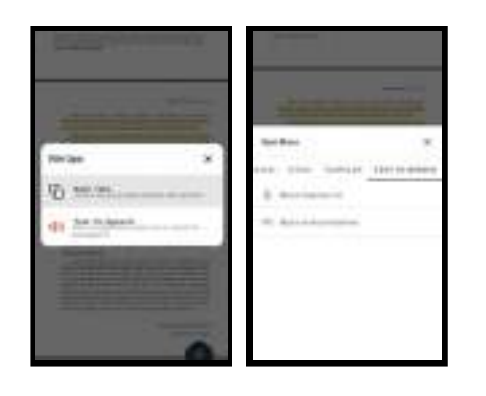

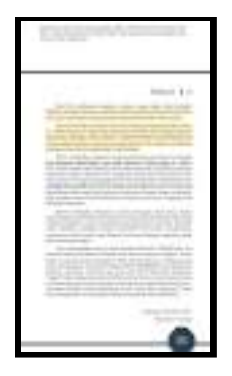

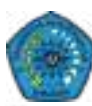

**UNDERLINE TEXT**, fitur ini digunakan **STRIKE TEXT**, fitur ini digunakan untuk untuk menandai tulisan atau teks dengan mencoret suatu tulisan atau teks memberikan garis bawah

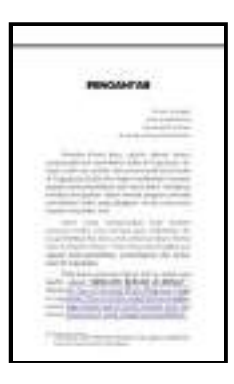

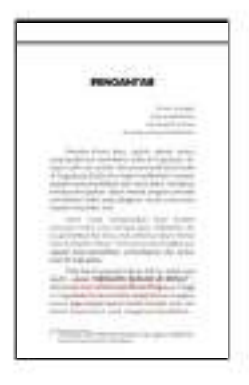

INK TOOLS, fitur ini digunakan untuk sesuatu dalam Buku menggambar Digital

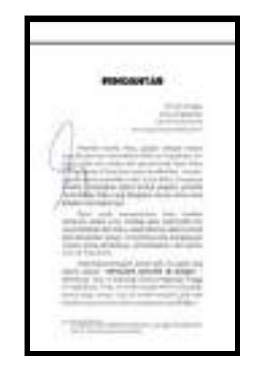

COMMENT TOOL, fitur ini untuk membuat catatan kecil pada suatu point, area, atau teks

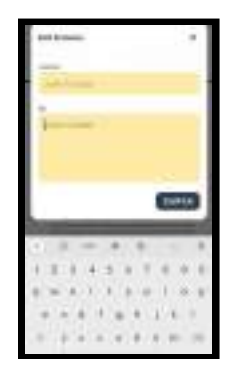

# APLIKASI Perpustakaan Digital (desktop)

TTT

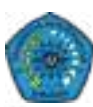

#### PENGENALAN APLIKASI PERPUSTAKAAN DIGITAL

Aplikasi Perpustakaan Digital memiliki konsep yang lebih memahami kebiasaan dan kebutuhan dalam membaca buku. Perpustakaan Digital dapat diakses melalui Dekstop dan Mobile. Aplikasi ini juga terdapat berbagai fitur, diantaranya:

- Fungsi Baca dan Pinjam.
- Fitur penanda bacaan (*Marking*) seperti pada buku fisik.
- Fitur catatan kecil (*Note*) pada buku bacaan.
- Kutipan, dalam fitur ini pembaca dapat menggunakan buku bacaan sebagai sumber referensi akademis.
- Daftar Pustaka, kami memberikan fitur ini otomatis, dengan style MLA, APA, Turabian, Chicago, IEEE, dan Harvard.
- Fitur berita, setiap perpustakaan dapat mengunggah berita kegiatan yang ada. Berita ini dapat dibaca oleh seluruh lembaga yang menggunakan Platform kami di seluruh Indonesia.

| UNIMUS E4JBRARY                    |   |   |   |
|------------------------------------|---|---|---|
| APLIKASI                           |   |   | 8 |
| Universities Muhammadiyah Semarang | 4 | 0 |   |
|                                    |   |   |   |
|                                    |   |   | - |
|                                    |   |   |   |

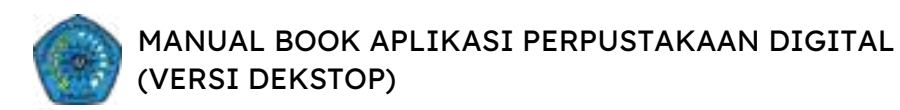

#### DOWNLOAD DAN INSTAL APLIKASI PERPUSTAKAAN DIGITAL VERSI DEKSTOP

Buka situs

https://kubuku.id/download/unimus-elibrary/

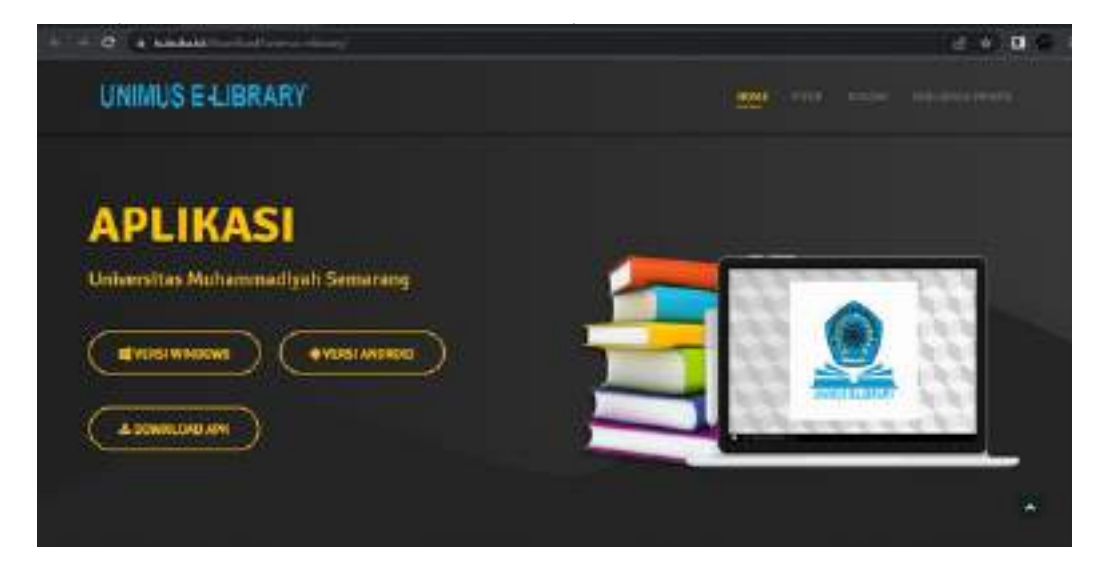

#### Pilih unduh Versi Windows.

|                                                                                       | e • 0 •                        |
|---------------------------------------------------------------------------------------|--------------------------------|
| UNIMUS E-LIBRARY                                                                      | terre contractor and addresses |
| APLIKASI<br>Universitias Muhammadijuth Semarang<br>Miniscrimiteren<br>A sowelland ann |                                |
|                                                                                       | *                              |

Pilih file yang telah didownload, lalu jalankan file tersebut.

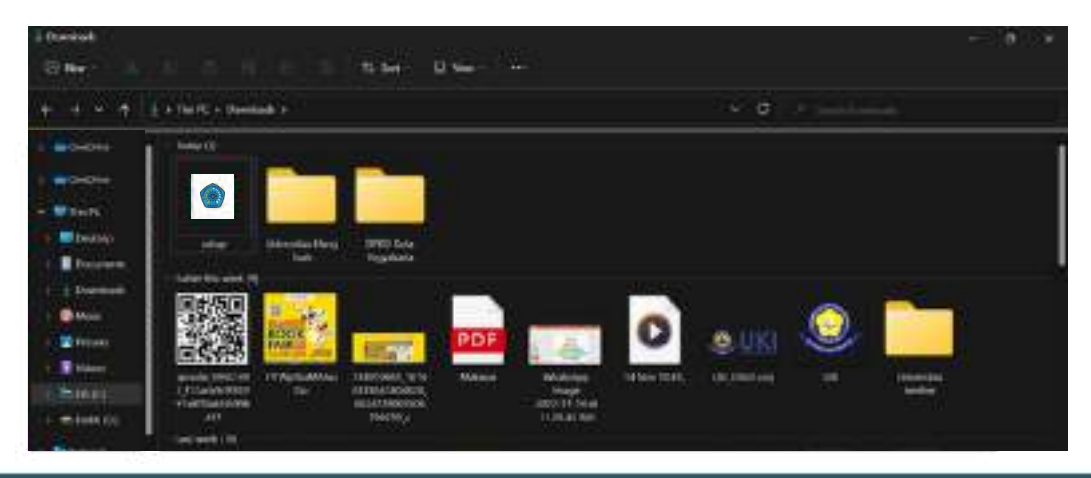

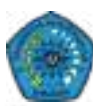

#### PENDAFTARAN MEMBER APLIKASI PERPUSTAKAAN DIGITAL

Buka Aplikasi yang telah diinstal, lalu akan keluar Form masuk Aplikasi, jika belum memiliki akun silakan lakukan pendaftaran dengan cara Klik Daftar **disini.** 

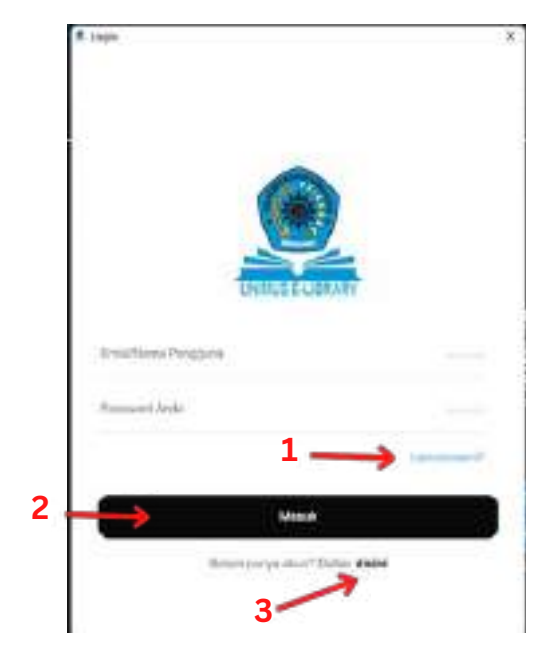

Keterangan Gambar:

- 1. Lupa Password, Jika Anda lupa kata sandi
- 2. Masuk / Login, Jika Anda sudah memiliki akun
- 3. Registrasi, Jika Anda belum memiliki akun

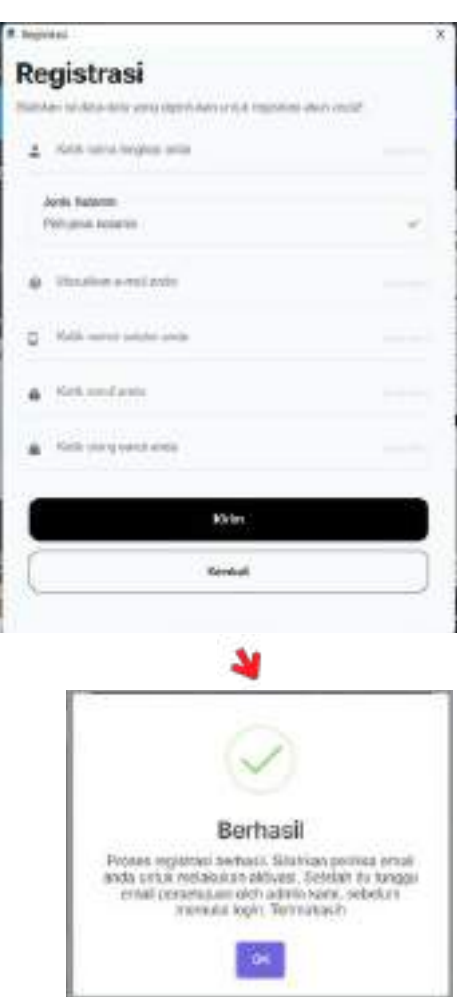

Silakan mengisi form dengan lengkap dan benar. Setelah itu, pilih registrasi, lalu klik tombol OK. Selanjutnya cek Email Anda untuk verifikasi.

Lakukan **AKTIVASI** email dengan cara membuka email yang didaftarkan. Lalu buka email yang telah dikirimkan oleh sistem. Setelah itu klik link **AKTIVASI** yang ada di dalam email.

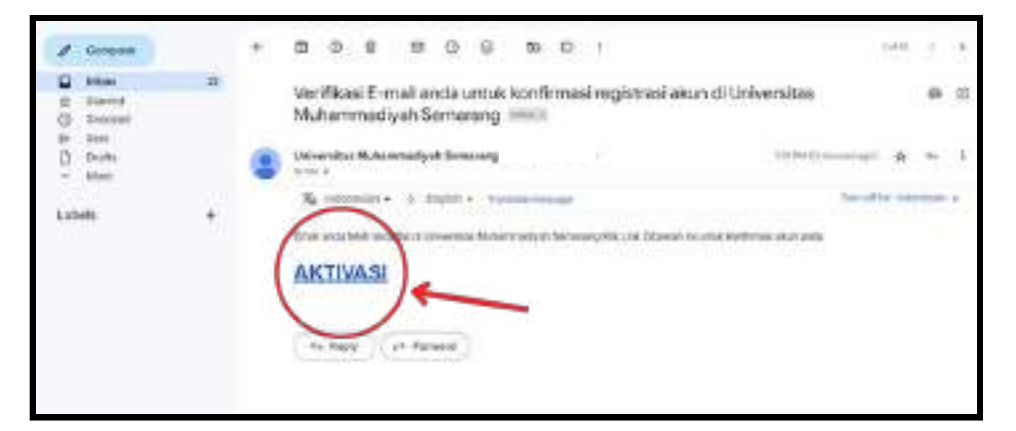

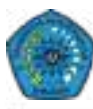

Akun anda telah diaktivasi, selanjutnya menunggu Admin Perpustakaan untuk menerima permintaan pendaftaran.

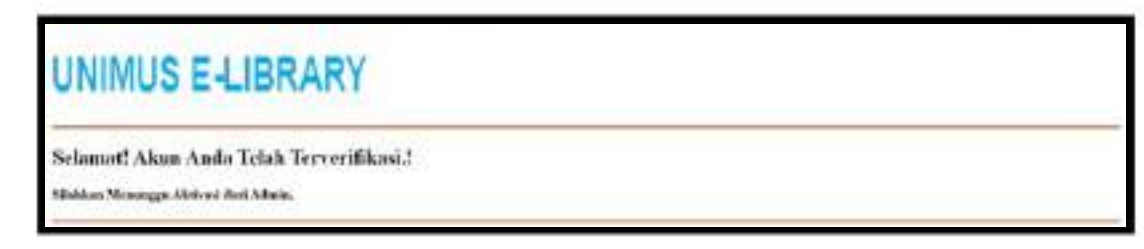

Setelah pendaftaran Anda diterima oleh Admin Perpustakaan, maka akan ada pemberitahuan bahwa akun Anda sudah diterima.

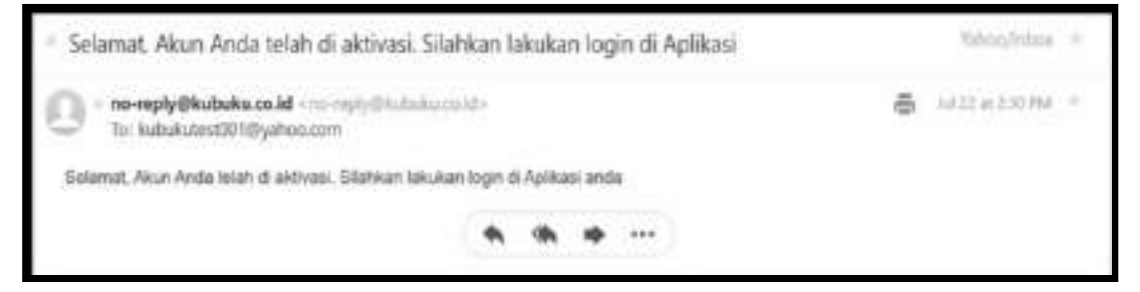

Setelah itu lakukan login pada Aplikasi Perpustakaan Digital dengan memasukkan email dan kata sandi yang telah terdaftar.

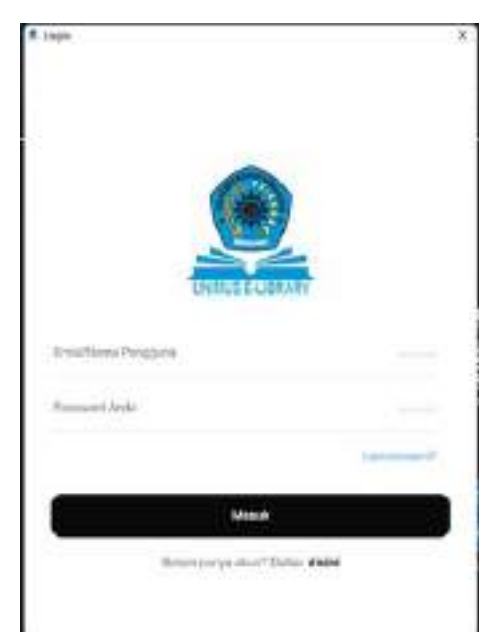

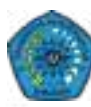

#### PENGENALAN FITUR - FITUR APLIKASI PERPUSTAKAAN DIGITAL SAMBUTAN

Sambutan dari Aplikasi Perpustakaan Digital untuk Pemustaka.

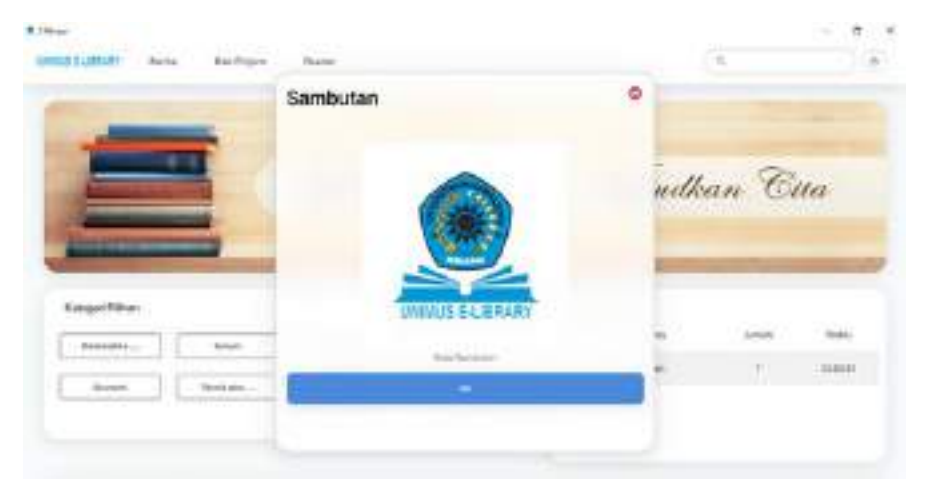

#### BERANDA

Di sini menampilkan halaman awal dari Aplikasi Perpustakaan Digital.

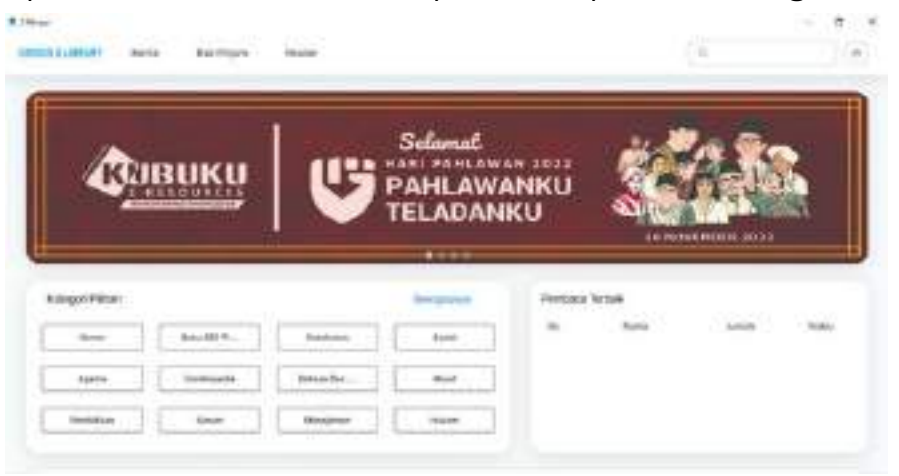

#### BERITA

Isi berita terkait dunia literasi.

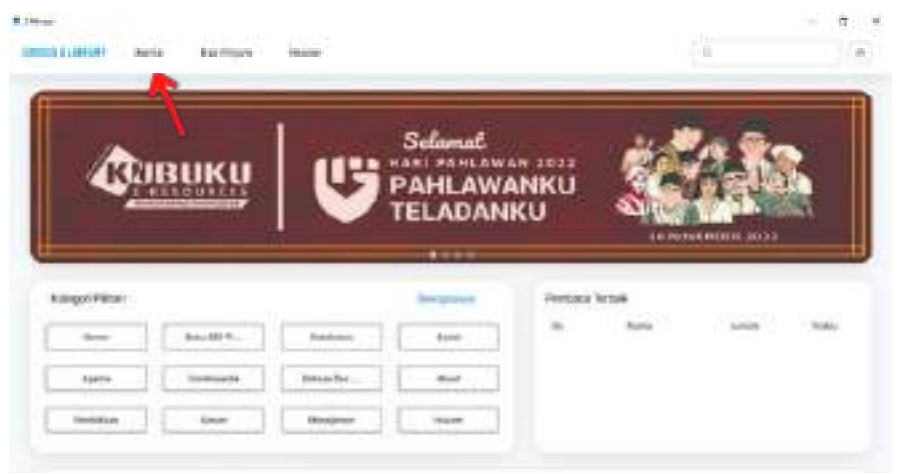

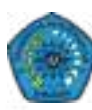

#### **RAK PINJAM**

Berisi buku-buku yang sedang dipinjam.

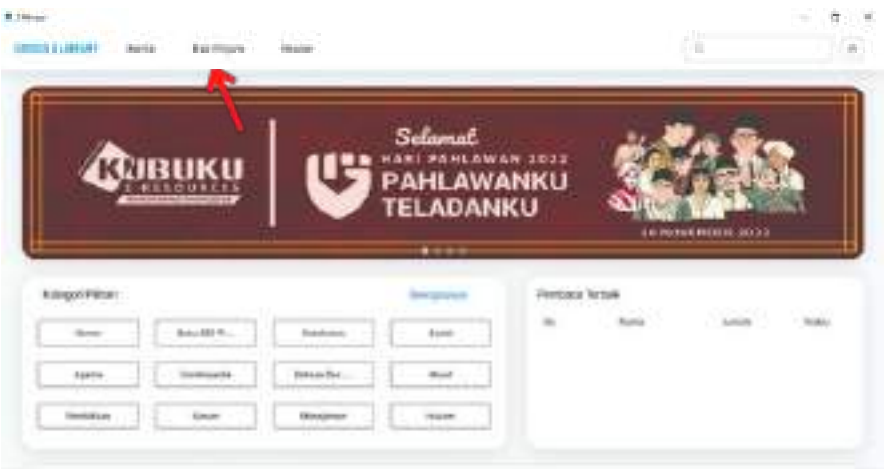

**READER** Fitur ini berfungsi untuk membaca buku. Di sini berisi buku-buku yang sedang dibaca, namun jika tidak ada aktivitas selama 30 menit terhadap buku yang dibaca, maka buku tersebut akan otomatis kembali ke **RAK** Perpustakaan Digital.

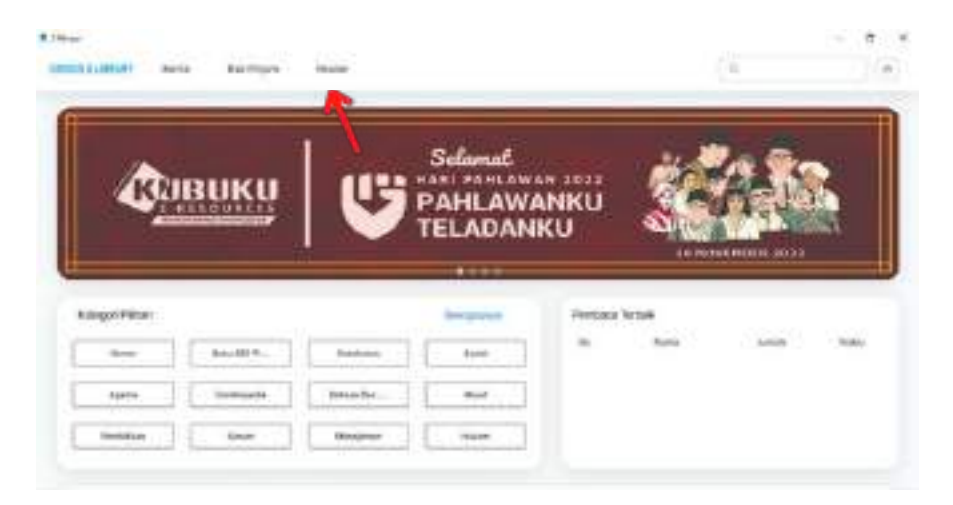

#### PENCARIAN

**Umum**, Pencarian buku berdasarkan Judul, Penulis, Penerbit, dan lain-lain.

**Kalimat**, Pencarian buku berdasarkan kalimat yang ada di dalam buku.

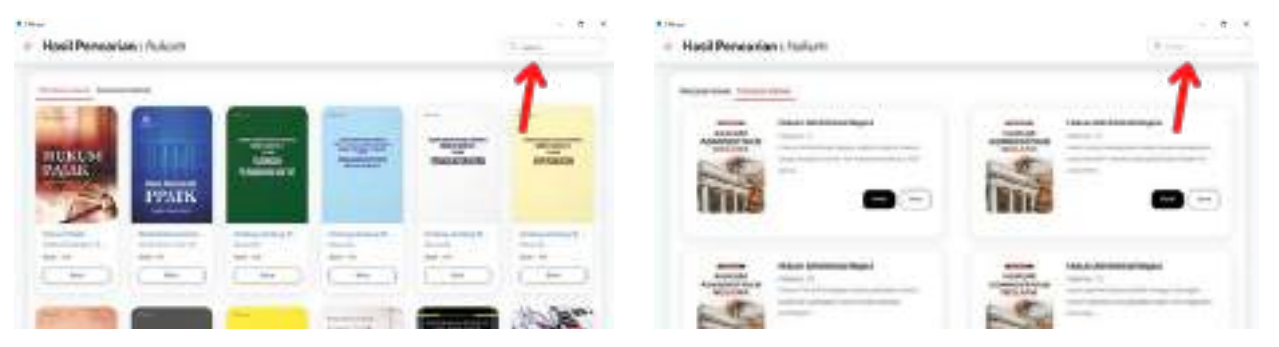

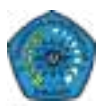

#### AKUN

Terdapat tiga pilihan dalam menu ini:

- Ganti Avatar : Untuk mengganti ikon foto profil pengguna
- Transaksi Saya : Untuk melihat daftar transaksi yang telah dilakukan
- Keluar/Logout : Fitur ini untuk keluar dari Aplikasi Perpustakaan Digital

| R           | вики        | (11) | Selamat. |             |            | 2 |
|-------------|-------------|------|----------|-------------|------------|---|
|             | ALL SO LETT | Ment |          |             | NI PREMARA |   |
|             |             | 0-   |          |             |            |   |
| page Pillon |             | 0-   | -        | and forbats | 1000       |   |

#### BANNER

Untuk memperindah tampilan Aplikasi Perpustakaan Digital.

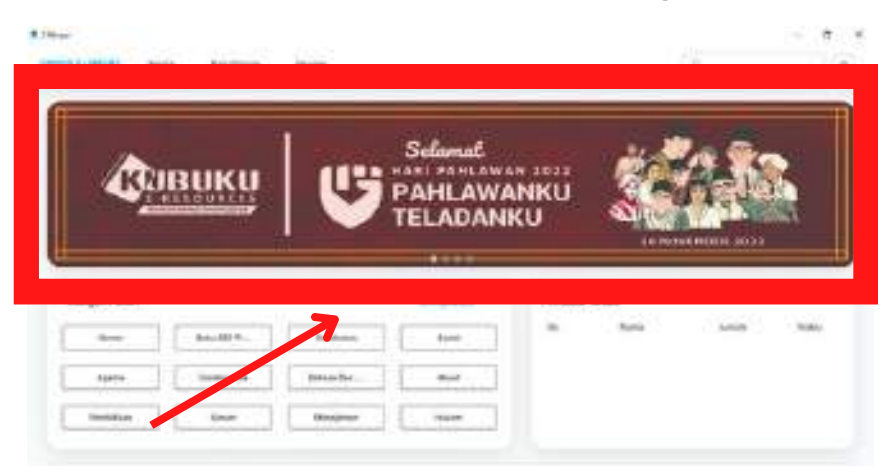

#### **PEMBACA TERBAIK**

Daftar Pembaca Terbaik, akan diupdate setiap saat.

| ¢.                 | BUKU       | <b>U</b> | Selamat<br>PAHLAWA<br>TELADANI | NKU<br>KU   | 3      |      |      |
|--------------------|------------|----------|--------------------------------|-------------|--------|------|------|
|                    |            |          |                                |             |        |      |      |
| Longon Pillon      |            |          | (magnetic)                     | Percau      | NOT WE |      |      |
| taqorritor<br>tare | Bayelli B. | Patricia | time and                       | Tercau<br>m | Ratio  | 1410 | - 14 |

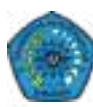

**KATEGORI PILIHAN** Memudahkan Pemustaka dalam mencari buku. Dalam menu Kategori, terdapat 4

macam pilihan, yakni Buku, Jurnal, Majalah, Prosiding, juga terdapat Sub Kategori lagi, yang nantinya dapat semakin memudahkan Pemustaka dalam memilih buku.

| #199-m                                      |                                                                                                    |  | · 9 : |  |
|---------------------------------------------|----------------------------------------------------------------------------------------------------|--|-------|--|
| <ul> <li>Humor</li> </ul>                   |                                                                                                    |  |       |  |
| San<br>Anna<br>Anna<br>Anna<br>Anna<br>Anna | The second second secon |  |       |  |
|                                             |                                                                                                    |  |       |  |

**DETAIL BUKU** Di menu ini terdapat beberapa informasi untuk sebuah buku, seperti Judul Buku,

Penulis, Penerbit, Stok buku di dalam Perpustakaan Digital, dan Sinopsis.

Anda dapat melihat Stok Buku pada menu ini, Contoh 2/3 - yang berarti Stok Buku **Perilaku Konsumen di Era Internet** yang ada di Perpustakaan Digital ini adalah tersisa 2 dari 3 eksemplar, karena kemungkinan ada satu buku tersebut yang sedang dibaca atau sedang dipinjam oleh Pemustaka lain.

Di menu ini terdapat dua opsi, yaitu Pinjam dan Baca. Jika memilih **Pinjam**, maka Pemustaka akan diberikan tenggat waktu untuk meminjam buku tersebut lalu buku tersebut akan masuk ke dalam **Rak Pinjam** Pemustaka. Dan jika pilih **Baca**, maka Pemustaka hanya dapat membaca buku tersebut di waktu sekarang saja dan jika tidak ada aktivitas terhadap buku tersebut selama 30 menit maka buku tersebut akan kembali ke Etalase Perpustakaan Digital secara otomatis.

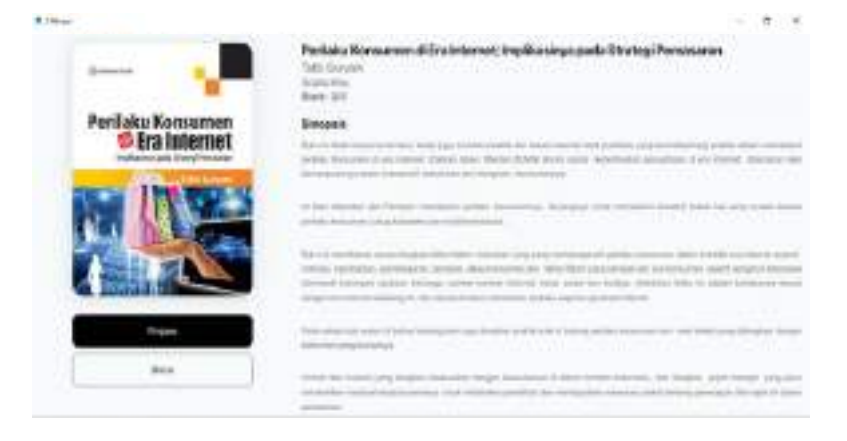

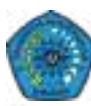

#### PENGENALAN FITUR BACA APLIKASI PERPUSTAKAAN DIGITAL

**CLOSE**, Pilih **x** di pojok kiri atas untuk keluar, lalu pilih opsi **OK, Kembalikan**, maka buku kembali ke Perpustakaan

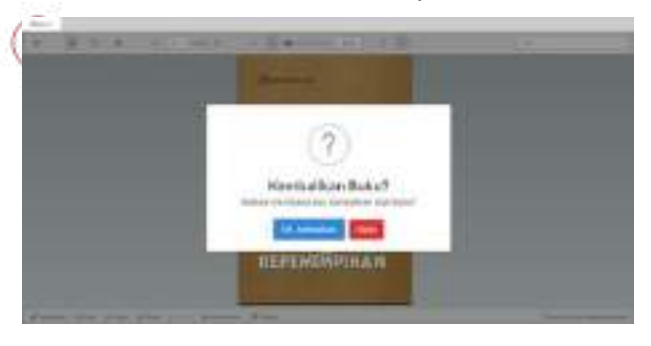

**SINGLE PAGE**, Opsi ini digunakan jika ingin membaca Buku Digital dengan versi Satu Halaman saja

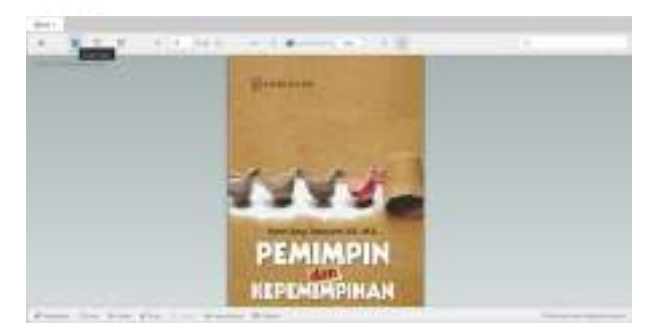

**TWO PAGES**, Opsi ini digunakan jika ingin membaca Buku Digital dengan versi Dua Halaman

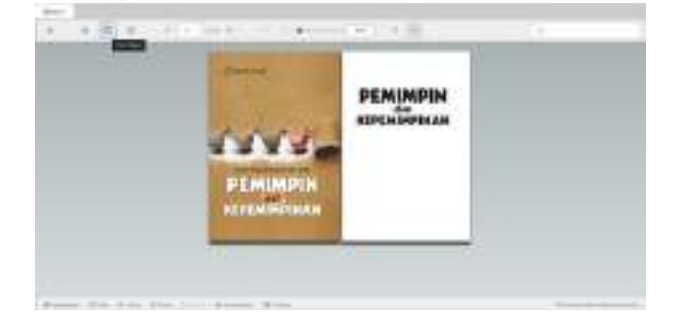

**THUMB VIEW**, Opsi ini digunakan jika ingin membaca Buku Digital dengan versi Thumbnail

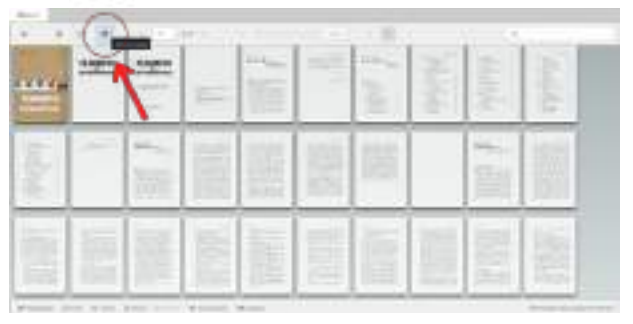

**PREVIOUS PAGE**, Fitur ini digunakan untuk kembali ke halaman sebelumnya

**NEXT PAGE**, Fitur ini digunakan untuk menuju halaman berikutnya

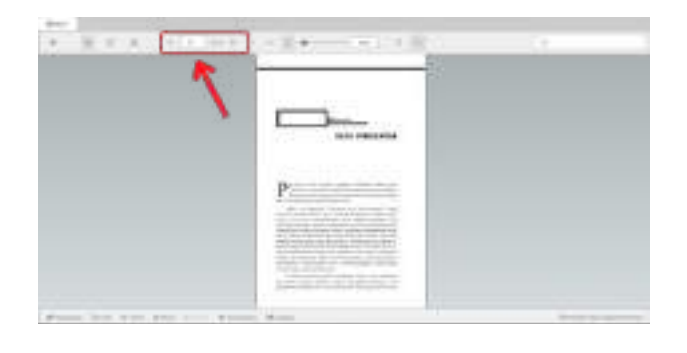

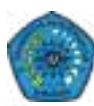

**FIT PAGE**, Opsi ini digunakan jika ingin membaca Buku Digital dengan ukuran yang menyesuaikan halaman buku

**FIT WIDTH**, Opsi ini digunakan jika ingin membaca Buku Digital dengan versi ukuran halaman penuh

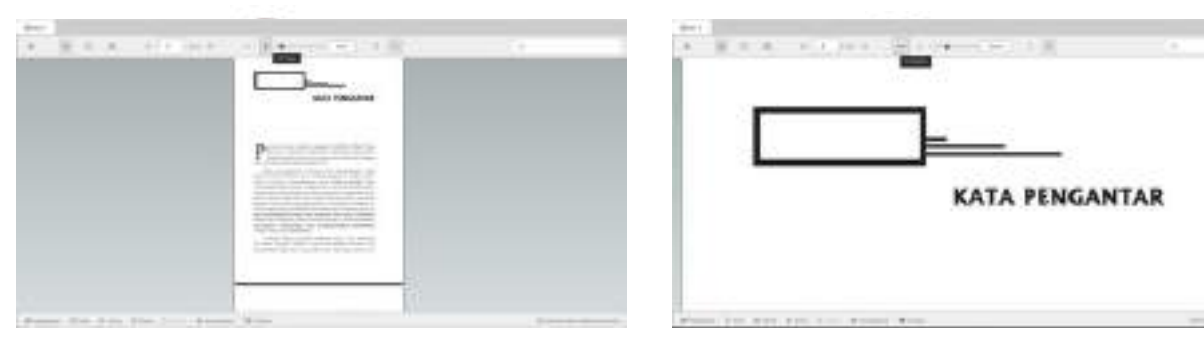

## **SCALE**, Fitur ini digunakan jika ingin mengatur ukuran baca Buku Digital

**SEARCH**, Fitur ini digunakan untuk mencari kata kunci tertentu pada Buku Digital

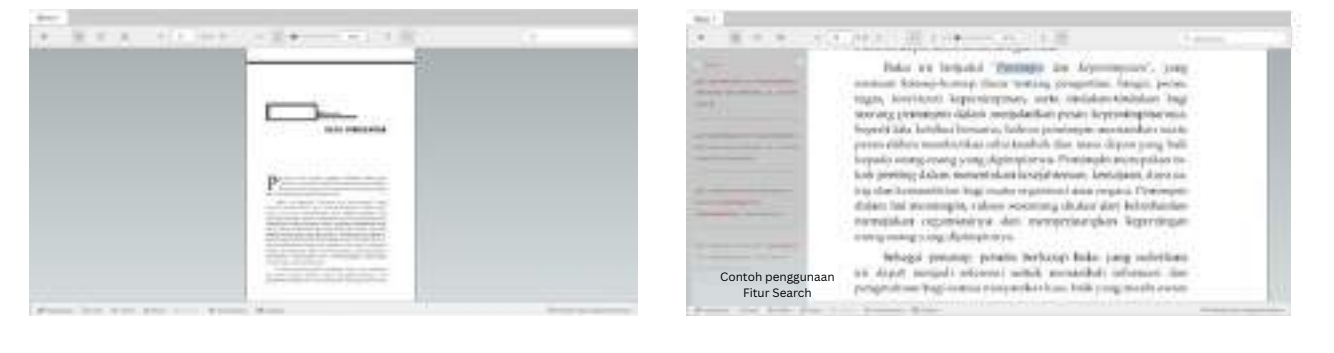

**SELECT TEXT**, Fitur ini digunakan untuk memilih teks tertentu menggunakan mouse atau keyboard

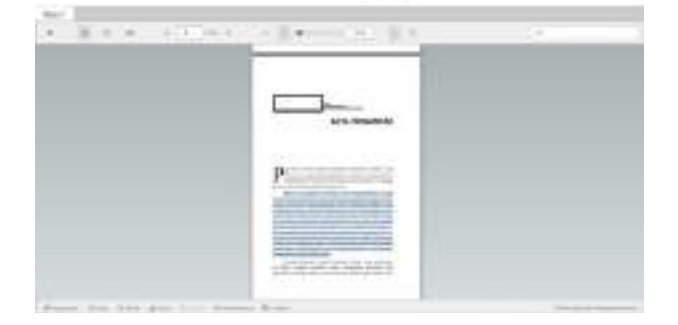

**DRAG CURSOR**, Fitur ini digunakan untuk scroll / menggulirkan Buku Digital ke atas atau ke bawah

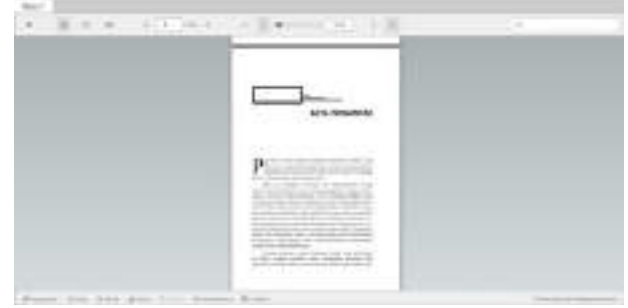

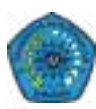

**HIGHLIGHT**, Fitur ini digunakan untuk menandai tulisan atau teks dengan warna yang berbeda. Jika Anda menggunakan fitur ini, pastikan "Fitur Annotations" **AKTIF** 

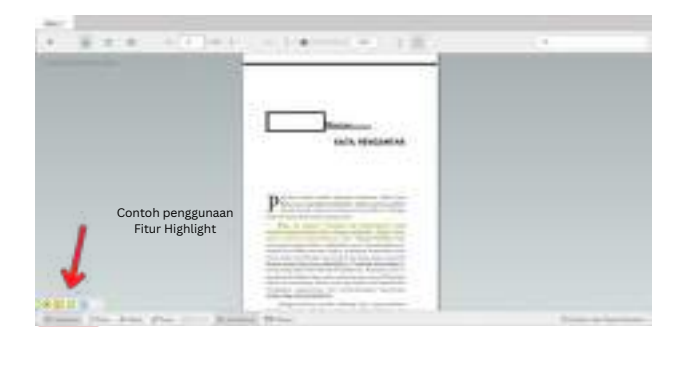

**NOTE**, Fitur ini digunakan untuk membuat catatan kecil pada suatu point, area, atau text. Jika Anda menggunakan fitur ini, pastikan "Fitur Annotations" **AKTIF** 

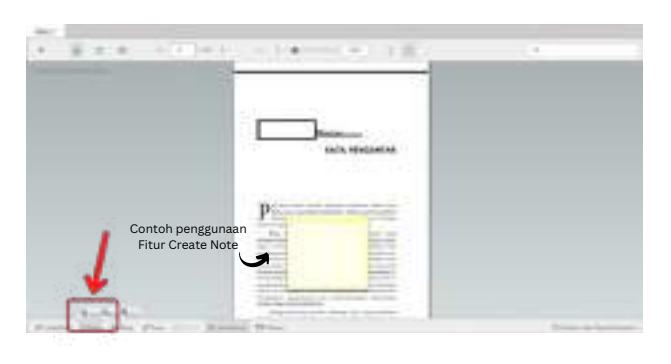

**STRIKE**, Fitur ini digunakan untuk mencoret suatu tulisan. Jika Anda menggunakan fitur ini, pastikan "Fitur Annotations" **AKTIF** 

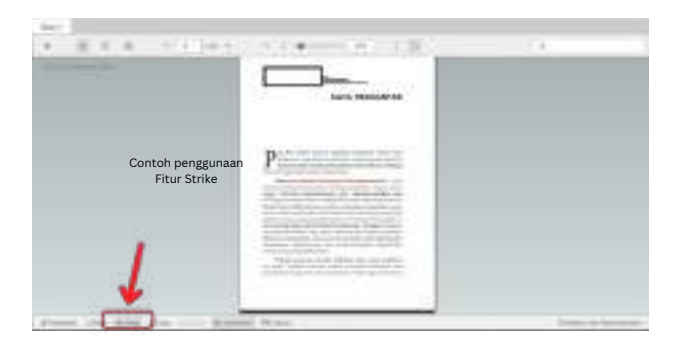

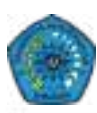

**DRAW**, Fitur ini digunakan untuk menggambar sesuatu dalam Buku Digital. Jika Anda menggunakan fitur ini, pastikan "Fitur Annotations" **AKTIF** 

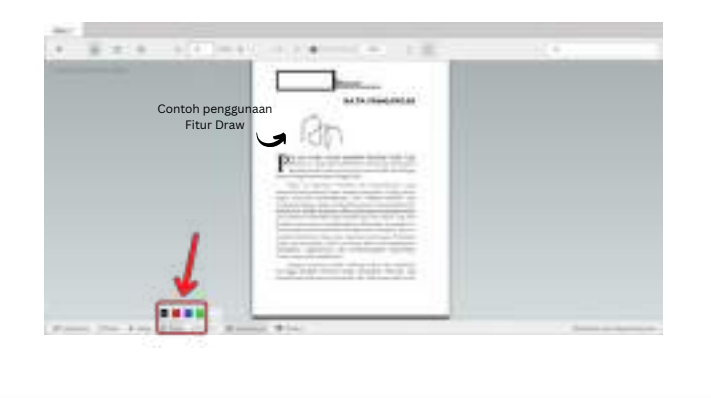

**DELETE**, Fitur ini digunakan untuk menghapus Fitur Highlight, Note, Strike, Draw yang sebelumnya telah digunakan. Pastikan Anda **klik objek yang ingin dihapus**, kemudian pilih fitur "**Delete**", lalu pilih "**Ok**"

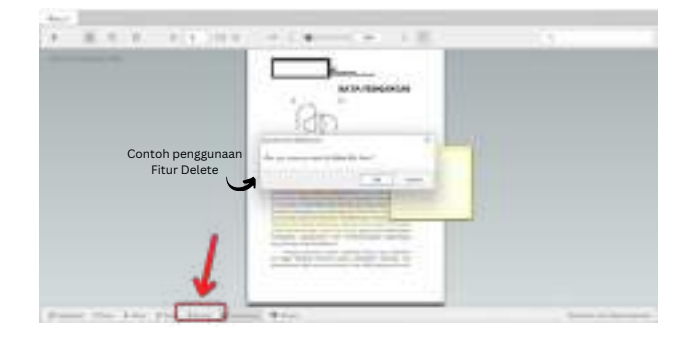

**ANNOTATIONS**, Jika fitur ini dihidupkan, maka fitur Highlight, Note, Strike, Draw **akan terlihat** 

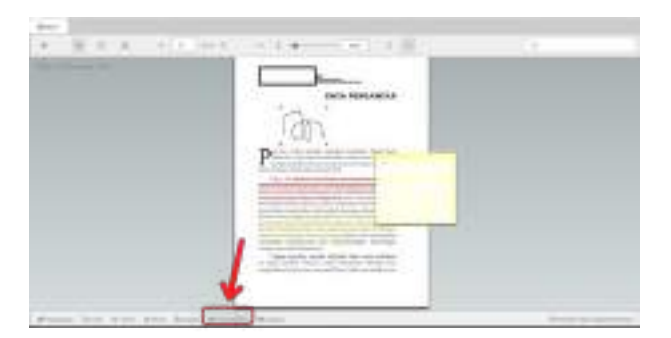

**ANNOTATIONS**, Jika fitur ini dimatikan, maka fitur Highlight, Note, Strike, Draw **tidak** akan terlihat

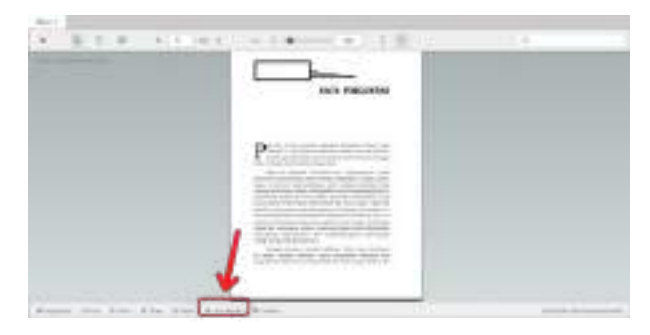

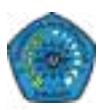

**CITATION / SITASI**, Fitur ini membantu Pemustaka dalam mengutip Buku yang dibaca untuk menjadi Daftar Pustaka

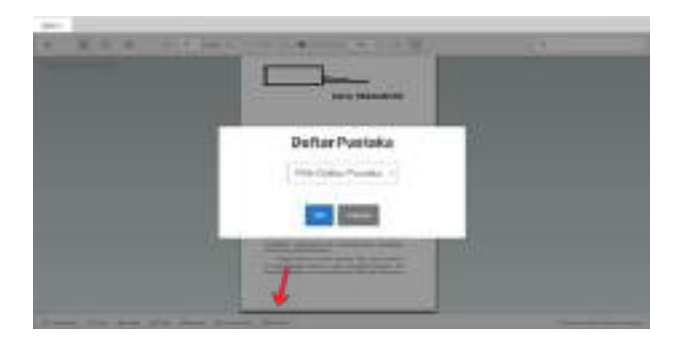

**CITATION / SITASI**, Terdapat beberapa pilihan *style* dalam fitur Sitasi, Pemustaka dapat memilih sesuai yang diinginkan, setelah memilih salah satu *style*, pilih **OK** 

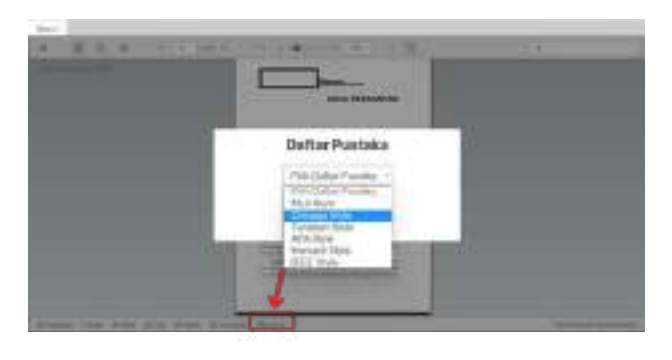

**CITATION / SITASI**, Setelah memilih *style* Sitasi, maka Sitasi tersebut akan keluar, Pemustaka bisa **Salin**, dan Sitasi tersebut bisa ditempel pada file yang diinginkan

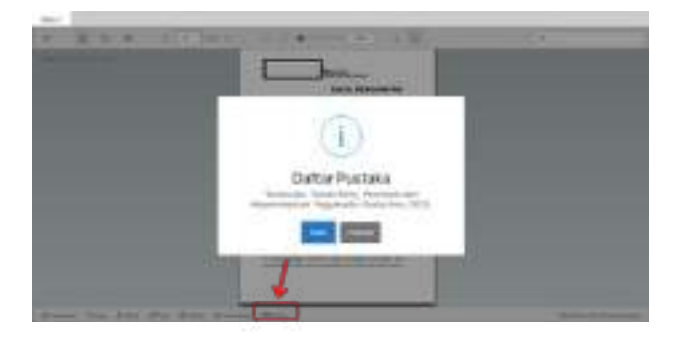

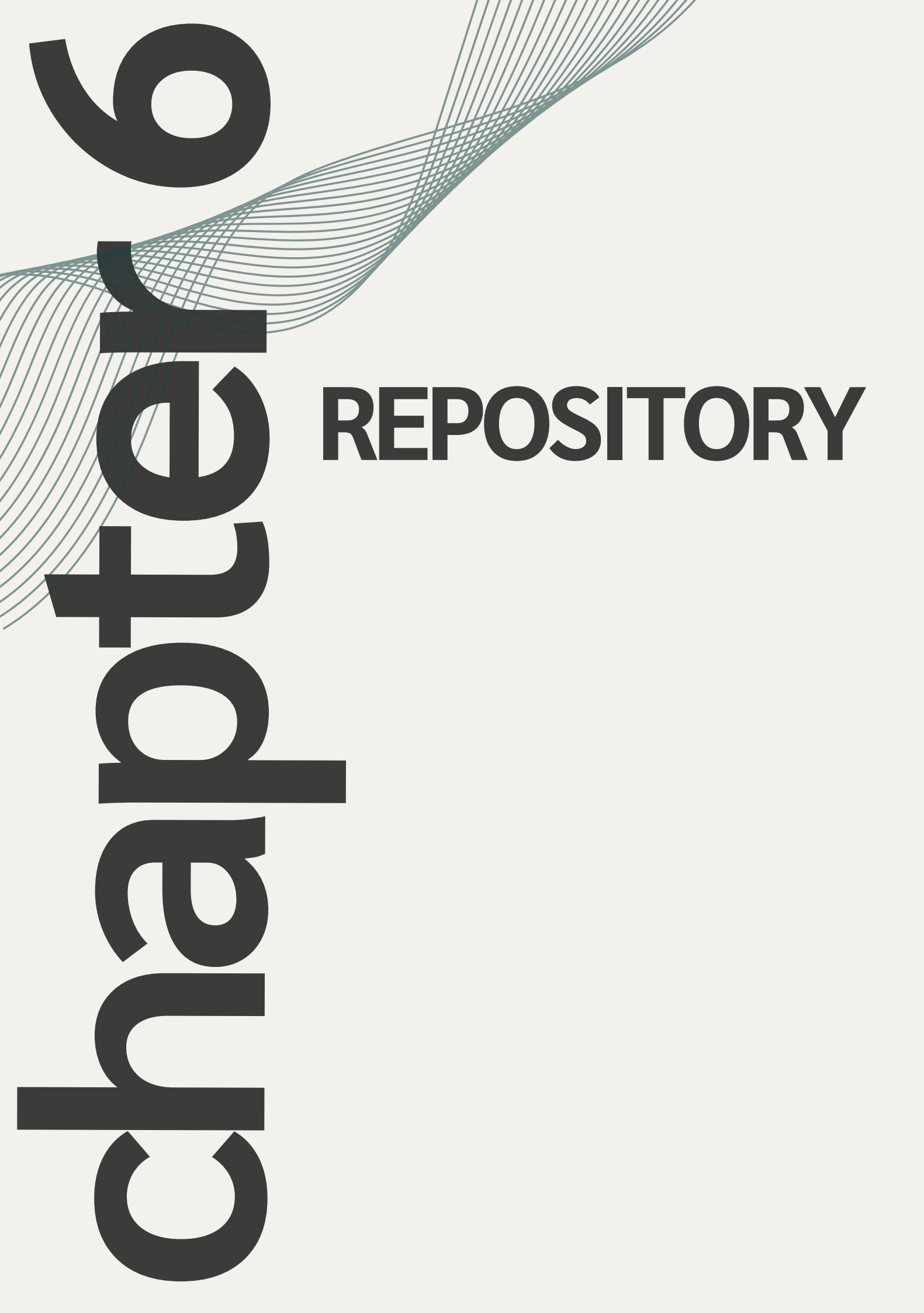

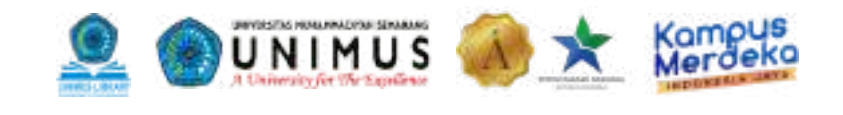

## **Pengenalan Repository**

Repository Unimus merupakan sistem penyimpanan secara *online*, naskah, dokumen karya ilmiah, skripsi, penelitian, tesis, gambar, video, audio, dan sebagainya, yang dibuat oleh segenap civitas akademika Unimus agar dapat digunakan bersama bagi seluruh pengguna yang berkepentingan atau peduli dengan peningkatan pendidikan di Indonesia.

Langkah pencarian Repository yang pertama adalah ketik link www.repository.unimus.ac.id

| + - 0.               | (F.B                                                                                                    | 1.1.2.0 |
|----------------------|----------------------------------------------------------------------------------------------------|---------|
| REPO                 | DSITORY<br>tas Muhamariyah Semanang                                                                                                    |         |
| -                    | new in Team Devent for Adjust                                                                                                    | 112 244 |
| Seets / Cheek Annual |                                                                                                    |         |
| 110-                 | Malazara in Republicay University Relationshipsh Januaray                                                                                                    |         |
|                      | 🛞 Periora in Republic) divisional Malancedy & Desires (Children's And accounty the Associate                                                                                                    |         |
|                      | Bion Menter Manager                                                                                                    |         |
|                      | ene<br>Tel Pape solare loren la persolatan dentra e el<br>Calendario de la constante de la constante |         |
|                      | canal Address<br>The Anna Address The Landson, of the part lease                                                                                                    |         |
|                      | Annual Comment<br>Sector Received as a sector of the sector sector ball on the sector sector of the sector is a sector                                                                                                    |         |
|                      | Stream Statutory<br>devices for laters of the registrative by select                                                                                                    |         |
|                      | Mark Mullerinky                                                                                                    |         |

Setalah itu, muncul tampilan Repository dan pilih kategori yang diinginkan. Anda bisa kita mencari berdasarkan Tahun, Subjek, Divisi atau Program Studi , serta berdasarkan pengarangnya. Berikut tampilan Repository seperti di bawah ini:

| D Diverging have | 407 (D.                                                                                                    |                                                                                                    |                                                                                                    | · - a ·   |
|------------------|----------------------------------------------------------------------------------------------------|----------------------------------------------------------------------------------------------------|----------------------------------------------------------------------------------------------------|-----------|
| + - 0            | 0 5                                                                                                    |                                                                                                    | . 0                                                                                                    | * 2 4 0 = |
| REPO             | SITORY<br>Mahamadyoh Semerang                                                                                      |                                                                                                    |                                                                                                    |           |
| free law here    | Rente by balance in                                                                                                | need by Dronton - Dessen by Anti-                                                                                                    |                                                                                                    |           |
|                  | Plaga select or and to breast                                                                                      | Gravetic by Year                                                                                                    |                                                                                                    |           |
|                  | - 2011 (100)<br>- 2022 (2010)<br>- 2022 (2010)<br>- 2022 (2010)<br>- 2022 (2010)<br>- 2023 (2010)<br>- 2023 (2010) | * 000 (*1480)<br>* 000 (*1600)<br>* 000 (*1600)<br>* 000 (*1600)<br>* 000 (*1600)<br>* 000 (*1600)<br>* 000 (*1600)<br>* 000 (*1600) | - 201 (101)<br>- 201 (201)<br>- 201 (201)<br>- 201 (201)<br>- 201 (201)                                                                                                    |           |
|                  |                                                                                                    |                                                                                                    | and the second second s | Sprint1   |
|                  |                                                                                                    |                                                                                                    |                                                                                                    |           |
|                  |                                                                                                    |                                                                                                    |                                                                                                    |           |

Browse by Year

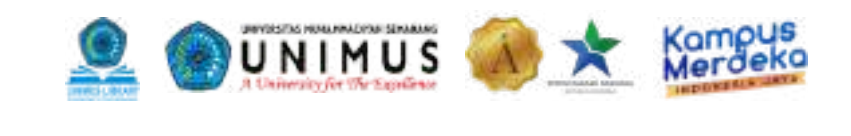

| C      REPOSITORY  Underrides Multi-senses                                                                                                    | 0 1 <i>4</i> | 6 =    |
|----------------------------------------------------------------------------------------------------|--------------|--------|
| REPOSITORY<br>Universitian Multiannadiyah Servarang                                                                                                    |              |        |
|                                                                                                    |              |        |
| bion Novel Distance by Train Distance by Science by Science By Science By Addisis                                                                                                    | - No.        | -      |
| al tada sciale                                                                                                    | 1            | Sec. 1 |
| Browns by hubject                                                                                                    |              |        |
| These cents a rese to second state to be as                                                                                                    |              |        |
| <ul> <li>Construction of the second second seco</li></ul> |              |        |

**Browse by Subject** 

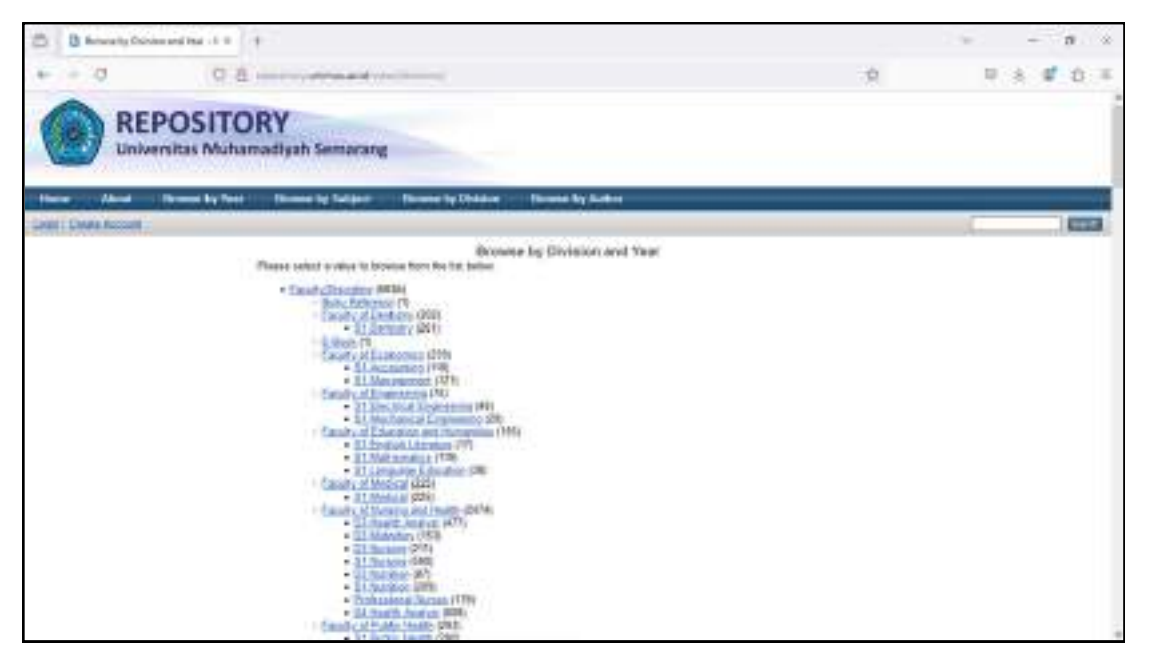

**Browse by Division** 

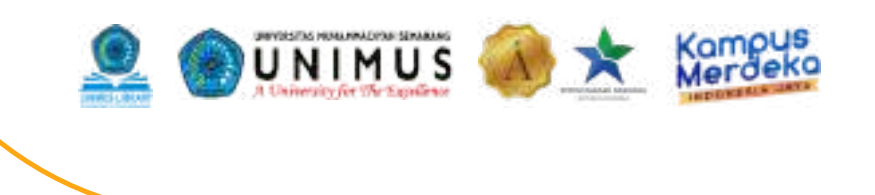

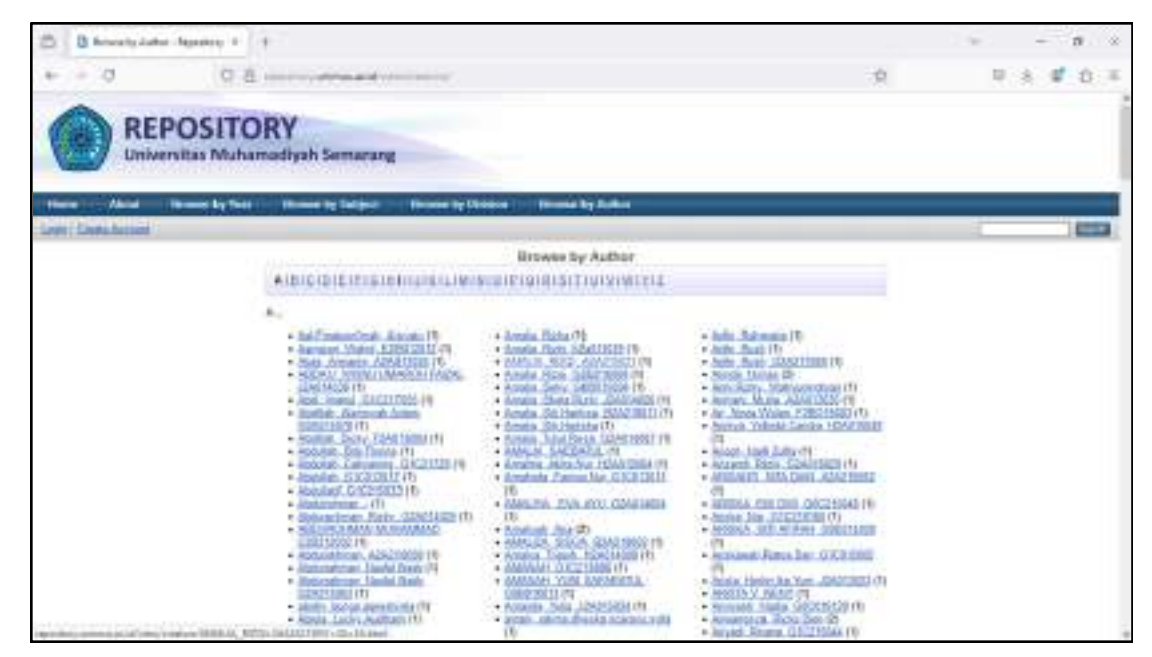

**Browse by Author** 

Kemudian, dari beberapa menu tersebut, Anda juga bisa mengakses langsung dengan cara mengetikkan kata kunci pada kolom pencarian/ *search* misalnya "kesehatan".

| + - 0            | 0 a                    | the second state of the second state of the second state of the second state of the second state of the                                                                                                    | P ± 4 0 = |
|------------------|------------------------|----------------------------------------------------------------------------------------------------|-----------|
| RE<br>Unit       | POSITO<br>ersitas Muha | RY<br>madiyah Samarang                                                                                                    |           |
| these third      | - Disease by Deer      | Roome by Sullant Provide by Delates - Roome by Sullins                                                                                                    |           |
| Lost Code Accord |                        |                                                                                                    | 1000      |
|                  |                        | Security results for Annuclation<br>Despress mode 1 to 20 of 1888<br>(Millin, Annual 1 the security of 1 1 2 1 1 4 1 1 4 1 1 4 1 1 3 1 1 2 1 1 1 1 1 1 1 1 1 1 1 1 1 1                                                                                                    |           |
|                  |                        | Sent 28 mails on 2022 Cinite                                                                                                    |           |
|                  |                        | Toronauti, Facine Ray and Sentres, Bud and Saparage, 1996, Badt resource book har:     []]     []]     []]     []]     []]     []]     []]     []]     []]     []]     []]     []]     []]     []]     []]     []]                                                                                                    |           |
|                  |                        | Sequence. To Katelia and Interpreter. Womanitali and Katewarupton. Katel (2004) Das Catematics<br>Partners: International Academic Transity of Decision Biologue and Distributions of<br>Interfere Decision on Definition. Woman Catelian Medical Journet, 5 (1), up 16-151 (1003) 3776-3871 Symm<br>and Object Decision.                                                                                                    |           |
|                  |                        | Beiguni, To Kolosa and Imperior, Wowenfull and Riessen pure. Rank (2014) Europ. Ex-<br>Comparison Endered, Meteocolar Law, Alex, and Techi, Halany of Califord Secure and Tech<br>Teching Product Technics - Drivers, Menal Dation Revised Journal, 9 (1), pp. 9 19. IEEE.<br>2714-3827                                                                                                    |           |
|                  |                        | Energyment, Filoson Day and Filosonski, Lind and Filosonski, Frigh Das and Elsenye, Yana Database     A Real 2020 (Second and Elsenye), of College College Colleg |           |
|                  |                        | Demander: Private file and Mulyaris, Lie (2004) PRIVATINES' ECONFECTIONS (1992) (1902)                                                                                                    |           |

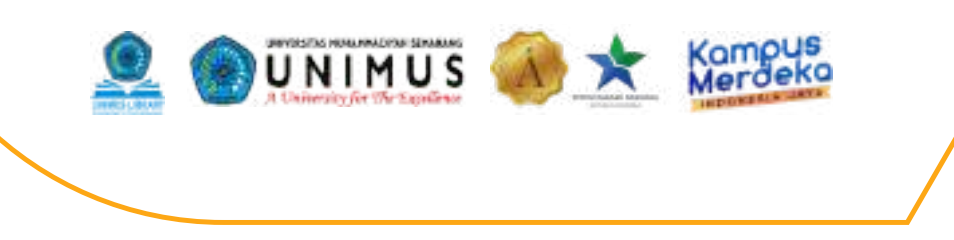

Kemudian, pilih *file* yang ingin dibaca dan akan muncul tampilan seperti di bawah ini:

| 🗇 🖪 LEBIAN HARA HERAN +    | +                                                                                                    | - <b>a</b> × |
|----------------------------|----------------------------------------------------------------------------------------------------|--------------|
| + - 0 0.8                  | 1000 00 00 00 00 00 00 00 00 00 00 00 00                                                                                                    | P & # 0 =    |
|                            | IRY<br>modiyah Semerang                                                                                                    |              |
| Harne About Decese by Test | Phonese by Subject Phonese by Division Phonese by Muthor                                                                                                    |              |
| Liver Clinic Account 1     |                                                                                                    |              |
|                            | LITERATUR REVIEW: PENSARUH SENAM NIFAS UNTUK PENURUHAN FUNDUS UTERI                                                                                                    |              |
|                            | ARCERGEN, XIII. CREATER (CONTRACTOR AND AND AND AND AND AND AND AND AND AND                                                                                                    |              |
|                            | Betz Exh Deve                                                                                                    |              |
|                            | Command (1500) Comme                                                                                                    |              |
|                            | Aug<br>Aug<br>Aug                                                                                                    |              |
|                            | The Contract of the Contract of the Contract o |              |
|                            | Constant Little 1 Distant                                                                                                    |              |
|                            | Kar     Marine     Marine         |              |

Abstrak, Bab 1, 2, 5, dan Daftar Pustaka bisa didownload filenya. sedangkan Bab 3, 4, dan lampiran hanya bisa dibaca FULL TEXT. Berikut ini cara Baca Full Text:

1. Klik Link Baca Full Text

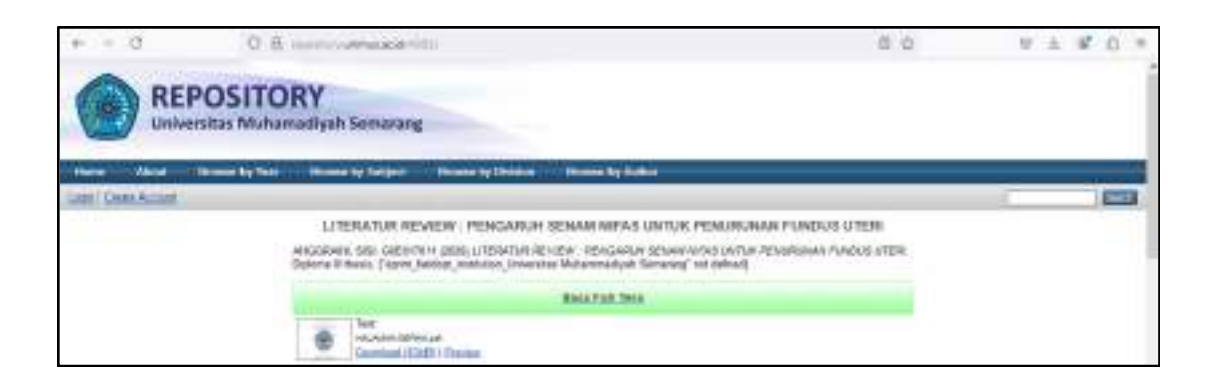

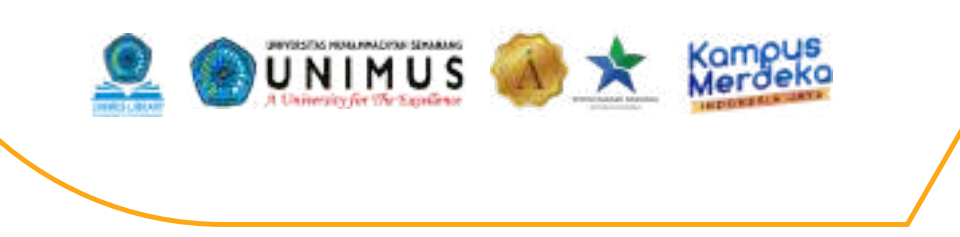

2. Kemudian, muncul tampilan seperti berikut ini dan pilih Bab berapa yang akan dibaca. Misalnya Bab 3.

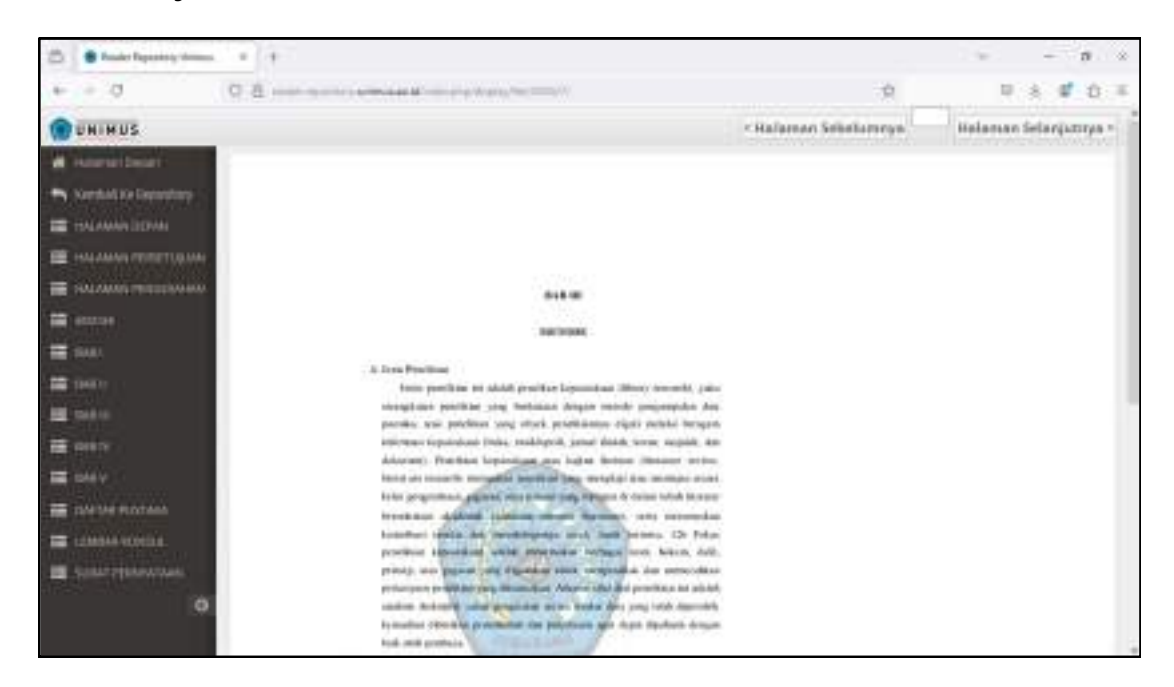

3. Silahkan klik halaman selanjutnya atau halaman sebelumnya untuk membaca keseluruhan file Bab 3.

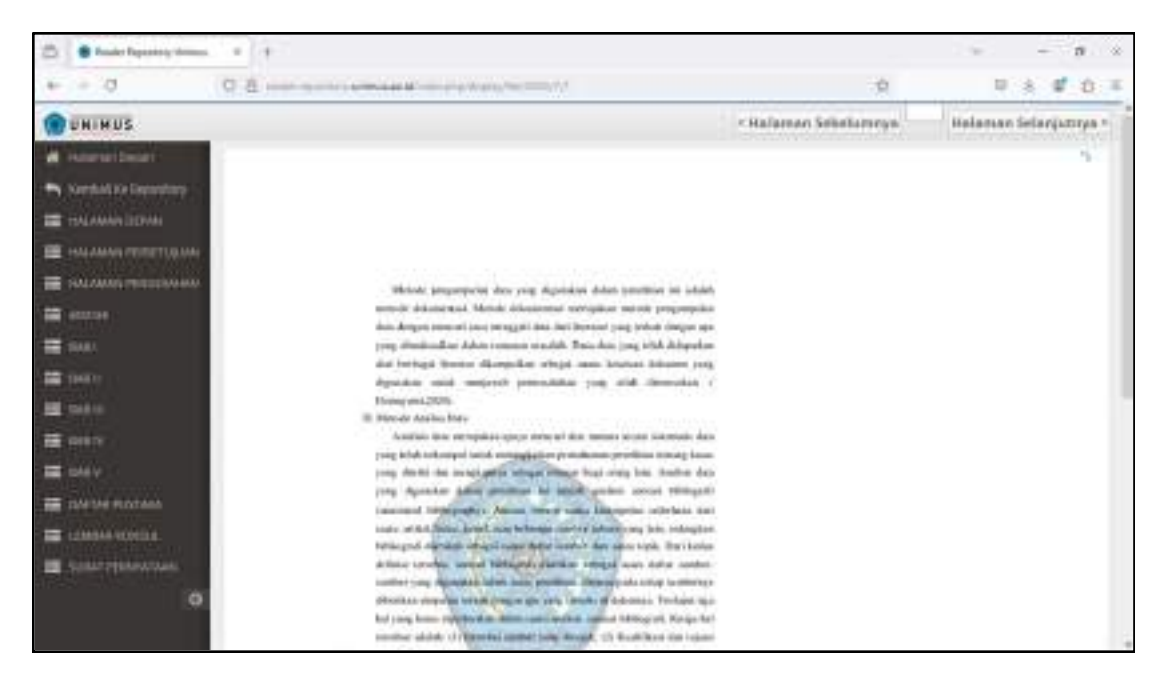

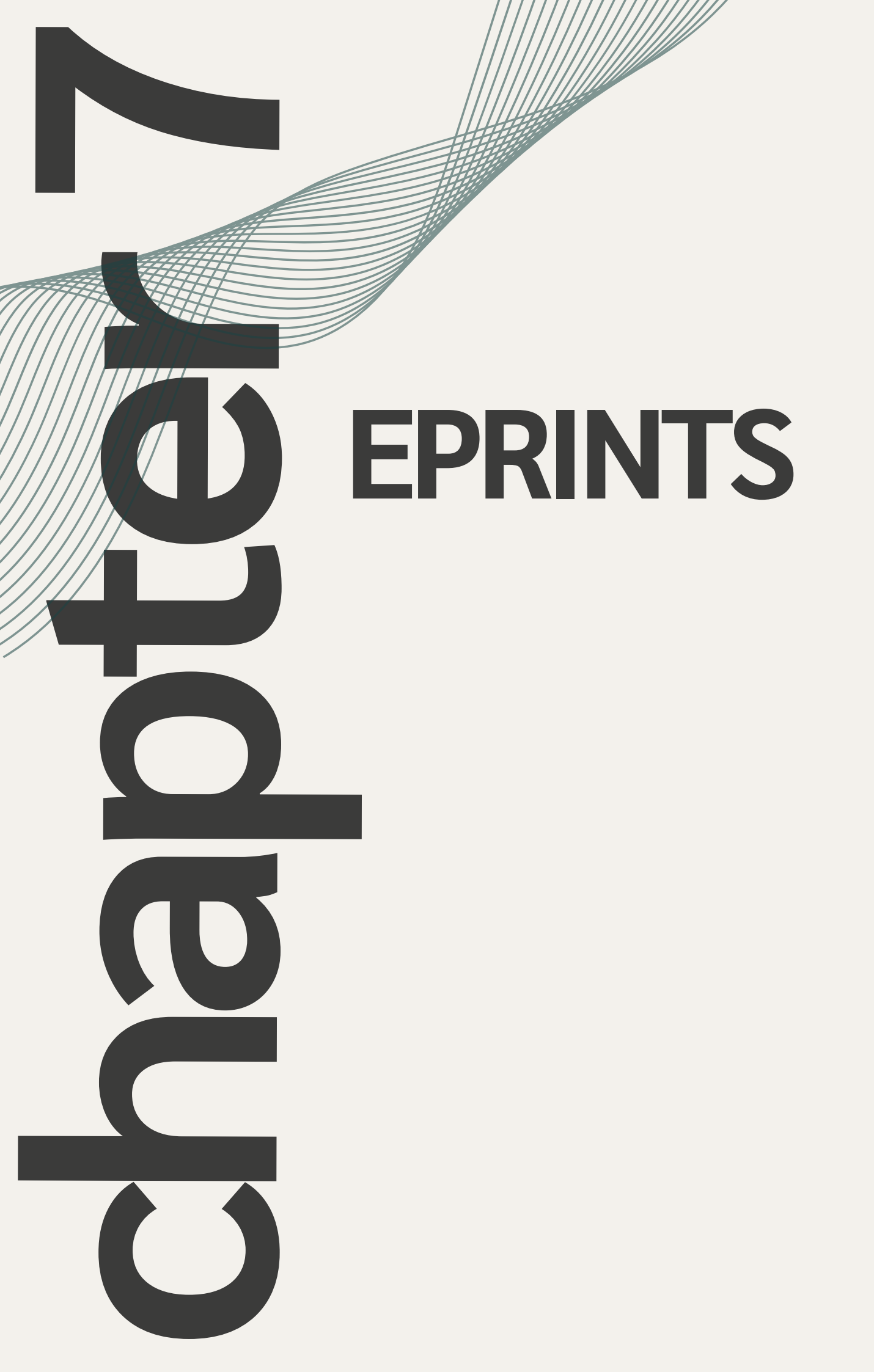

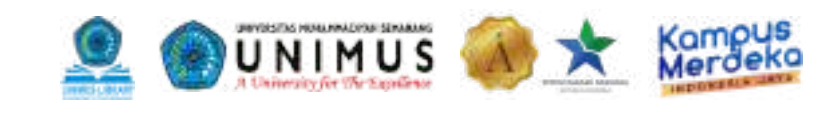

## **Eprints Lokal**

Eprints Unimus merupakan sistem penyimpanan secara *offline*, naskah, dokumen karya ilmiah, skripsi, penelitian, tesis, gambar, video, audio, dan sebagainya yang dibuat oleh segenap civitas akademika Unimus. Eprints hanya bisa diakses di jaringan lokal Unimus, Wifi Unimus, serta akun Siamus mahasiswa, dosen, atau tenaga kependidikan saja.

Langkah pencarian Eprints yang pertama adalah ketik *link* www.eprints.unimus.ac.id, bisa mengunakan beberapa menu seperti Browse by Year, Browse by Subject, Browse by Division, dan Browse by Author.

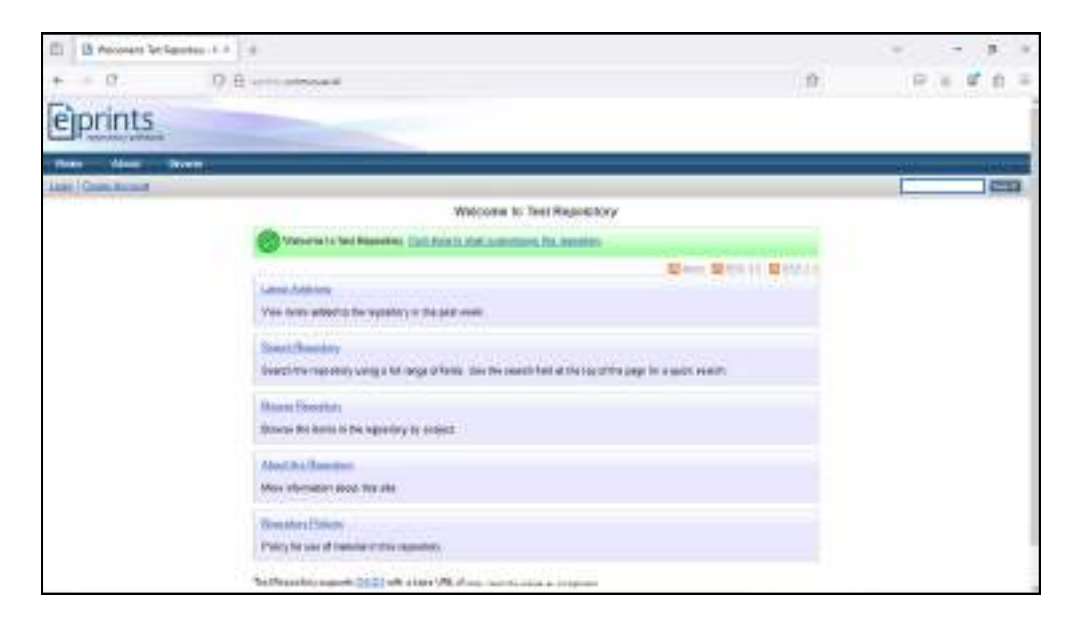

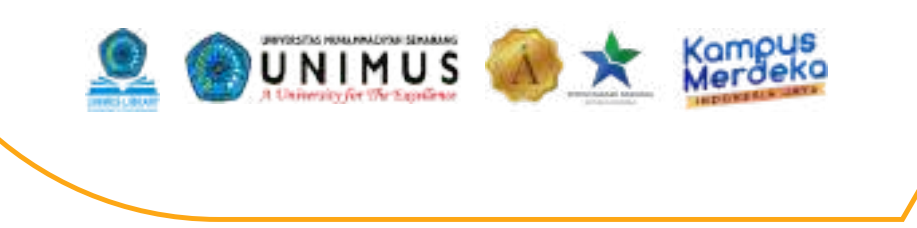

Kemudian, dari beberapa menu tersebut juga bisa mengakses langsung dengan cara mengetikkan kata kunci pada kolom pencarian/ *search*. Contoh misalnya kata kunci " keperawatan".

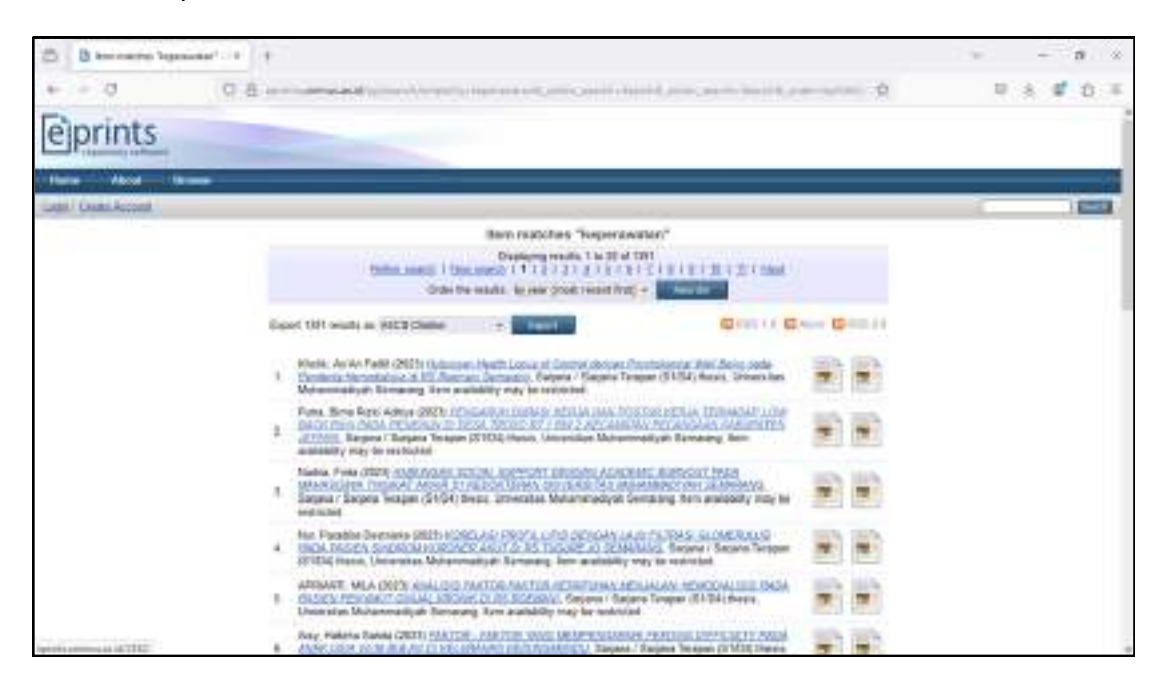

Kemudian pilih file yang ingin dibaca. Lalu akan muncul tampilan seperti di bawah ini:

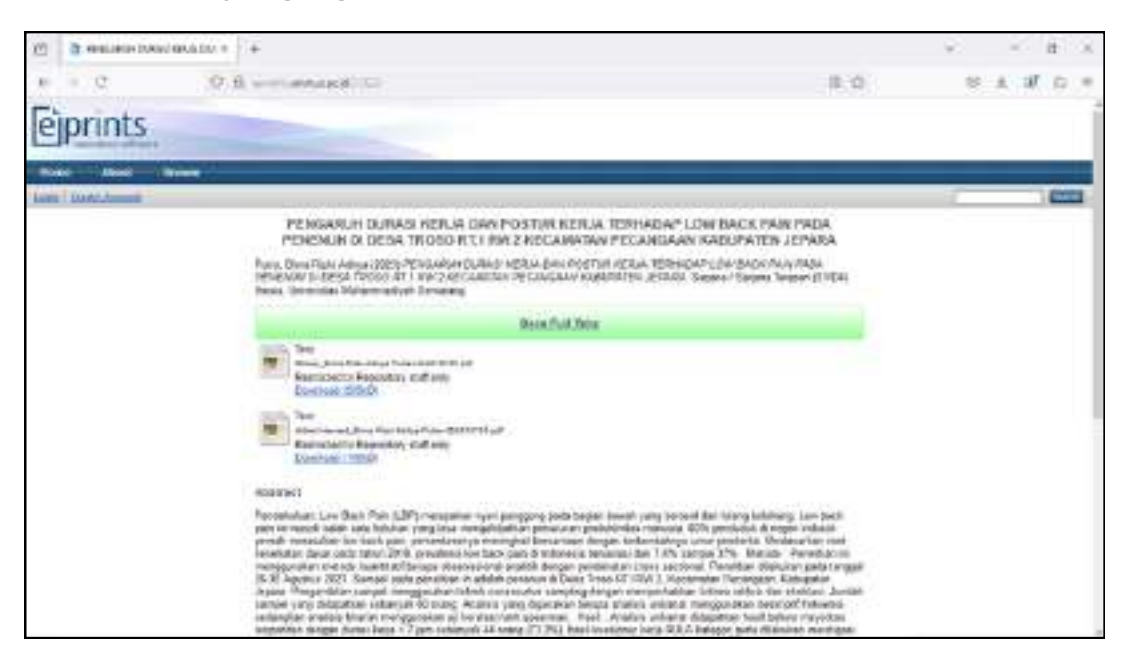

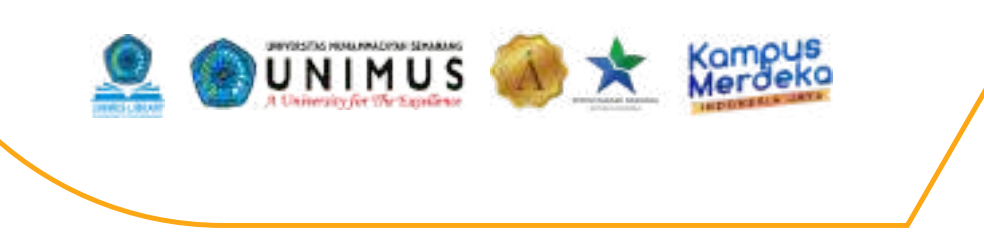

Kemudian klik Baca Full Text untuk membaca keseluruhan *file* Skripsi/ KTI dan silakan pilih halaman selanjutnya untuk membaca keseluruhan *file*.

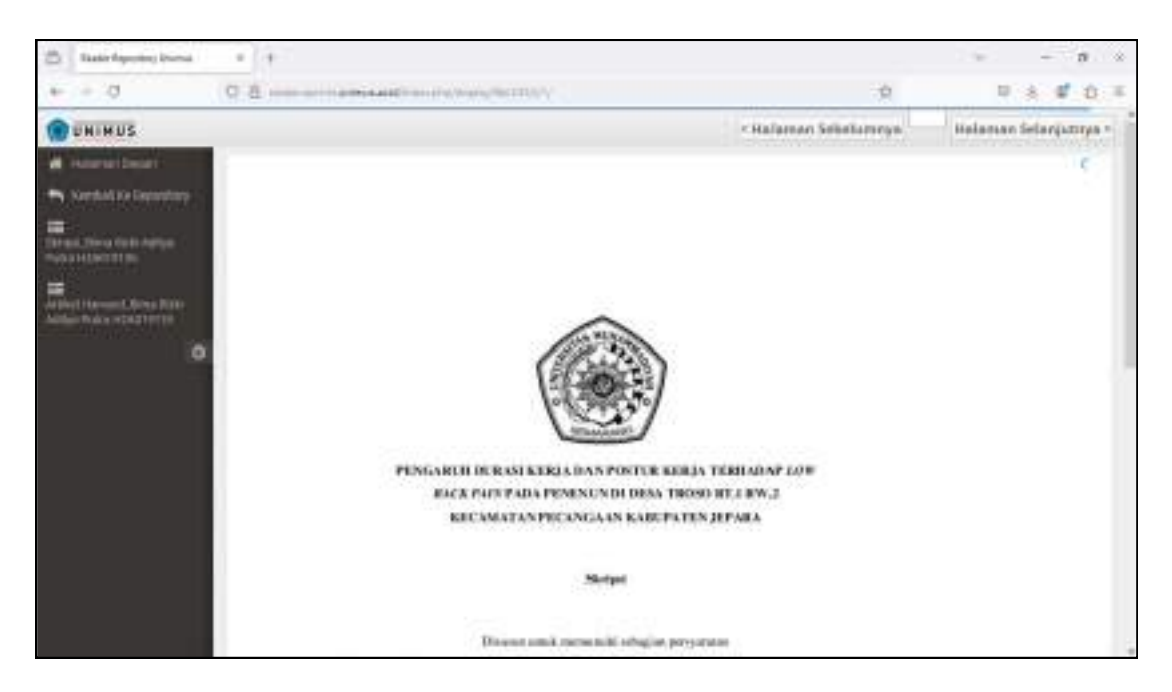

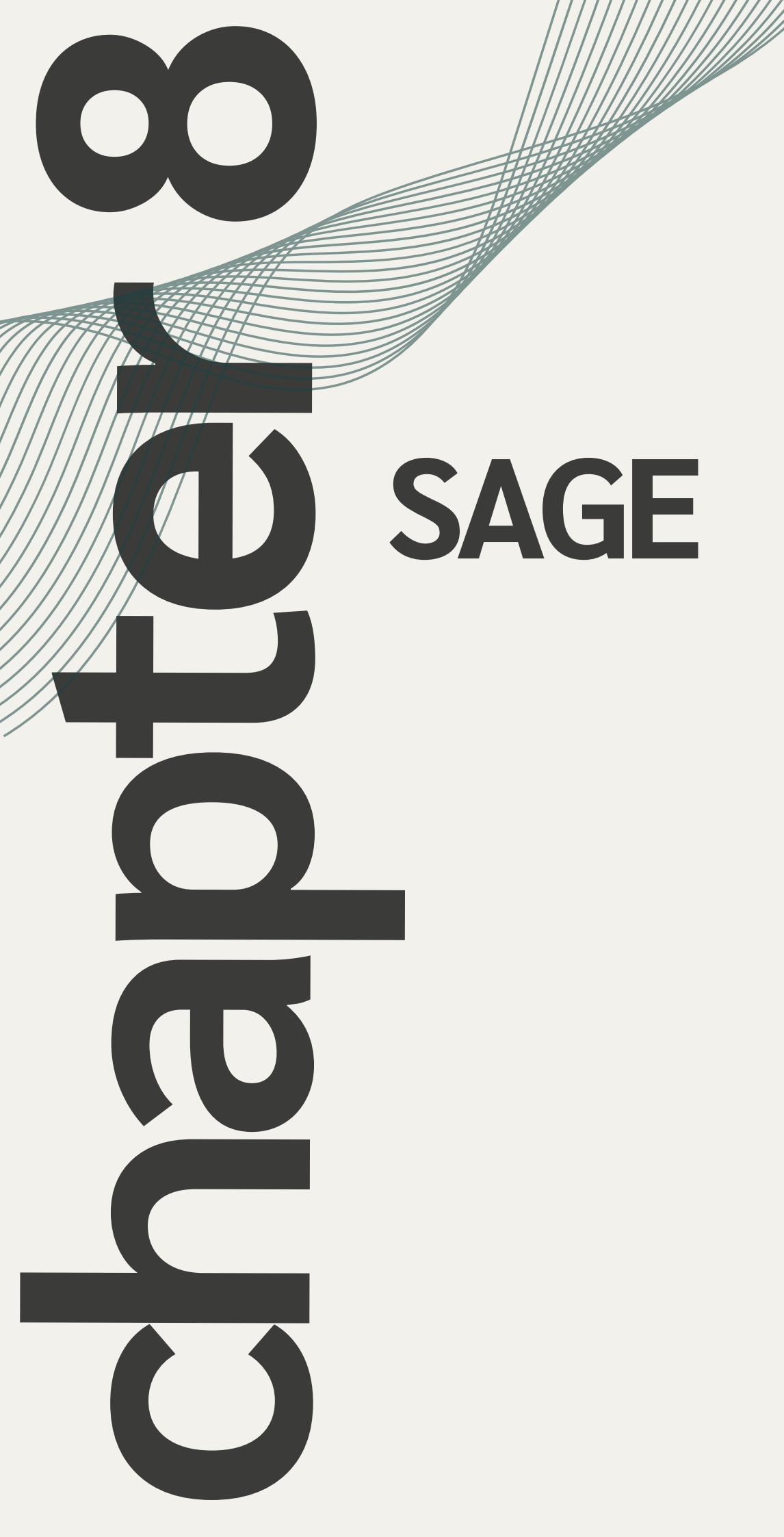

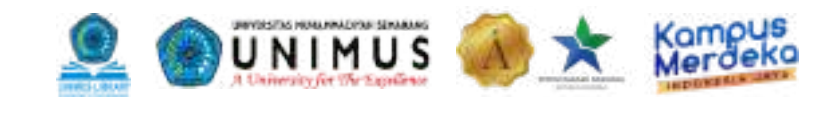

### Cara Akses dalam Kampus dan Registrasi Akses Luar Kampus

Untuk mengakses platform Sage Journals, silakan buka browser dan ketik URL <u>https://journals.sagepub.com/</u> atau bisa akses melalui Pustaka Online <u>https://pustaka.unimus.ac.id/.</u>

#### Akses melalui Pustaka Online

1. Masukkan *username* dan *password*. Bagi mahasiswa menggunakan *username* dan *password* di Siamus, sedangkan bagi tenaga pendidik maupun kependidikan menggunakan *username* dan *password* di Sidamus. Kemudian klik *Login*.

| LOGIN    | KATA FENGANTAR                                                                                                    |
|----------|----------------------------------------------------------------------------------------------------|
| Parroard | Abamea Ullian puji ayukun takapingt Alan GAY yang telah welingatkan milimat dan tahuna Rya nerta shole-uat pae<br>paewi kepada hasiwullan kuluannad dhiw solaga geladur sepangang hasib, bakun singka mempukit sebudutan san<br>beryaman saka publik of pepartakaan timin sa per penanggatian statisti kenyangan enting perpenakan si mina<br>mala pertu solanya titian apatal juntuk mengakata peranti kenyangan terting perpenakan si mina<br>mala pertu solanya titian apatal juntuk mengakata peranti kenyangan satisti. |
|          | Publika Orlinet ini mus posish sebuah perus personan tanggal arkak serina oleh publik der persodahan Ulimna e<br>Regiongan oleha Unimus. Salah nu partal ini jaga menyedakan akses ka sembar sekerarik resma danal<br>sekeraturan yang dilanggan oleh Perputnat Pi dan Ritekolari.                                                                                                    |
|          | Unter Sergenung dergen Russeis Ordine Ummus, sinteignem hens light derfehlt- derus, dergen mengguneken einer<br>vorg wich server Filert übere des 40 Gertus.                                                                                                    |

2. Apabila berhasil maka tampilannya sebagai berikut :

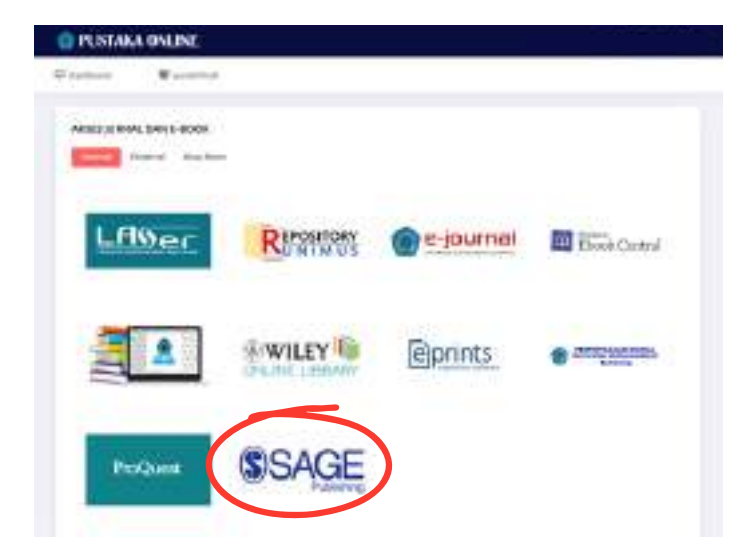

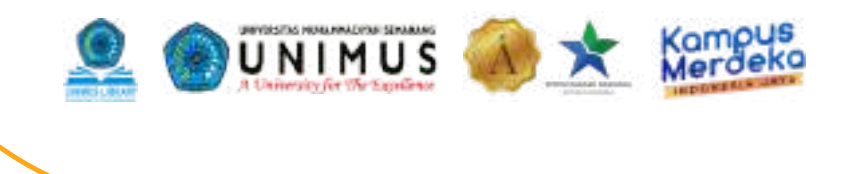

### **Cara Akses dalam Kampus**

- 1.Jika Laptop atau PC user sudah terhubung dengan Wi-Fi atau IP adress Institusi, maka tidak perlu melakukan Registrasi atau menggunakan URL Token.
- 2.Otomatis akan terdapat watermark bertuliskan UNIVERSITAS MUHAMMADIYAH SEMARANG

| 🕀 (cernals sapoje boom)                                                                                                    |                               |                                     |                                       |                                     |
|----------------------------------------------------------------------------------------------------|-------------------------------|-------------------------------------|---------------------------------------|-------------------------------------|
| Sage Journals                                                                                                    |                               |                                     | ) Rubult postelo stali<br>Andri<br>Si | inestit<br>energyer<br>regeneration |
| evise by disclosine — informatio                                                                                                    | n faz -                       |                                     | L                                     |                                     |
| Discover world-clas                                                                                                    | s research                    |                                     | Ó                                     | R                                   |
| Driver skartili tarrinj                                                                                                    | Q                             |                                     |                                       |                                     |
|                                                                                                    | Addressed search              |                                     |                                       | -                                   |
|                                                                                                    |                               |                                     |                                       |                                     |
|                                                                                                    |                               |                                     |                                       |                                     |
| trowse journals by discipl                                                                                                    | ine                           |                                     |                                       |                                     |
| Health Sciences                                                                                                    | Life & Biomedical<br>Sciences | Materials Sciences &<br>Engineering | Social Sciences &<br>Humanifies       | Ali Sage Journalit                  |
| - the second second sec |                               |                                     |                                       |                                     |

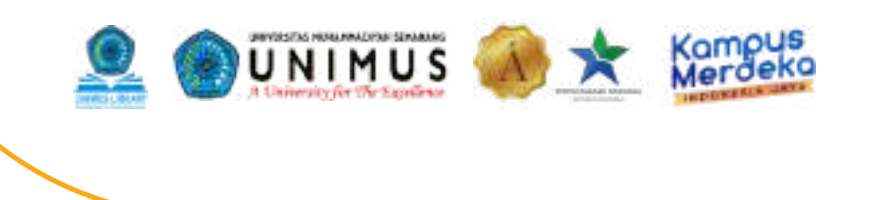

## Cara Registrasi Akun Akses Luar Kampus untuk Pengguna (User) Baru

1. Pada halaman utama Sage Journals Klik "Access/Profile", kemudian klik "Create profile"

| investigation inter-   | nation for -                            |                                    | -                               | Versi annes aptern |
|------------------------|-----------------------------------------|------------------------------------|---------------------------------|--------------------|
|                        |                                         |                                    |                                 | Line posts         |
| Discover world-c       | lass research                           |                                    |                                 |                    |
| Estar associo terma.   | 0                                       |                                    |                                 |                    |
|                        | State State                             |                                    |                                 |                    |
|                        |                                         |                                    |                                 |                    |
|                        |                                         |                                    | /                               |                    |
| Browse journals by dis | cipline                                 |                                    | /                               |                    |
| Browse journals by dis | cipline                                 |                                    |                                 |                    |
| Browse journals by dis | cipline<br>Lite & Bornedcal<br>Solarces | Haberali Science: A<br>Engineering | Social Sciences &<br>Humanities | All Sage Journal   |

Access Joarnals

Explore Discipline Hubs

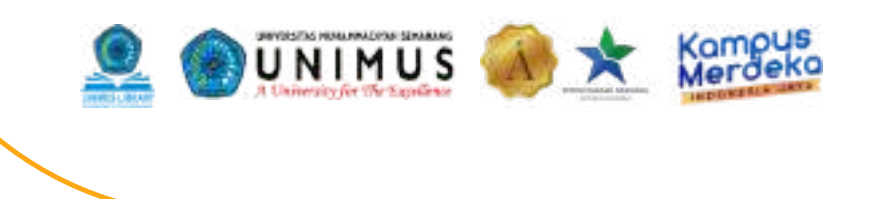

## 2. Akan muncul pop up, untuk pengisian data diri, silakan diisi dengan benar, dan menggunakan domain email Institusi

| With a Sage Journals p | rofile l | can | 1220336 |
|------------------------|----------|-----|---------|
|------------------------|----------|-----|---------|

- Personal tools including new content email alerts, search alerts and saved searches.
- Personal subscriptions, purchases, free access offers and paired institution or society access.

By creating a profile, I agree to receive emails and other communications from Sage companies about their products and services. Lunderstand that I may withdraw my consent at any time.

| *Required fields                                                                                                    |                                                                                                    |                                                                                                    |
|----------------------------------------------------------------------------------------------------|----------------------------------------------------------------------------------------------------|----------------------------------------------------------------------------------------------------|
| Email:                                                                                                    |                                                                                                    |                                                                                                    |
| Enter email address                                                                                                    |                                                                                                    | NOTE                                                                                                    |
| Password                                                                                                    |                                                                                                    | in the second second second second second second second second second second second second second second second |
| Enter pathword                                                                                                    | Your password must contain at<br>least:     Ulower case letter     1 uppercase letter     1 number     1 special character     0 t special character     0 t special character |                                                                                                    |
| First name                                                                                                    |                                                                                                    |                                                                                                    |
| Enter first name                                                                                                    |                                                                                                    |                                                                                                    |
| *Lass name:                                                                                                    |                                                                                                    |                                                                                                    |
| Enter last name                                                                                                    |                                                                                                    |                                                                                                    |
| *Country:                                                                                                    |                                                                                                    |                                                                                                    |
| (Select option)                                                                                                    | ~                                                                                                    |                                                                                                    |
| Anstitution:                                                                                                    |                                                                                                    |                                                                                                    |
| Estormation                                                                                                    |                                                                                                    |                                                                                                    |
| Decupation:                                                                                                    |                                                                                                    |                                                                                                    |
| (Select option)                                                                                                    | ×                                                                                                    |                                                                                                    |
| ijoh ëtle:                                                                                                    |                                                                                                    |                                                                                                    |
| Elevent option)                                                                                                    | ~                                                                                                    |                                                                                                    |
| * I understand that I can unsubscribe at any time. I<br>have read and agreed to the <u>Inwary Policy</u> and the<br>Terms and Conditions | 0                                                                                                    |                                                                                                    |
| Retype the code from the picture:                                                                                                    |                                                                                                    |                                                                                                    |
| JERDJ 8                                                                                                    |                                                                                                    |                                                                                                    |
| Create Profile                                                                                                    |                                                                                                    |                                                                                                    |

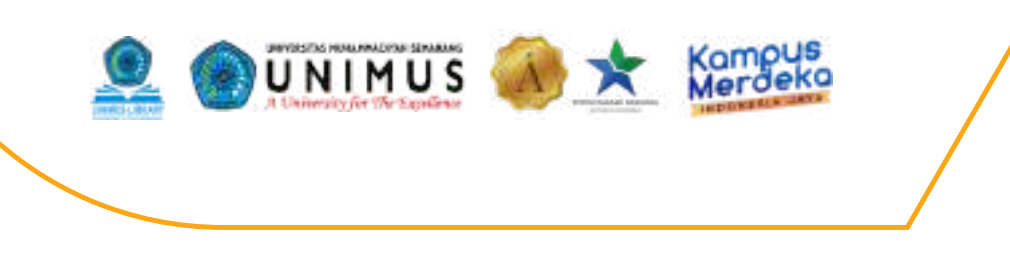

3. Setelah klik bagian Create Profile, maka akan muncul pemberitahuan untuk verifikasi email yang didaftarkan. Silakan cek email masing-masing

| Environ by Religible - Information for - |                                                                   |             |
|------------------------------------------|-------------------------------------------------------------------|-------------|
| Email verification                       |                                                                   | Y           |
|                                          | 8                                                                 |             |
| Your profile is alm                      | ost complete, please verify your email addres                     | s           |
| Very well provided an even of firmer to  | an inwends to swelly once on all address, should do't the out the | ation task. |

4. Contoh email verifikasi dari Sage. Silakan klik URL untuk verifikasi email masing-masing

| 4 | Sage Journals <noreply@sagepub.com-<br>to me -</noreply@sagepub.com-<br>               | 12:25 PM (0 minutes ago) |
|---|----------------------------------------------------------------------------------------|--------------------------|
|   | Dear                                                                                   |                          |
|   | Thank you for registering an account at Sage Journals,                                 |                          |
|   | Please click the following link to verify your email address to Sage Journals:         |                          |
|   | https://journals.sageoub.com/action/                                                   |                          |
|   | This link is only valid for: 48 hours.                                                 |                          |
|   | If the link has expired, please contact Online Technical Support (onlinesupport@sagepu | ub.co.uk).               |
|   | Sincerely,                                                                             |                          |
|   | Sage Journals                                                                          |                          |
|   |                                                                                        |                          |

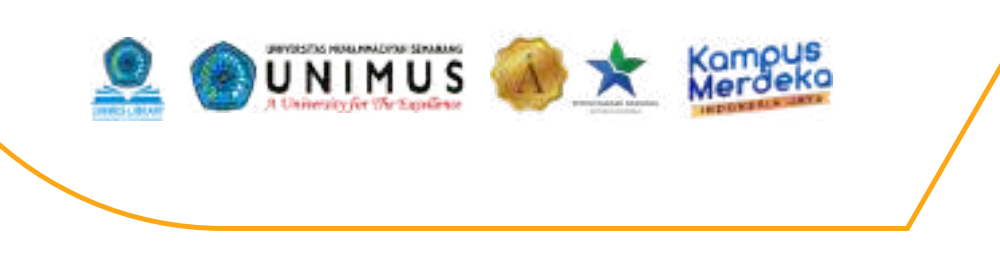

5. Kemudian, silakan Login kembali menggunakan email/ password yang sudah di daftarkan

| Sidn in                                                                |                                                                            |
|------------------------------------------------------------------------|----------------------------------------------------------------------------|
|                                                                        |                                                                            |
| Access personal subscriptions, pu<br>access and free tools such as ema | rchases, paired institutional or society-<br>il alerts and saved searches. |
| *Repaired Pelas                                                        |                                                                            |
| - Errourit                                                             |                                                                            |
| Email pengguna                                                         |                                                                            |
| *Password:                                                             |                                                                            |
|                                                                        |                                                                            |
| C Bassimolitat and                                                     | Porpoteen your passave di                                                  |
| Contraction to a                                                       |                                                                            |

6. Setelah sudah berhasil Log in, klik URL Token di bawah ini untuk mendapatkan akses ke Sage Journals:

#### https://nam12.safelinks.protection.outlook.com/?

url=https%3A%2F%2Fjournals.sagepub.com%2Ftoken%2FA75DMTU2SB3NFGNGEGSG%2Fdefault %2Bdomain&data=05%7C02%7Cmutiara.choiriyah%40sagepub.co.uk%7C4b68e939ba0044b13e 6308dd181aeaae%7C866b3abd7515461abdb412b4a1857f04%7C0%7C0%7C6386932260800521 70%7CUnknown%7CTWFpbGZsb3d8eyJFbXB0eU1hcGki0nRydWUsIlYiOiIwLjAuMDAwMCIsIlAiOi JXaW4zMiIsIkFOIjoiTWFpbCIsIldUIjoyfQ%3D%3D%7C0%7C%7C%7C&sdata=KWcYUGnRm3cwMo ho%2F4LUzF0Rt34mZFkAQcA5w3UGhIA%3D&reserved=0
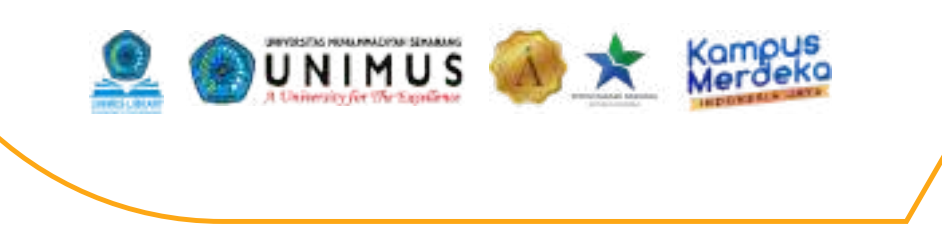

7. Maka akan muncul pop up, seperti berikut:

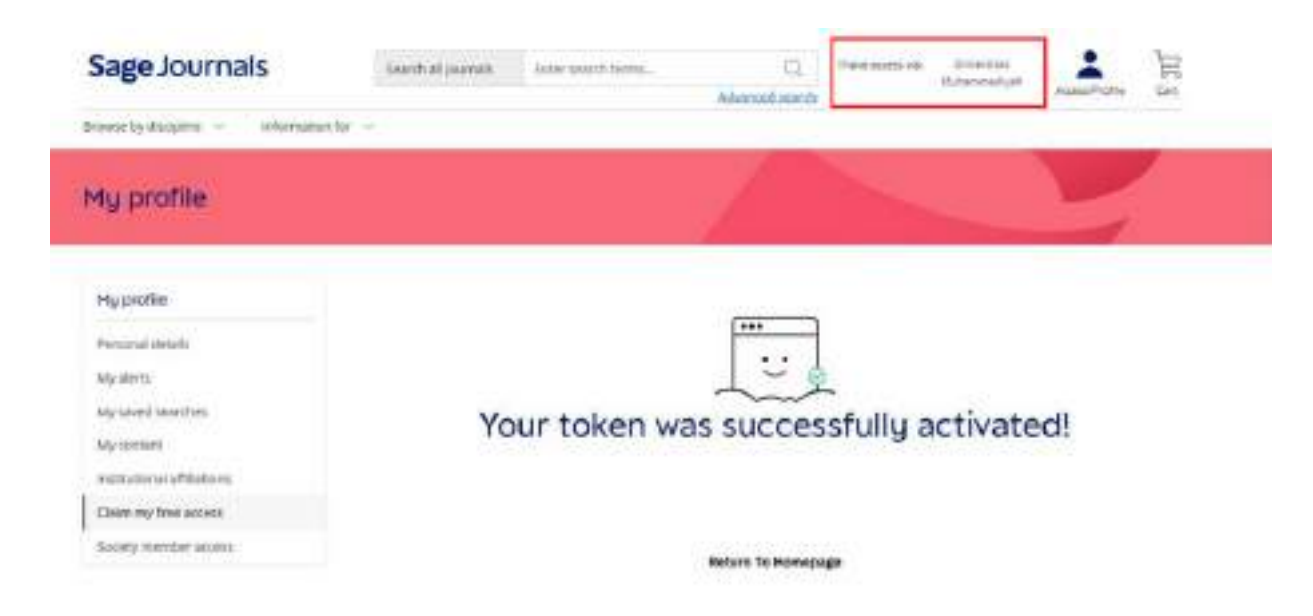

8. Cek apakah sudah terdapat watermark pada bagian kanan atas yang bertuliskan "I have access via: Universitas Muhammadiyah Semarang".

9. Jika sudah, Akun anda sudah aktif dan selamat menikmati Content dari Sage Journals!